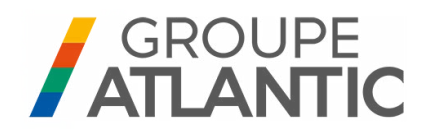

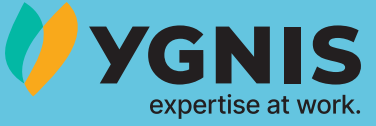

## SCHÉMAS HYDRAULIQUES ET PARAMÉTRAGES

# VARMAX2

Chaudière gaz à condensation, à brûleur modulant pour gaz naturels de 120 à 600 kW

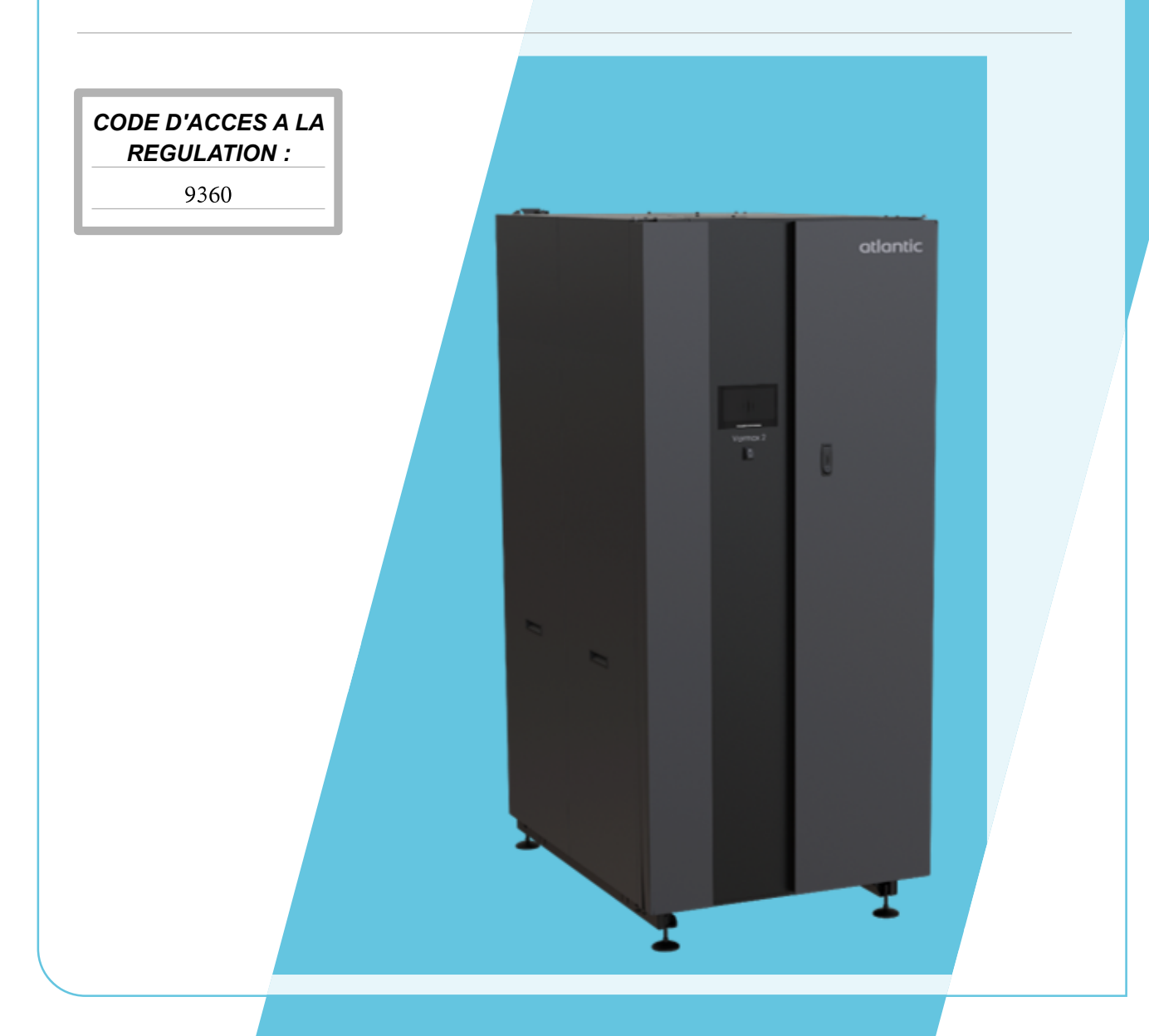

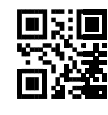

ODU07<mark>853750-A</mark>

## 9. SCHÉMAS HYDRAULIQUES ET PARAMÉTRAGES

### 9.1. Organigramme de sélection

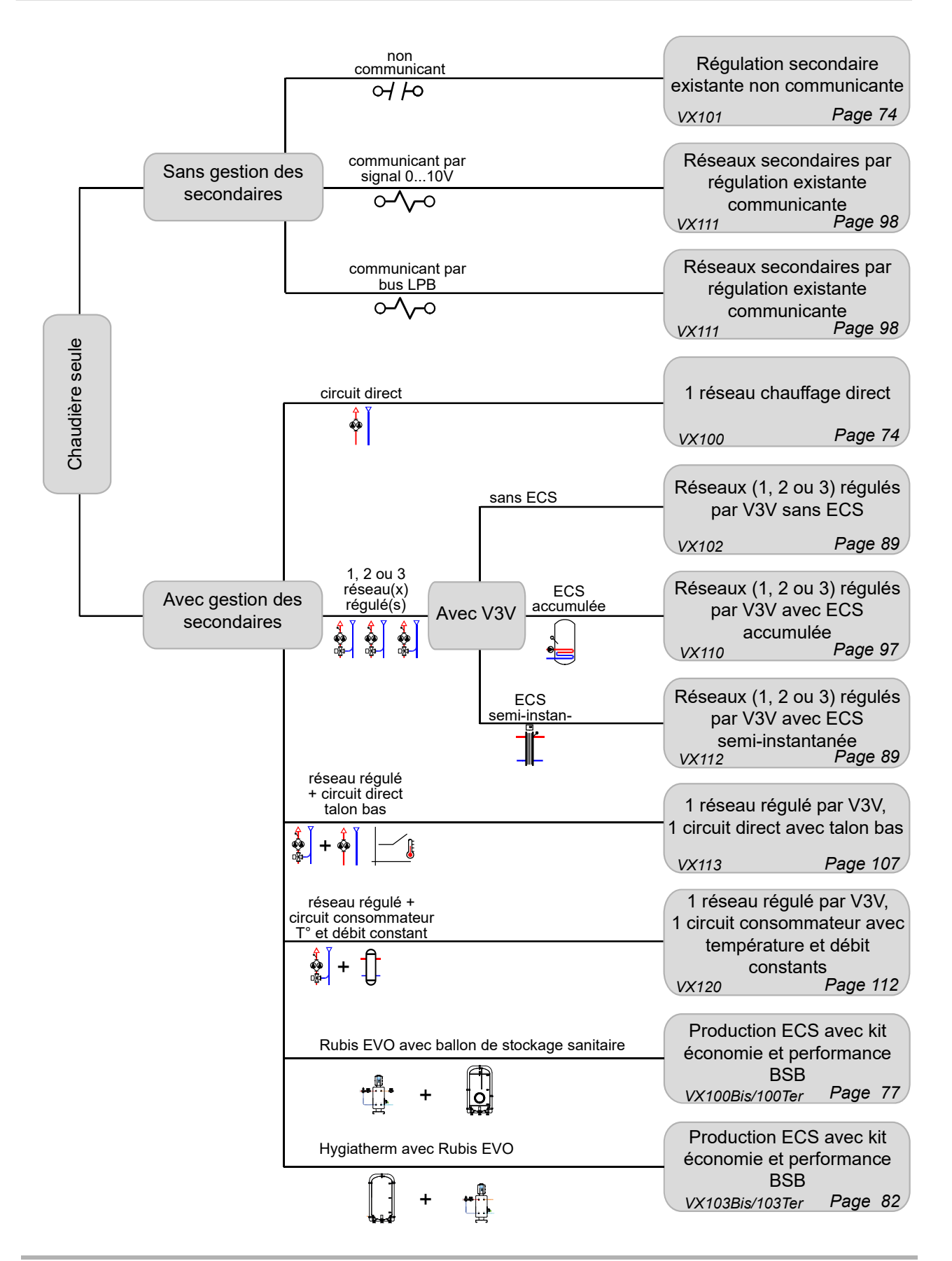

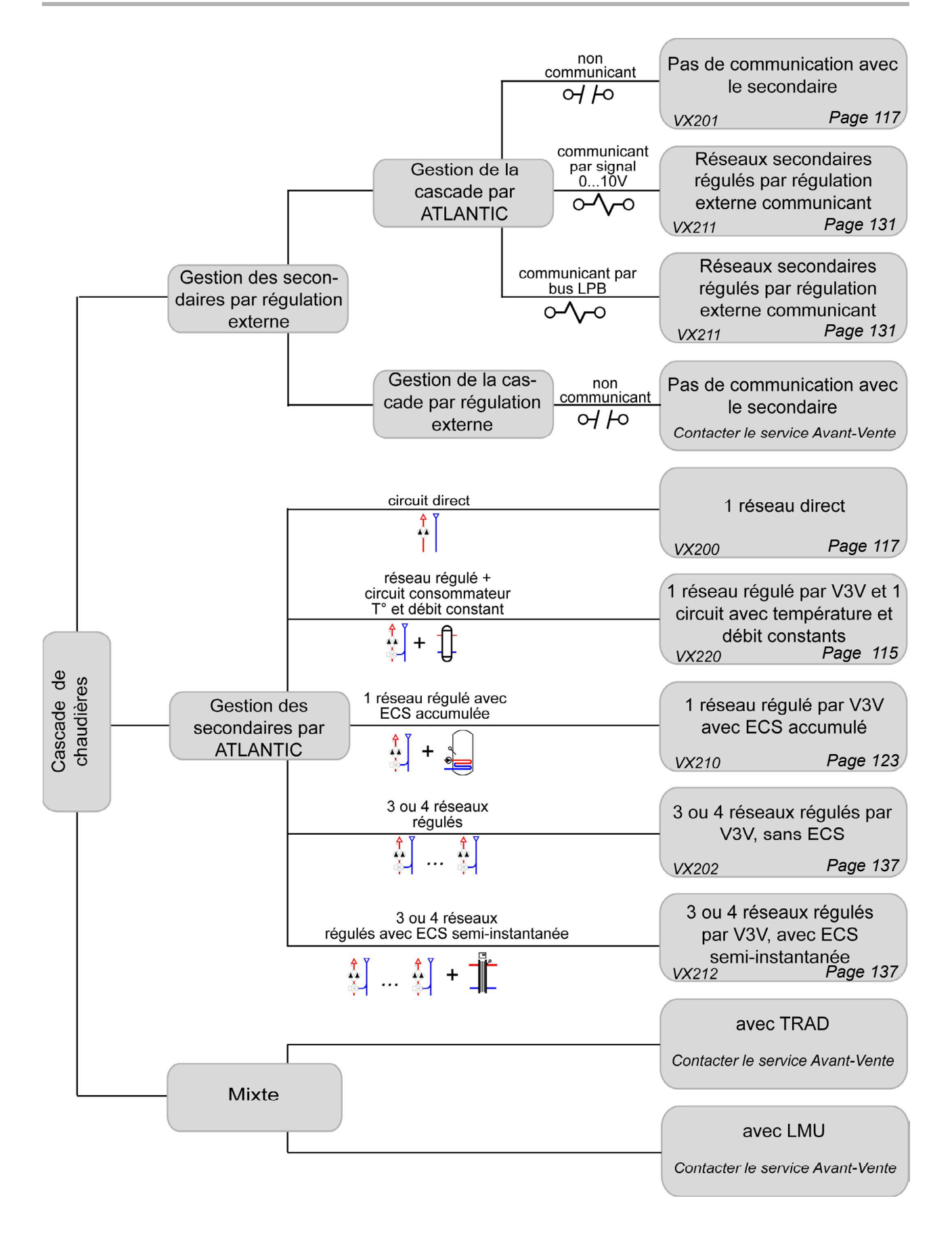

| 9.2. Symboles utilises dans les scher |                           |  |  |
|---------------------------------------|---------------------------|--|--|
| Symbole                               | Fonction                  |  |  |
|                                       | Vanne d'isolement ouverte |  |  |
|                                       | Vanne 2 voies motorisée   |  |  |
|                                       | Filtre                    |  |  |
|                                       | Groupe de sécurité        |  |  |
|                                       | Pot à boues               |  |  |
|                                       | Sonde extérieure          |  |  |

#### há .... . nas

| Symbole | Fonction                |
|---------|-------------------------|
| Ř       | Vanne d'équilibrage     |
|         | Vanne 3 voies motorisée |
|         | Clapet anti-retour      |
|         | Pompe                   |
| Ť       | Purgeur                 |
| ٩       | Sonde température       |

### 9.3. Liste des schémas

Fonctionnement en température constante avec débit variable et ATTENTION : production d'ECS instantanée en direct sur échangeur à plaques sans ballon tampon interdits.

| CHAUDIÈRE SEULE                                                                                           | 73  |
|----------------------------------------------------------------------------------------------------|-----|
| 1 réseau chauffage direct, ou régulation secondaire existante non communicante - VX100 - VX101            | 73  |
| Production ECS avec Rubis EVO et ballon de stockage sanitaire - VX100 Bis - VX100 Ter                     | 77  |
| Production ECS de type hygiatherm avec Rubis EVO - VX103 Bis - VX103 Ter                                  | 82  |
| 3 réseaux régulés avec ou sans production d'ECS - <i>VX102 - VX112</i>                                    | 87  |
| 1 réseau régulé par vanne trois voies, et production d' ECS - <i>VX110</i>                                | 93  |
| Réseaux secondaires par régulation existante communicant par bus LPB ou 010V - VX111                      | 98  |
| 1 réseau régulé par vanne trois voies, 1 circuit direct avec talon bas 60°C - <b>VX113</b>                | 101 |
| 1 réseau régulé par vanne trois voies, 1 circuit consommateur avec température et débit constants - VX120 | 105 |
|                                                                                                    |     |

| CAS | SCADE DE CHAUDIÈRES                                                                                                    | 109 |
|-----|----------------------------------------------------------------------------------------------------|-----|
|     | 1 réseau direct, pas de communication avec le secondaire - VX200 - VX201                                                        | 109 |
|     | 1 réseau régulé par vanne trois voies, production d'ECS ou 1 circuit direct avec température et débit constants - VX210 - VX220 | 115 |
|     | Réseaux secondaires régulés par régulateur externe communicant par bus LPB ou 010V - VX211                                      | 123 |
|     | 3 ou 4 réseaux régulés par vanne trois voies, avec ou sans production d'ECS - VX202 - VX212                                     | 129 |

## CHAUDIÈRE SEULE

1 réseau chauffage direct, ou régulation secondaire existante non communicante

Schémas *VX100 VX101* page 1 / 4

## A. SCHÉMA HYDRAULIQUE PRINCIPAL ET VARIANTE

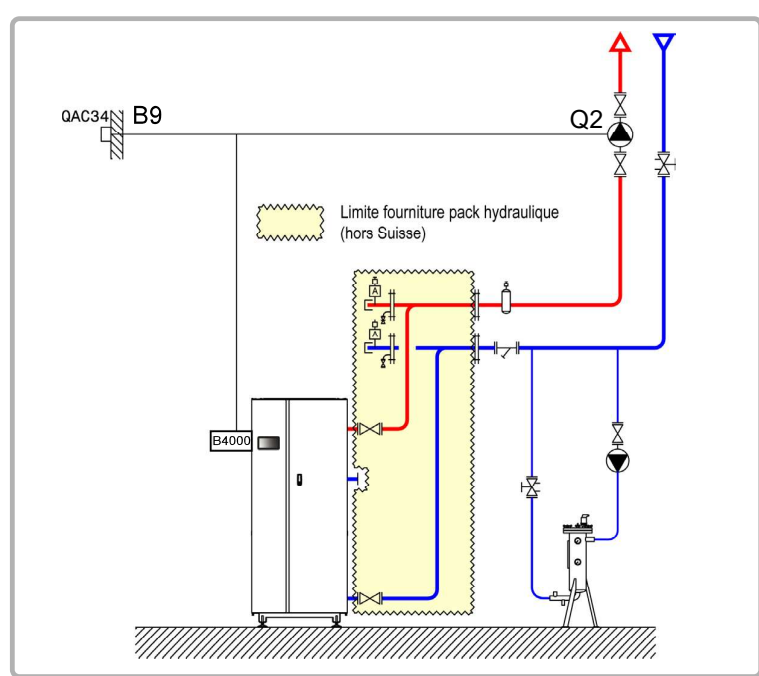

figure 60 - Schéma VX100

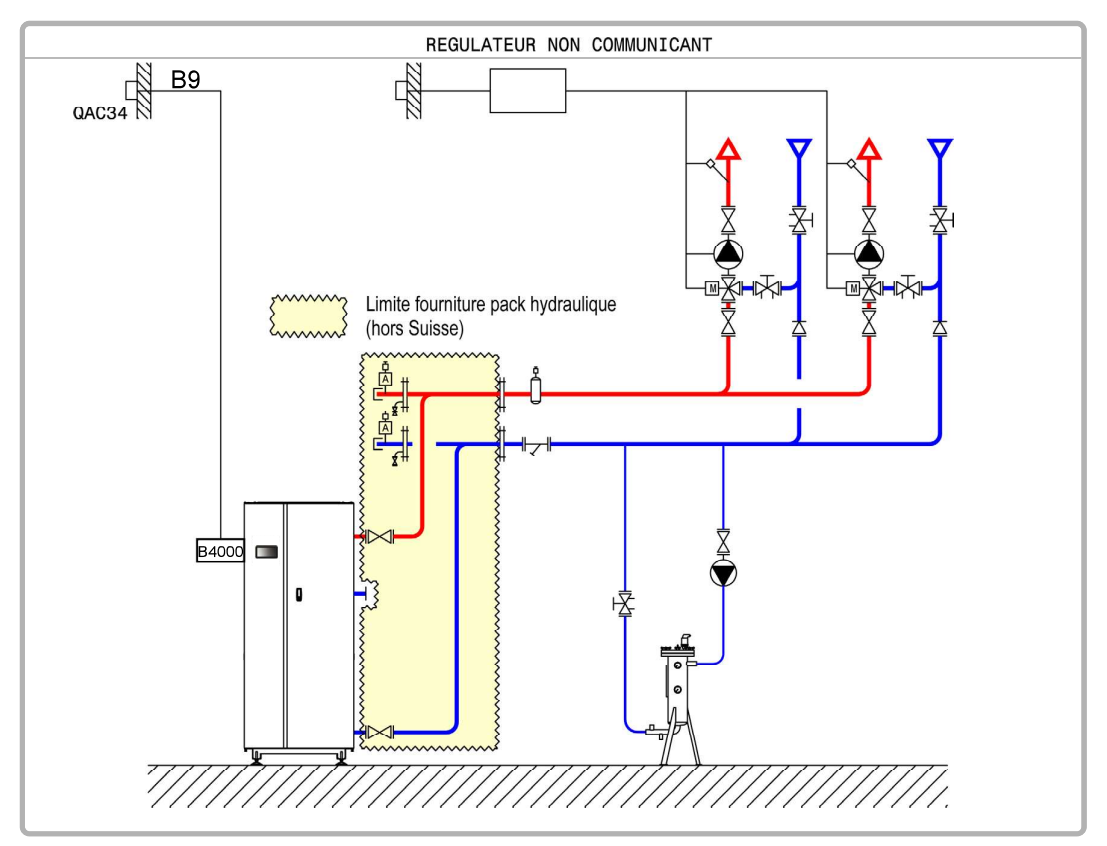

figure 61 - Schéma VX101 (variante)

page 2 / 4

### **B. ACCESSOIRE DE RÉGULATION NÉCESSAIRE**

|                      | Quantité | Référence appareil | N° commande |
|----------------------|----------|--------------------|-------------|
| Kit sonde extérieure | 1        | QAC 34             | 059260      |

### C. RACCORDEMENT ÉLECTRIQUE CLIENT

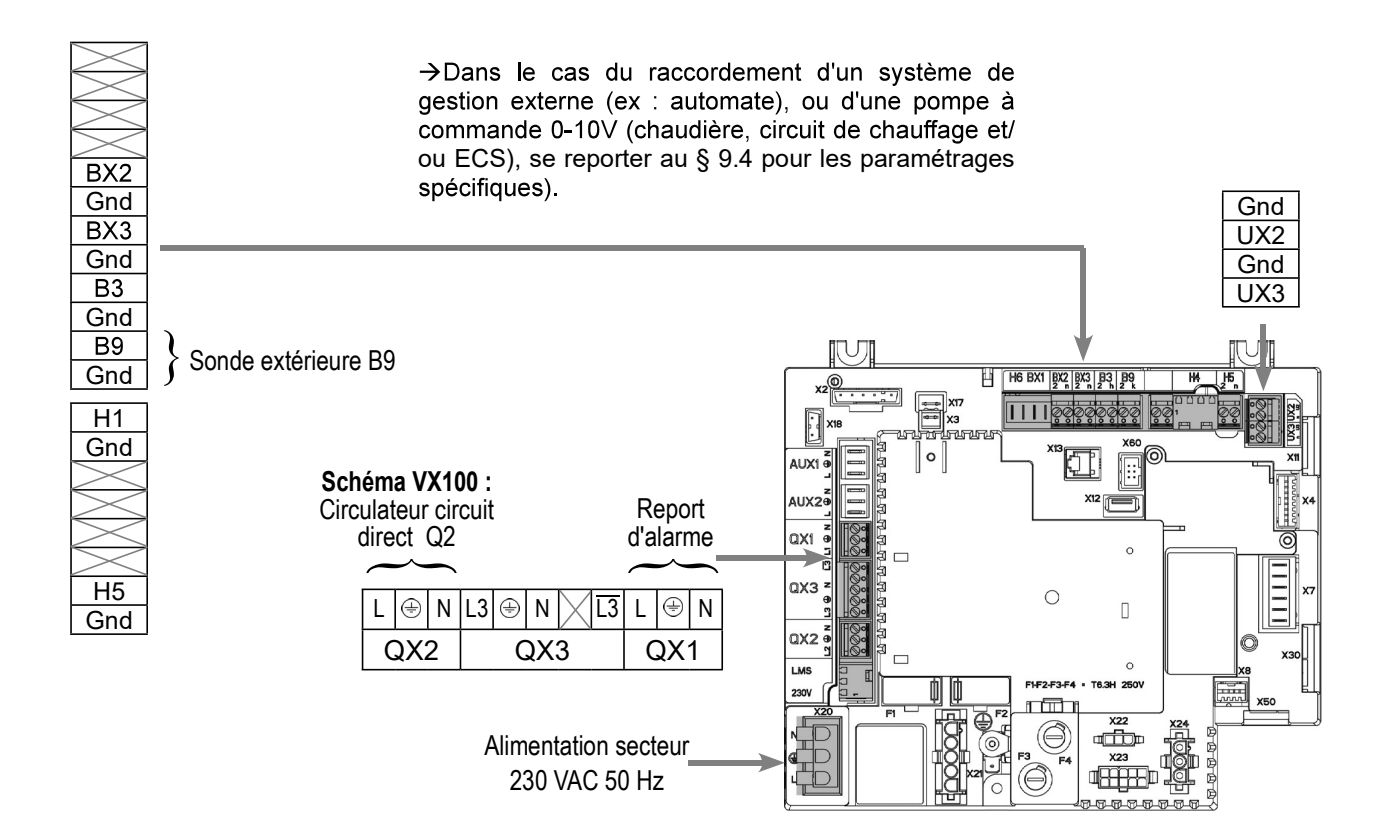

### D. PROCÉDURE SPÉCIFIQUE DE MISE EN ROUTE

- Se Effectuer le montage et les raccordements électriques des accessoires.
- Seffectuer la mise en route de la chaudière seule.
- Effectuer les réglages ci-après au niveau "spécialiste" :

## **GUIDE D'UTILISATION SIMPLIFIÉE**

Ce chapitre donne une liste des paramètres à programmer pour une utilisation basique de la chaudière.

#### Navigation entre les différents écrans

#### Acces utilisateur final :

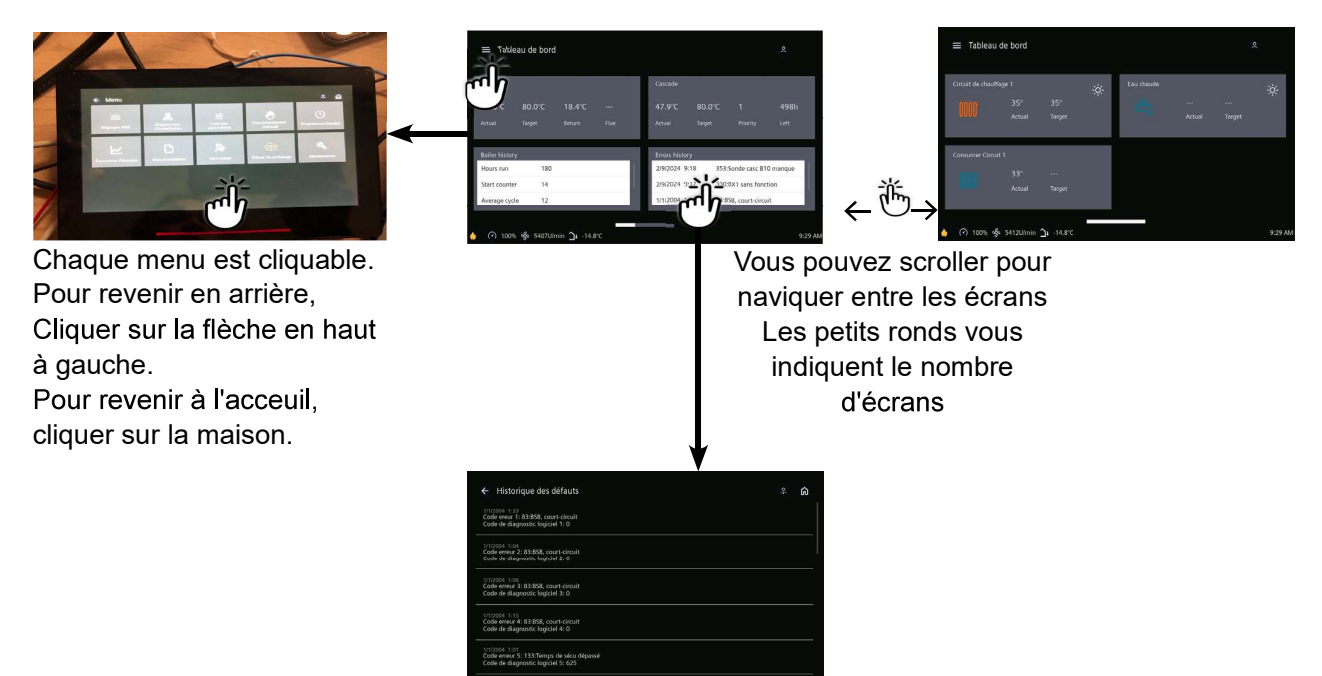

#### Acces spécialiste :

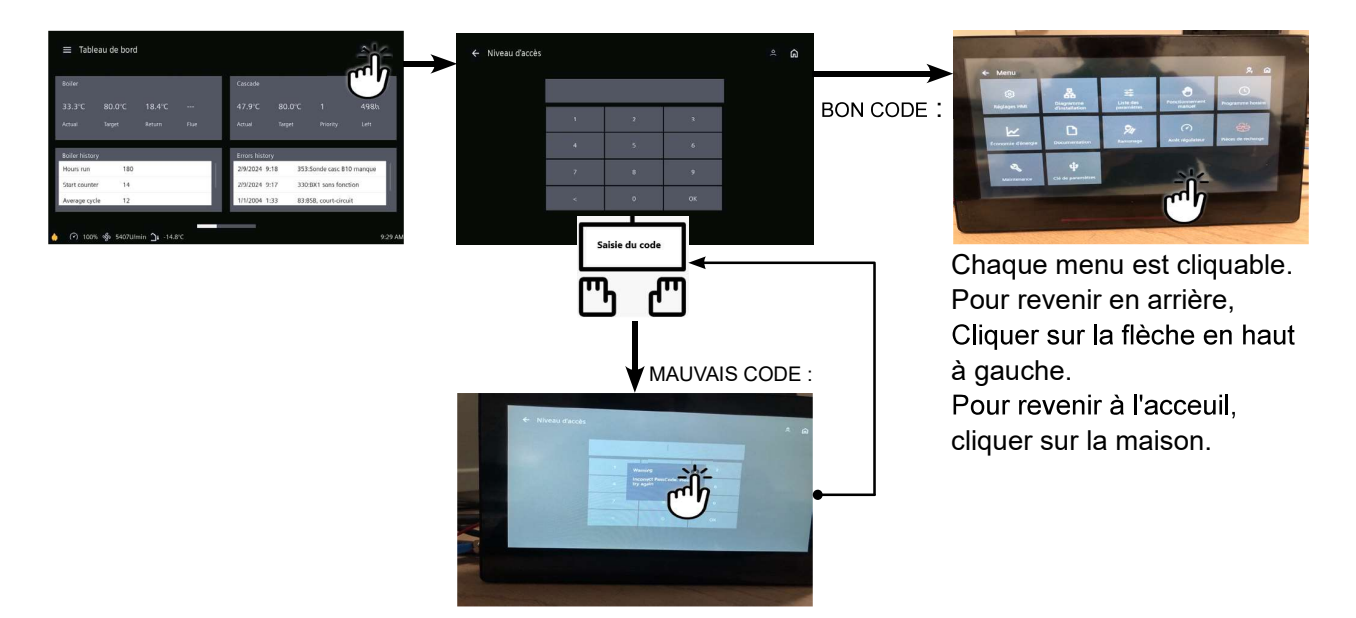

|                                                | N° Ligne                              | Valeur       |
|------------------------------------------------|---------------------------------------|--------------|
| <ul> <li>Dans Menu Réglage HMI</li> </ul>      |                                       |              |
| Régler l'heure                                 | Heure / minute (1)                    | HH.MM        |
| Régler la date                                 | Jour / mois / Année (2)               | JJ.MM.AAAA   |
| Dans Menu Liste des paramètres puis Menu       | Configuration                         |              |
| Mettre en route le circuit de chauffage 1      | Circuit de chauffage 1 (5710)         | Marche       |
| Définir la sortie pompe Q2 <b>(schéma VX10</b> | Sortie relais QX2 (5891)              | Pompe CC1 Q2 |
| Dans Menu Liste des paramètres puis Mer        | u Circuit de chauffage 1              | -            |
| Régler la consigne confort                     | Température de consigne confort (710) |              |
| Régler la pente de la courbe                   | Pente de la courbe de chauffe (720)   |              |
|                                                |                                       |              |
| Commuter le régime chauffage en confort p      | permanent                             | 桊            |

## E. VALIDATION ÉLECTRIQUE ET HYDRAULIQUE

| Dans Menu Liste des paramètres puis Menu Test des ent |                         |                   |  |  |
|-------------------------------------------------------|-------------------------|-------------------|--|--|
| Contrôler les sorties                                 |                         |                   |  |  |
| Report d'alarme                                       | Test des relais (7700)  | Sortie relais QX1 |  |  |
| Pompe circuit chauffage n°1 Q2 <b>(schéma VX100)</b>  | Test des relais (7700)  | Sortie relais QX2 |  |  |
| Retour à zéro des sorties                             | Test des relais (7700)  | Pas de test       |  |  |
| Contrôler les valeurs des sondes                      |                         |                   |  |  |
| Sonde extérieure B9                                   | T° extérieure B9 (7730) | en °C             |  |  |

### F. OPTIMISATION DU PARAMÉTRAGE

| <ul> <li>Dans Menu Liste des paramètres puis Menu Circuit chauffage 1</li> </ul> |                                       |        |
|----------------------------------------------------------------------------------|---------------------------------------|--------|
| Régler la consigne réduit                                                        | Température de consigne réduite (712) |        |
| Dans Menu Programme horaire puis Menu P                                          | rogramme horaire CC1                  |        |
| Présélection                                                                     | Présélection (500)                    |        |
| Ajuster la programmation horaire                                                 | Phases encl / décl (501506)           |        |
| Dans Menu Programme horaire puis Menu V                                          | acances circuit CC1                   |        |
| Présélection                                                                     | Présélection (641)                    |        |
| Ajuster la programmation horaire                                                 | Phases encl / décl (642-643)          |        |
| Dans Menu Liste des paramètres puis Menu                                         | Configuration                         |        |
| Activer le mode hors-gel des circuits de chauffage                               | Hors gel de l'installation (6120)     | Marche |

#### Commuter le régime chauffage en automatique

#### AUTO

#### Optimisation de la maintenance :

Il est possible de générer un message de maintenance ne mettant pas en défaut la chaudière. Ce message de maintenance peut intervenir après l'écoulement des 3 compteurs suivants :

- Temps depuis la dernière maintenance (ou mise en service) : régler le paramètre 7044 à 12 mois (**menu liste des paramètres puis** *Maintenance / Régime spécial*)
- Heures de fonctionnement du brûleur (paramètre 7040 menu liste des paramètres puis Maintenance / Régime spécial)
- Nombre de démarrage (paramètre 7042 menu liste des paramètres puis *Maintenance / Régime spécial*)

Ces 2 derniers paramètres sont dépendant de l'installation hydraulique de la chaufferie. Il est conseillé d'utiliser au minimum le paramètre 7044 pour la maintenance annuelle.

## Chaudière seule avec Rubis Evo

Production ECS avec Kit économie et performance BSB, ballon de stockage sanitaire Schémas VX100 Bis VX100 Ter page 1 / 5

#### A. SCHEMAS HYDRAULIQUES

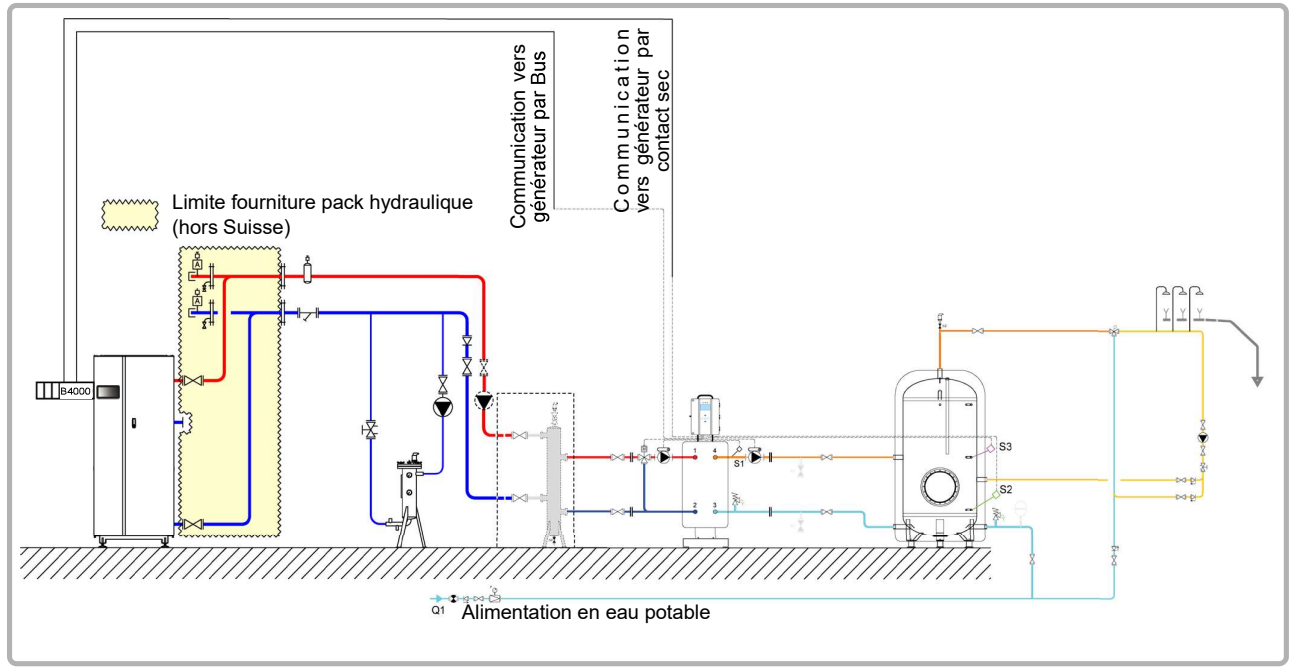

figure 62 - Schéma VX100 Bis

<u>Note</u> : ce montage hydraulique associé au dimensionnement <u>semi accumulé</u> permet de réaliser des arrêts de charge sanitaires. (V>10 min)

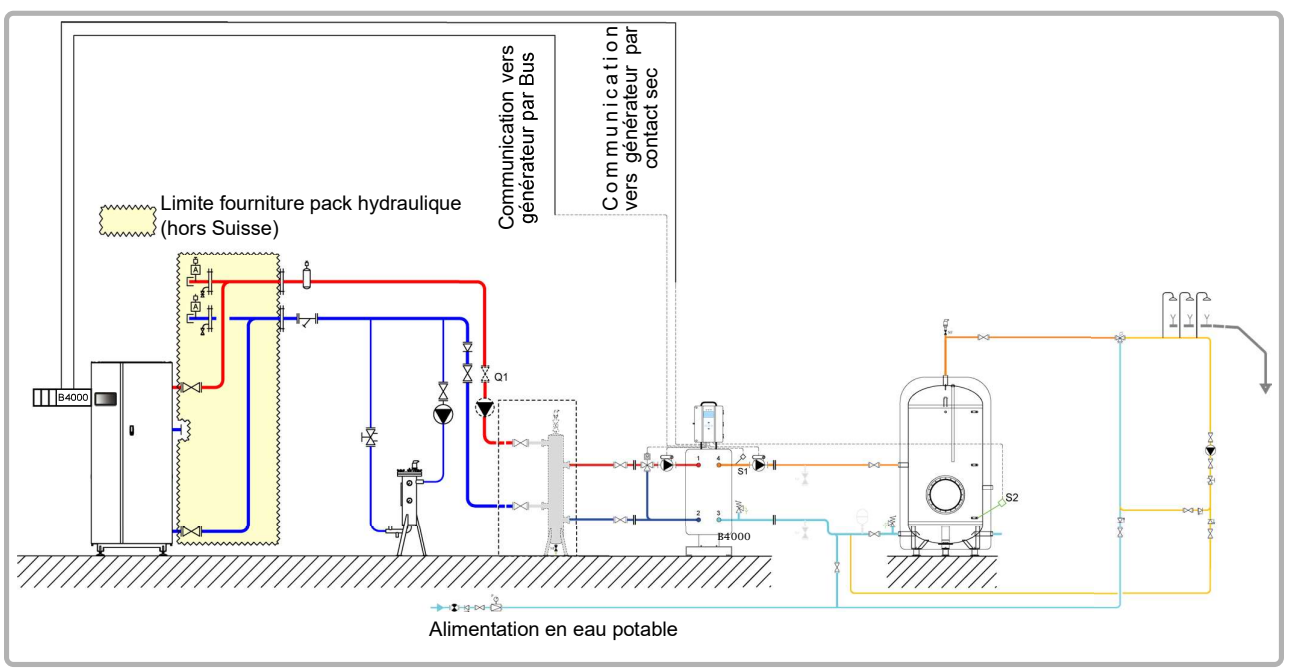

figure 63 - Schéma VX100 Ter

<u>Note</u> : ce montage hydraulique associé au dimensionnement <u>semi instantané</u> permet une optimisation de la consommation, mais ne permet pas de réaliser des arrêts de charge sanitaires. (V<10 min)

page 2 / 5

### **B. ACCESSOIRES DE RÉGULATION NÉCESSAIRES**

|                              | Quantité | Référence appareil          | N° commande |
|------------------------------|----------|-----------------------------|-------------|
| Kit sonde Eco et Performance | 1        | 2 sondes + un<br>connecteur | 069484      |

#### C. DESCRIPTIF DU FONCTIONNEMENT

La chaudière fonctionne sur température départ nécessaire à la production d'eau chaude sanitaire.

La bouteille de découplage hydraulique à l'entrée de la production d'eau chaude sanitaire est nécessaire quand la perte de charge hydraulique est supérieure à la hauteur manométrique disponible des pompes primaires de l'échangeur à plaques. La pompe de charge de la bouteille amont de l'échangeur à plaques doit être dimensionnée pour un débit égal à P/30, P puissance ECS en th/h fournie à l'instant t avec P mini égal à la puissance minimale fournie par la chaudière.

Le système de production d'eau chaude sanitaire possède sa propre régulation mais communique avec la chaudière. Lorsque les fonctions « Economie et performance » ainsi que « Auto adapt » sont activées, le RUBIS EVO envoi la configuration nécessaire à la chaudière Atlantic n°1 par le bus BSB puis envoi la consigne adaptée aux besoins ECS (la consigne peut varier dans le temps en fonction du besoin)

## D. RACCORDEMENT ÉLECTRIQUE CLIENT

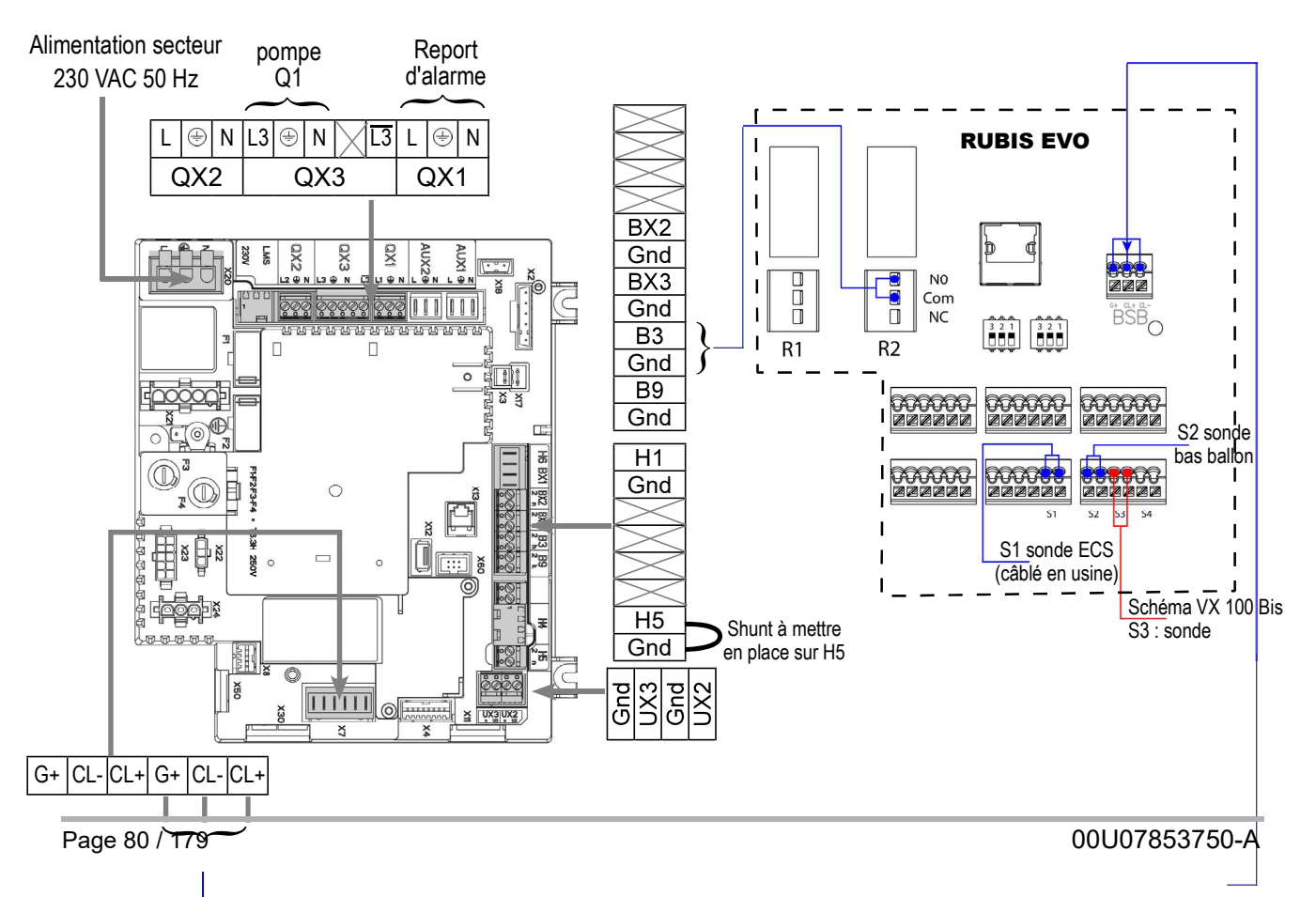

page 3 / 5

## E. PROCÉDURE SPÉCIFIQUE DE MISE EN ROUTE

#### Sur la chaudière

- Seffectuer le montage et les raccordements électriques des accessoires.
- Effectuer les réglages ci-après au niveau "spécialiste" :

#### Acces spécialiste :

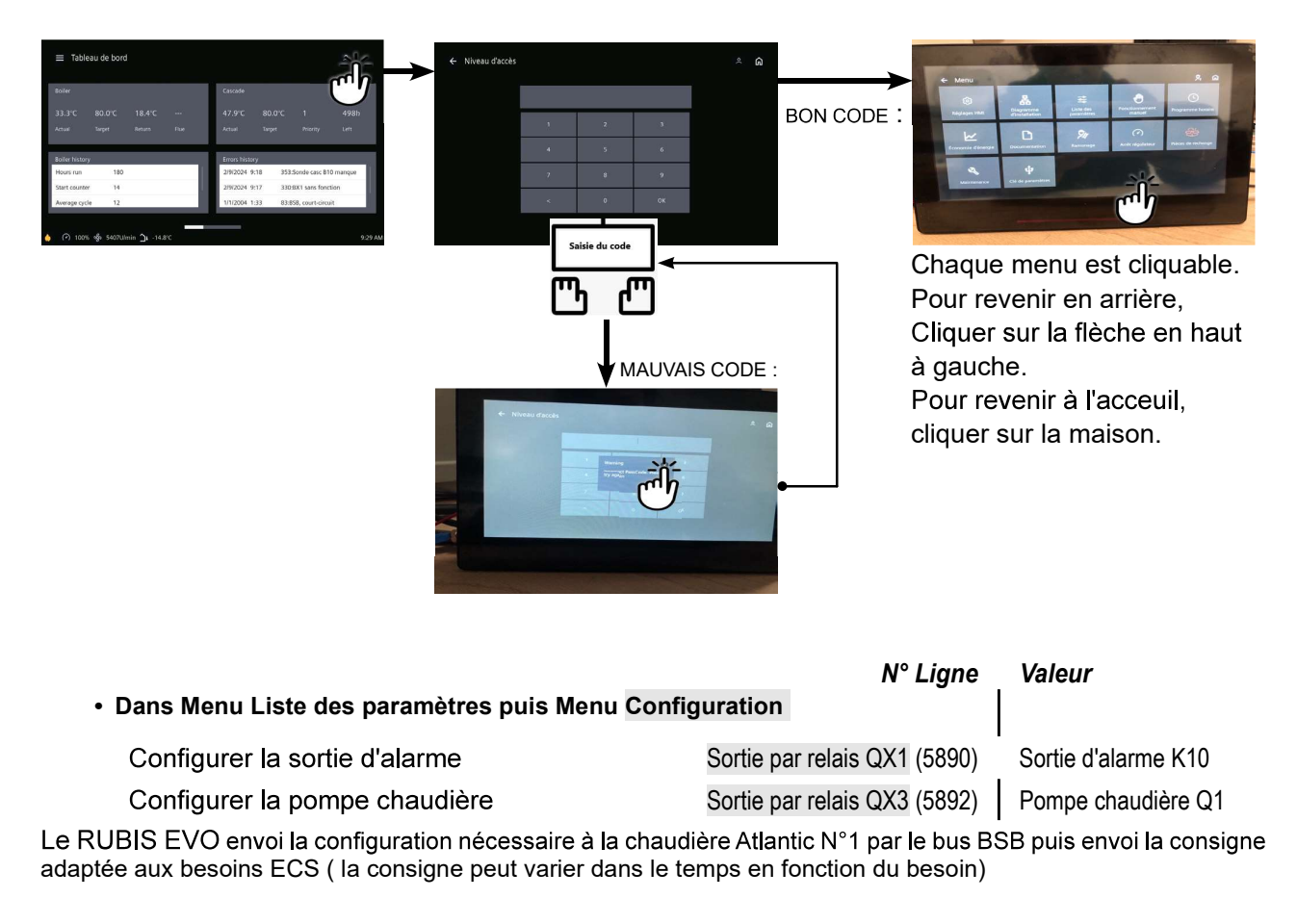

INFORMATION : Note : l'entrée H5 est dédiée à la production ECS. Les paramètres 5977 et 5978 ne sont plus disponibles.

page 4 / 5

#### Sur le Rubis Evo schéma VX100 Bis (arrêt charge)

| Relais | Affectation  |
|--------|--------------|
| R1     | Libre        |
| R2     | Priorité ECS |

| Menu / Paramètrage / Équipement / Sonde de température |       |  |  |
|--------------------------------------------------------|-------|--|--|
| Type de sonde S2 PT100                                 |       |  |  |
| Type de sonde S3                                       | PT100 |  |  |

Facultatif : vous pouvez définir des seuils d'alarme liés à la lecture des sondes S2 et S3 (sonde «bas ballon» et sonde «milieu ballon» que vous venez de déclarer) :

#### Menu / Paramètrage / Surveillance de l'installation

| Menu / Paramètres / Économie et confort / Économie et performance |                                     |                                          |  |  |
|-------------------------------------------------------------------|-------------------------------------|------------------------------------------|--|--|
| Définition du stockage                                            | Nbre de ballons de stockage         | 1                                        |  |  |
|                                                                   | Volume de stockage total            | > V10 min                                |  |  |
| Période de puisage et de vacances                                 | Périodes de puisage                 | Logement ou tertiaire ou<br>personnalisé |  |  |
|                                                                   | Relais de priorité ECS              | R2                                       |  |  |
| Communication et sonde                                            | Sonde «Bas ballon»                  | Sonde S2                                 |  |  |
|                                                                   | Sonde «Milieu ballon»               | Sonde S3                                 |  |  |
| Température de production                                         | Consigne de stockage ballon         | 63 °C                                    |  |  |
| et de stockage                                                    | Consigne de stockage<br>automatique | Oui                                      |  |  |
| Auto-Adapt'                                                       | Fonction AutoAdapt' activée         | Oui (*)                                  |  |  |
| Activation de la fonction                                         | Activer la fonction EcoPerf         | Oui                                      |  |  |

(\*): nécessite une chaudière Atlantic et d'avoir raccordé le lien BSB entre le générateur et le W3100. Si c'est le cas, laisser le paramètre à «Non»

Lorsque les fonctions «Économie et performance» ainsi que «Auto adapt» sont activées, le RUBIS EVO envoi la configuration nécessaire à la chaudière Atlantic n°1 par le bus BSB puis envoi la consigne adaptée aux besoins ECS ( la consigne peut varier dans le temps en fonction du besoin).

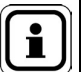

Liste des paramètres chaudière modifiés par le RUBIS EVO:

Dans Menu Liste des paramètres puis Menu Configuration :

- Sonde ECS (5730): Thermostat
- Fonction entrée H5 (5977) : Demande circulateur consommateur 2
- Sortie relais QX4 (5894) : Pompe/vanne ECS Q3

NOTE : afin de se prémunir d'une erreur de programmation pendant la vie de la chaufferie, le RUBIS EVO va ponctuellement vérifier ces paramètres de configuration.

page 5 / 5

#### Sur le Rubis Evo schéma VX100 Ter (charge continue)

| Relais | Affectation  |
|--------|--------------|
| R1     | Libre        |
| R2     | Priorité ECS |

| Menu / Paramètrage / Équipement / Sonde de température |       |
|--------------------------------------------------------|-------|
| Type de sonde S2                                       | PT100 |

Facultatif : vous pouvez définir des seuils d'alarme liés à la lecture de la sonde S2 (sonde «bas ballon» que vous venez de déclarer) :

Menu / Paramètrage / Surveillance de l'installation

| Menu / Paramètres / Économie et confort / Économie et performance |                                     |           |
|-------------------------------------------------------------------|-------------------------------------|-----------|
| Définition du stockage                                            | Nbre de ballons de stockage         | 1         |
|                                                                   | Volume de stockage total            | < V10 min |
| Communication et sonde                                            | Relais de priorité ECS              | R2        |
|                                                                   | Sonde «Bas ballon»                  | Sonde S2  |
| Température de production<br>et de stockage                       | Consigne de stockage ballon         | 63 °C     |
|                                                                   | Consigne de stockage<br>automatique | Oui       |
| Auto-Adapt'                                                       | Fonction AutoAdapt' activée         | Oui (*)   |
| Activation de la fonction                                         | Activer la fonction EcoPerf         | Oui       |

(\*): nécessite une chaudière Atlantic et d'avoir raccordé le lien BSB entre le générateur et le W3100. Si c'est le cas, laisser le paramètre à «Non»

Lorsque les fonctions «Économie et performance» ainsi que «Auto adapt» sont activées, le RUBIS EVO envoi la configuration nécessaire à la chaudière Atlantic n°1 par le bus BSB puis envoi la consigne adaptée aux besoins ECS ( la consigne peut varier dans le temps en fonction du besoin).

Liste des paramètres chaudière modifiés par le RUBIS EVO:

Dans Menu Liste des paramètres puis Menu Configuration :

• Sonde ECS (5730): Thermostat

• Fonction entrée H5 (5977) : Demande circulateur consommateur 2

• Sortie relais QX4 (5894) : Pompe/vanne ECS Q3

NOTE : afin de se prémunir d'une erreur de programmation pendant la vie de la chaufferie, le RUBIS EVO va ponctuellement vérifier ces paramètres de configuration.

i

### **CHAUDIÈRE SEULE AVEC RUBIS EVO** Production ECS de type Hygiatherm avec Kit économie et

performance BSB

Schémas VX103 Bis VX103 Ter page 1 / 5

### A. SCHÉMAS HYDRAULIQUES

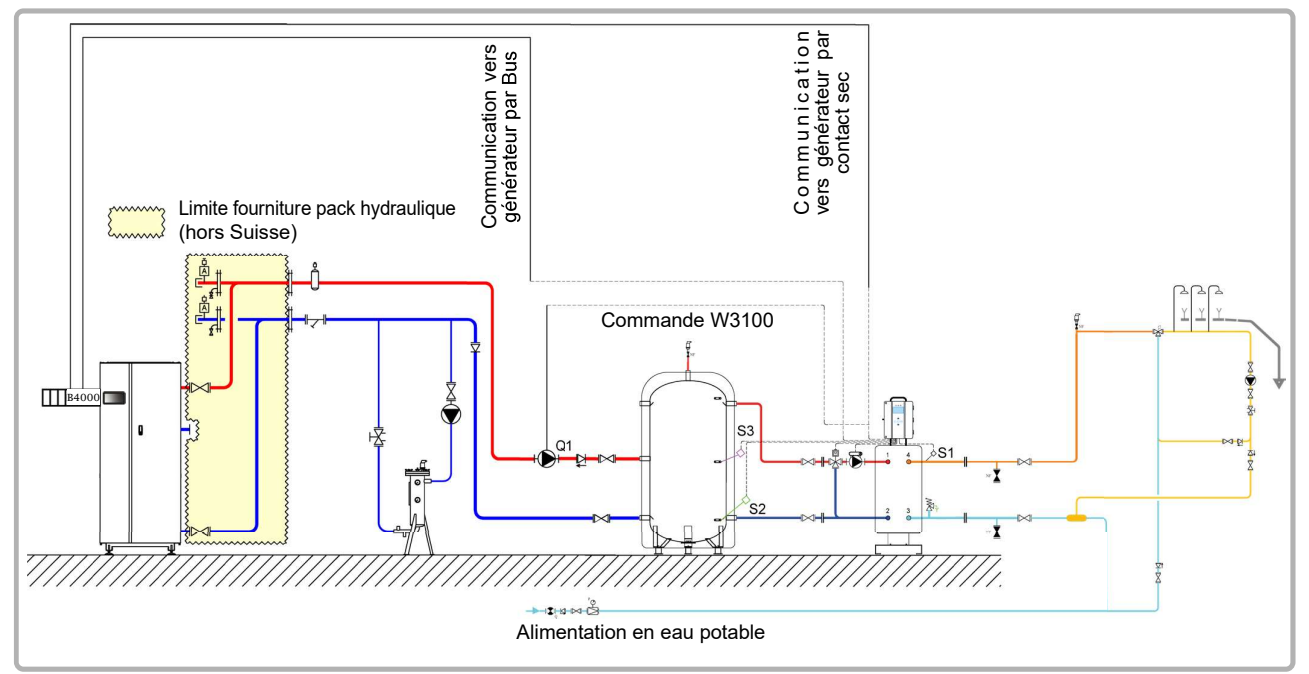

figure 64 - Schéma VX103 Bis

<u>Note</u> : ce montage hydraulique associé au dimensionnement <u>semi accumulé</u> permet de réaliser des arrêts de charge sanitaires. (V>10 min)

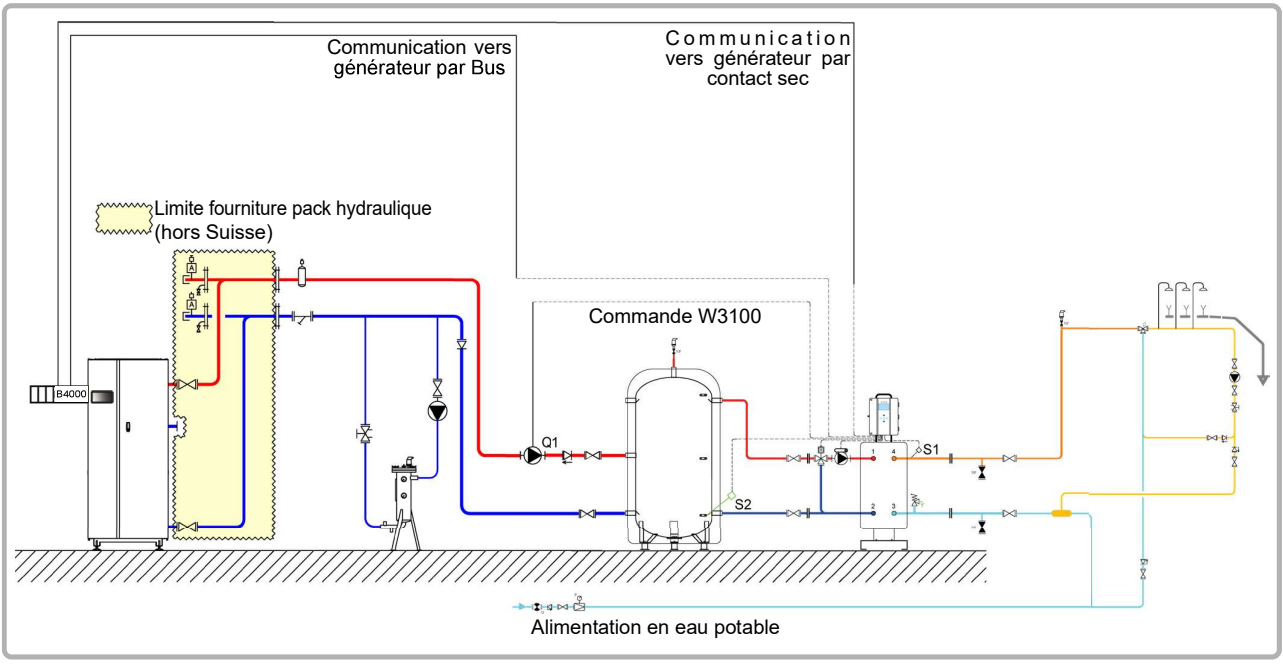

figure 65 - Schéma VX100 Ter

<u>Note</u> : ce montage hydraulique associé au dimensionnement <u>semi instantané</u> permet une optimisation de la consommation, mais ne permet pas de réaliser des arrêts de charge sanitaires. (V<10 min)

page 2 / 5

### **B. ACCESSOIRES DE RÉGULATION NÉCESSAIRES**

|                              | Quantité | Référence appareil          | N° commande |
|------------------------------|----------|-----------------------------|-------------|
| Kit sonde Eco et Performance | 1        | 2 sondes + un<br>connecteur | 069484      |

#### C. DESCRIPTIF DU FONCTIONNEMENT

La chaudière fonctionne sur température départ nécessaire à la production d'eau chaude sanitaire. Le débit de la pompe, en m3/h, est calée sur le besoin réel de l'installation et, au minimum, à P/30 avec P puissance en th/h de la chaudière. Le système de production d'eau chaude sanitaire possède sa propre régulation mais communique avec la chaudière. Lorsque les fonctions « Economie et performance » ainsi que « Auto adapt » sont activées, le RUBIS EVO envoi la configuration nécessaire à la chaudière Atlantic N°1 par le bus BSB puis envoi la consigne adaptée aux besoins ECS (la consigne peut varier dans le temps en fonction du besoin).

### D. RACCORDEMENT ÉLECTRIQUE CLIENT

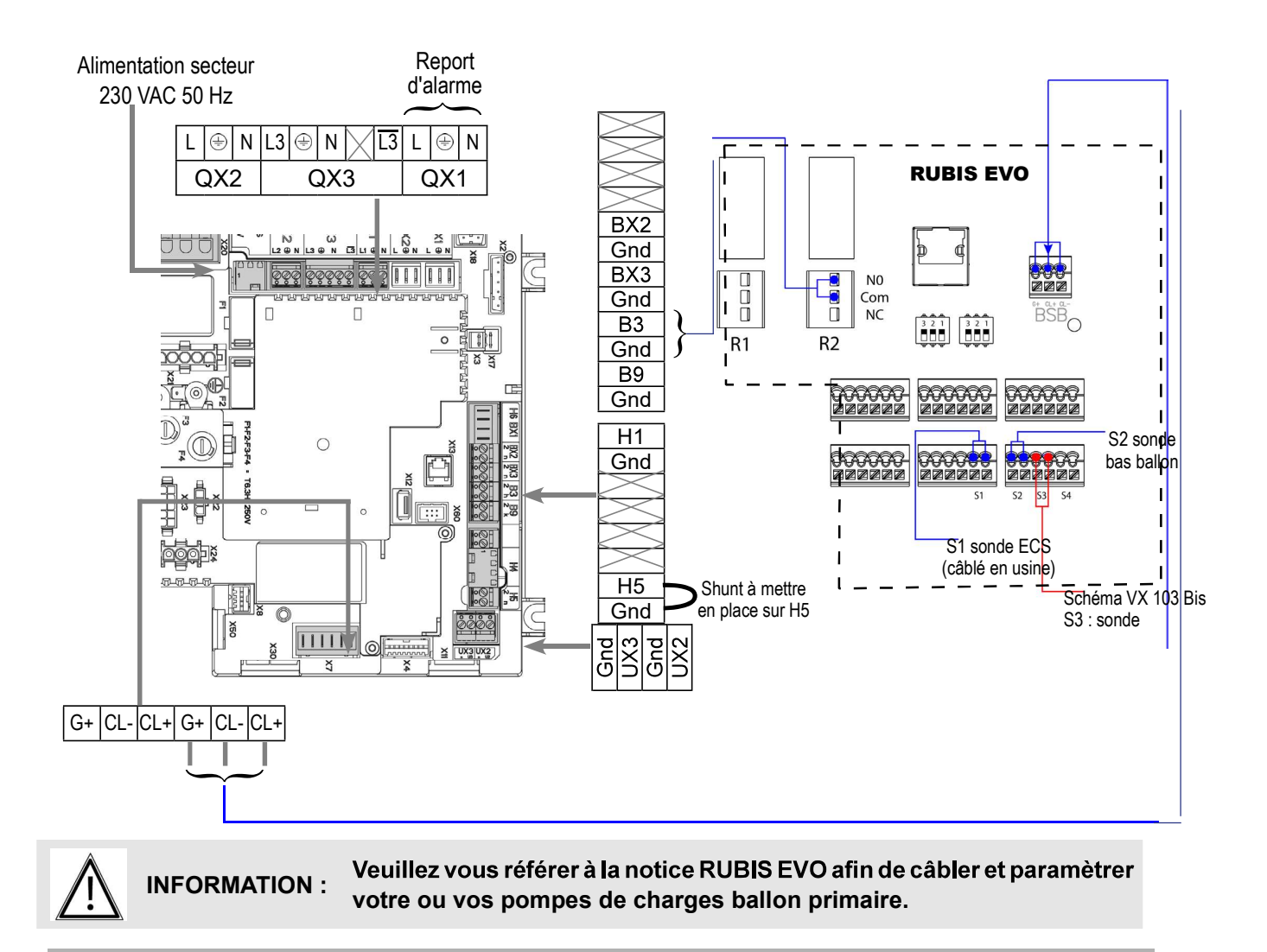

04/10/2024

page 3 / 5

### E. PROCÉDURE SPÉCIFIQUE DE MISE EN ROUTE Sur la chaudière

- Seffectuer le montage et les raccordements électriques des accessoires.
- Effectuer les réglages ci-après au niveau "spécialiste" :

#### Acces spécialiste :

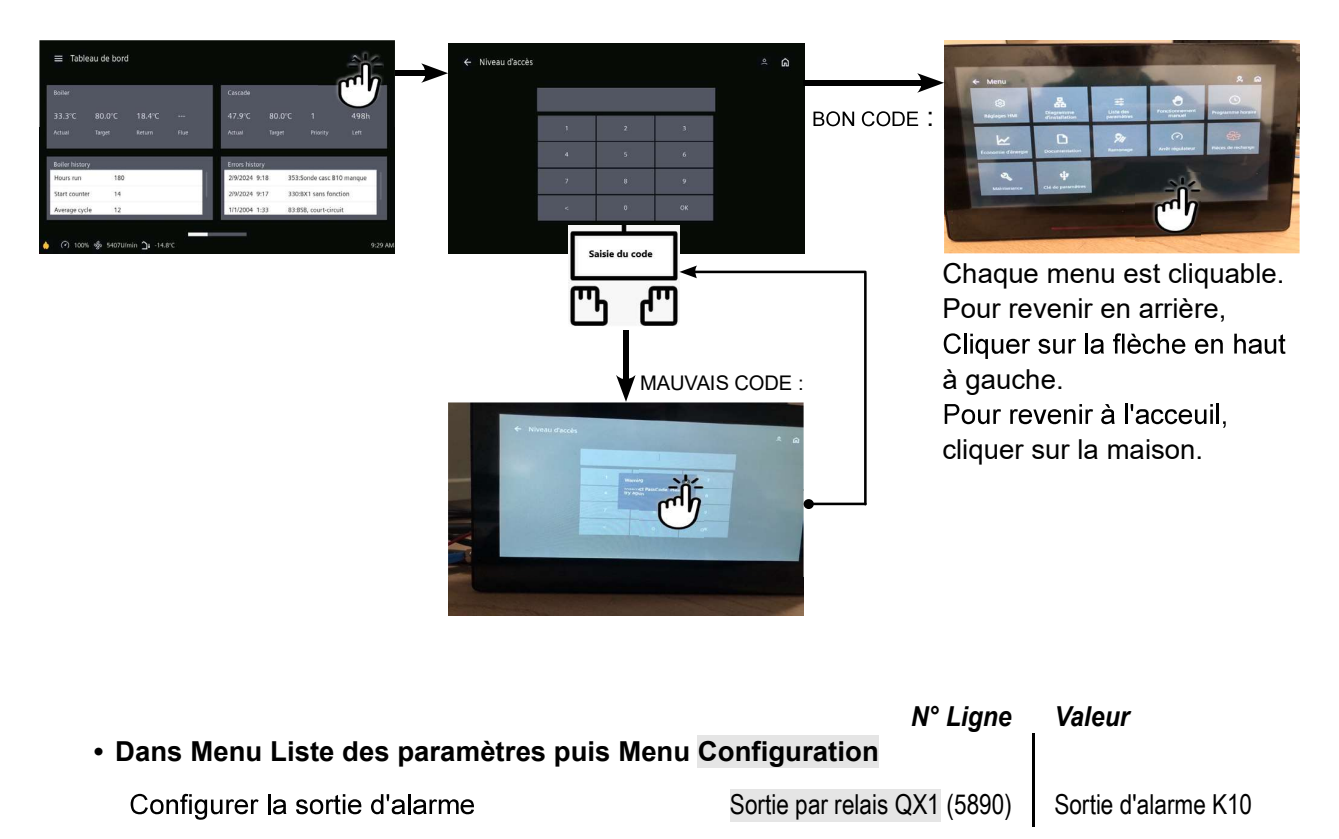

Le RUBIS EVO envoi la configuration nécessaire à la chaudière Atlantic N°1 par le bus BSB puis envoi la consigne adaptée aux besoins ECS ( la consigne peut varier dans le temps en fonction du besoin)

Â

INFORMATION : Note : l'entrée H5 est dédiée à la production ECS. Les paramètres 5977 et 5978 ne sont plus disponibles.

page 4 / 5

#### Sur le Rubis Evo schéma VX103 Bis (arrêt charge)

| Relais | Affectation  |
|--------|--------------|
| R1     | Libre        |
| R2     | Priorité ECS |

| Menu / Paramètrage / Équipement / Shéma hydraulique    |  |  |  |
|--------------------------------------------------------|--|--|--|
| Configuration hydraulique Hygiatherm                   |  |  |  |
| Menu / Paramètrage / Équipement / Sonde de température |  |  |  |
| Type de sonde S2 PT100                                 |  |  |  |
| Turne de comde CO                                      |  |  |  |

Facultatif : vous pouvez définir des seuils d'alarme liés à la lecture des sondes S2 et S3 (sonde «bas ballon» et sonde «milieu ballon» que vous venez de déclarer) : Menu / Paramètrage / Surveillance de l'installation

| Menu / Paramètres / Économie et confort / Économie et performance |                                     |                                          |
|-------------------------------------------------------------------|-------------------------------------|------------------------------------------|
| Définition du stockage                                            | Nbre de ballons de stockage         | 1                                        |
|                                                                   | Volume de stockage total            | > V10 min                                |
| Période de puisage et de vacances                                 | Périodes de puisage                 | Logement ou tertiaire ou<br>personnalisé |
|                                                                   | Relais de priorité ECS              | R2                                       |
| Communication et sonde                                            | Sonde «Bas ballon»                  | Sonde S2                                 |
|                                                                   | Sonde «Milieu ballon»               | Sonde S3                                 |
| Température de production                                         | Consigne ECS départ échangeur       | 60 °C                                    |
| et de stockage                                                    | Consigne de stockage<br>automatique | Oui                                      |
| Auto-Adapt'                                                       | Fonction AutoAdapt' activée         | Oui (*)                                  |
| Activation de la fonction                                         | Activer la fonction EcoPerf         | Oui                                      |

(\*): nécessite une chaudière Atlantic et d'avoir raccordé le lien BSB entre le générateur et le W3100. Si c'est le cas, laisser le paramètre à «Non»

Lorsque les fonctions «Économie et performance» ainsi que «Auto adapt» sont activées, le RUBIS EVO envoi la configuration nécessaire à la chaudière Atlantic n°1 par le bus BSB puis envoi la consigne adaptée aux besoins ECS ( la consigne peut varier dans le temps en fonction du besoin).

Liste des paramètres chaudière modifiés par le RUBIS EVO:

Dans Menu Liste des paramètres puis Menu Configuration :

- Sonde ECS (5730): Thermostat
- Fonction entrée H5 (5977) : Demande circulateur consommateur 2
- Sortie relais QX4 (5894) : Pompe/vanne ECS Q3

NOTE : afin de se prémunir d'une erreur de programmation pendant la vie de la chaufferie, le RUBIS EVO va ponctuellement vérifier ces paramètres de configuration.

1

página 5 / 5

#### Sur le Rubis Evo schéma VX103 Ter (charge continue)

| Relais | Affectation  |
|--------|--------------|
| R1     | Libre        |
| R2     | Priorité ECS |

| Menu / Paramètrage / Équipement / Shéma hydraulique |                             |  |
|-----------------------------------------------------|-----------------------------|--|
| onfiguration hydraulique Hygiatherm                 |                             |  |
|                                                     |                             |  |
| Menu / Paramètrage / Équipe                         | ment / Sonde de température |  |
| Type de sonde S2                                    | PT100                       |  |
|                                                     |                             |  |

Facultatif : vous pouvez définir des seuils d'alarme liés à la lecture de la sonde S2 (sonde «bas ballon» que vous venez de déclarer) :

| Menu / Paramètres / Économie et confort / Économie et performance |                                     |           |
|-------------------------------------------------------------------|-------------------------------------|-----------|
| Définition du stockage                                            | Nbre de ballons de stockage         | 1         |
|                                                                   | Volume de stockage total            | < V10 min |
| Communication at condo                                            | Relais de priorité ECS              | R2        |
| Communication et sonde                                            | Sonde «Bas ballon»                  | Sonde S2  |
| Température de production<br>et de stockage                       | Consigne ECS départ échangeur       | 60 °C     |
|                                                                   | Consigne de stockage<br>automatique | Oui       |
| Auto-Adapt'                                                       | Fonction AutoAdapt' activée         | Oui (*)   |
| Activation de la fonction                                         | Activer la fonction EcoPerf         | Oui       |

#### Menu / Paramètrage / Surveillance de l'installation

(\*): nécessite une chaudière Atlantic et d'avoir raccordé le lien BSB entre le générateur et le W3100. Si c'est le cas, laisser le paramètre à «Non»

Lorsque les fonctions «Économie et performance» ainsi que «Auto adapt» sont activées, le RUBIS EVO envoi la configuration nécessaire à la chaudière Atlantic n°1 par le bus BSB puis envoi la consigne adaptée aux besoins ECS ( la consigne peut varier dans le temps en fonction du besoin).

Liste des paramètres chaudière modifiés par le RUBIS EVO:

Dans Menu Liste des paramètres puis Menu Configuration :

- Sonde ECS (5730): Thermostat
- Fonction entrée H5 (5977) : Demande circulateur consommateur 2
- Sortie relais QX4 (5894) : Pompe/vanne ECS Q3

NOTE : afin de se prémunir d'une erreur de programmation pendant la vie de la chaufferie, le RUBIS EVO va ponctuellement vérifier ces paramètres de configuration.

## Chaudière seule

3 réseaux régulés avec ou sans production d'ECS

Schémas *VX102 VX112* page 1 / 8

### A. SCHÉMA HYDRAULIQUE PRINCIPAL ET VARIANTE

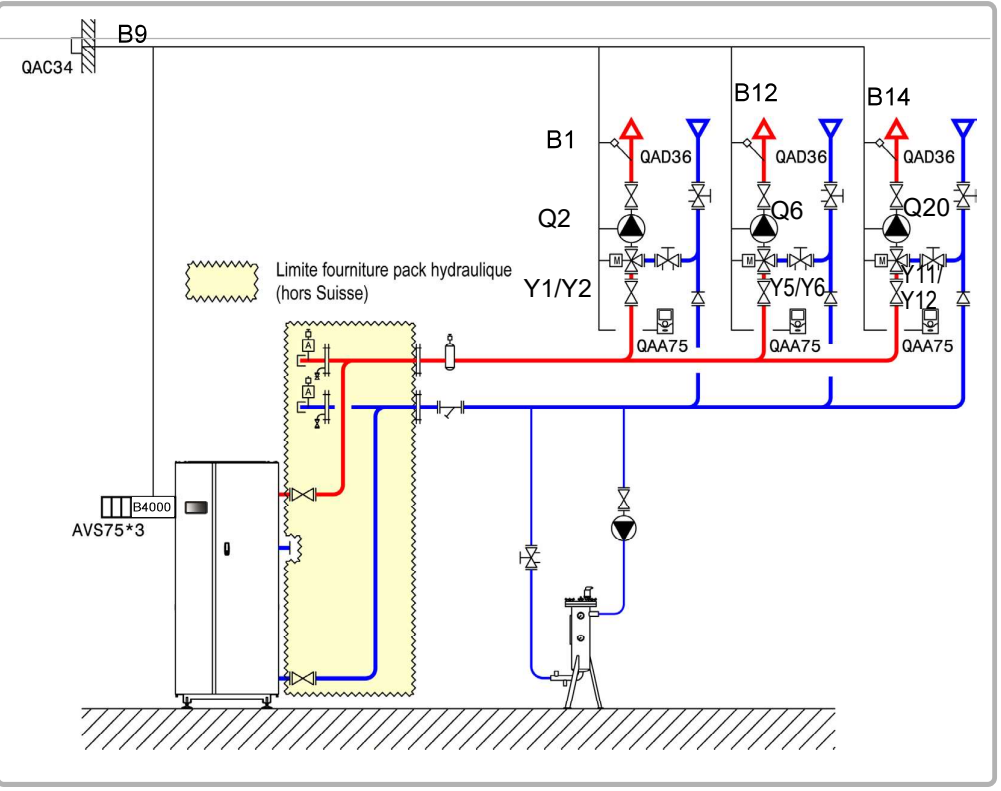

figure 66 - Schéma VX102

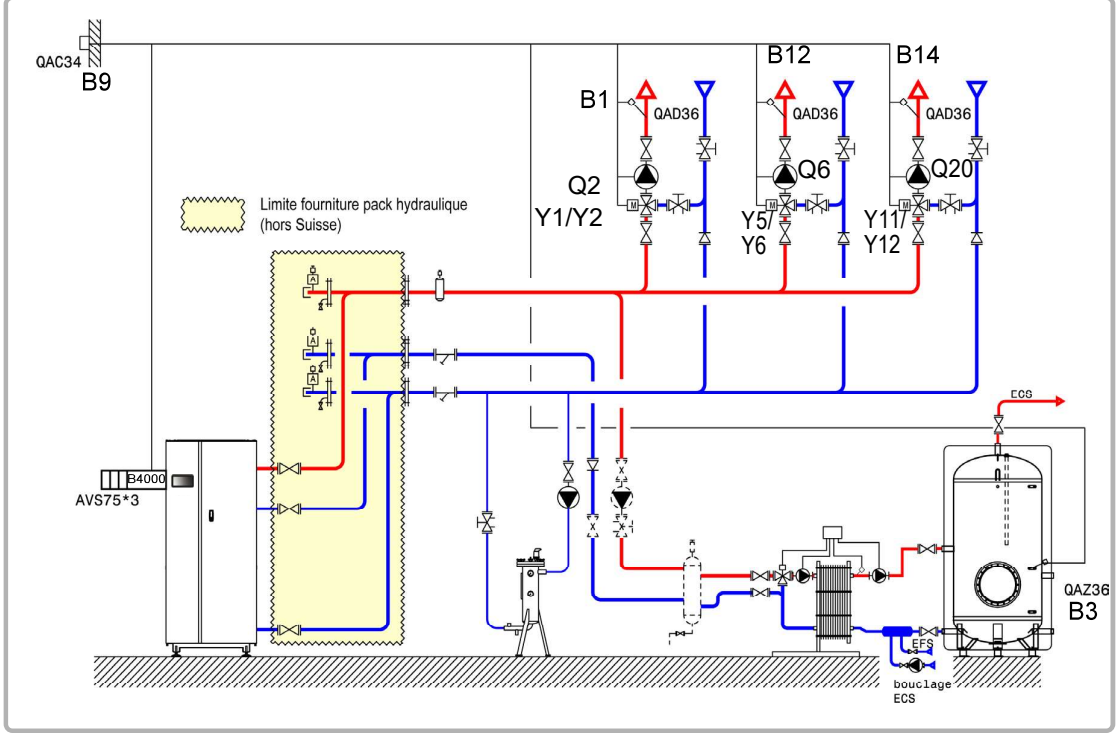

figure 67 - Schéma VX112 (variante)

page 2 / 8

## **B. ACCESSOIRES DE RÉGULATION NÉCESSAIRES**

|                                                             | Quantité | Référence appareil | N° commande |
|-------------------------------------------------------------|----------|--------------------|-------------|
| Kit module d'extension (livré avec une sonde réseau QAD 36) | 3        | AVS 75             | 059751      |
| Kit sonde extérieure                                        | 1        | QAC 34             | 059260      |
| Kit sonde d'ambiance (schéma VX102)                         | 3        | QAA 75             | 040954      |
| Kit sonde ECS (schéma VX112)                                | 1        | QAZ 36             | 059261      |

page 3 / 8

### C. RACCORDEMENT ÉLECTRIQUE CLIENT

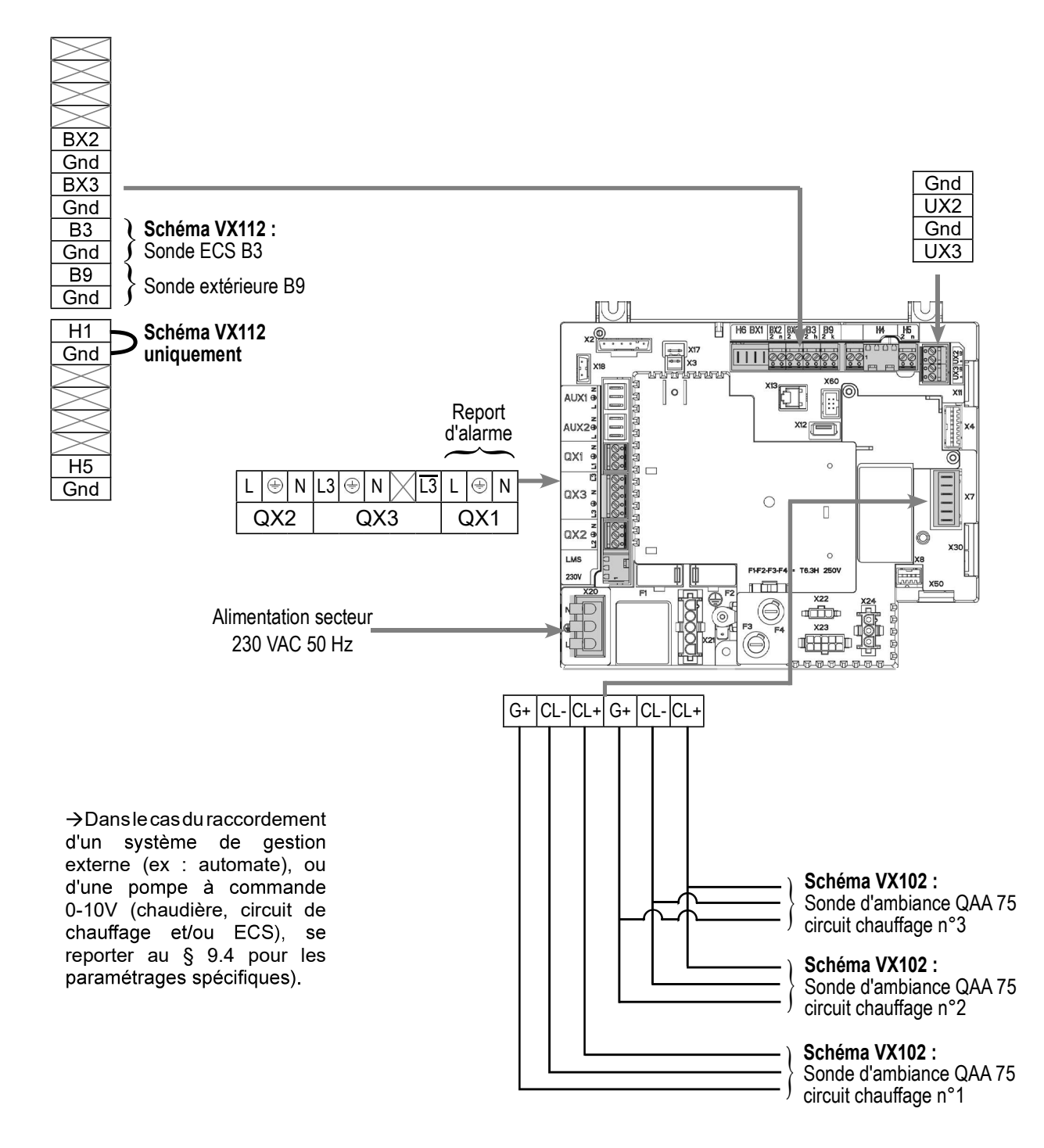

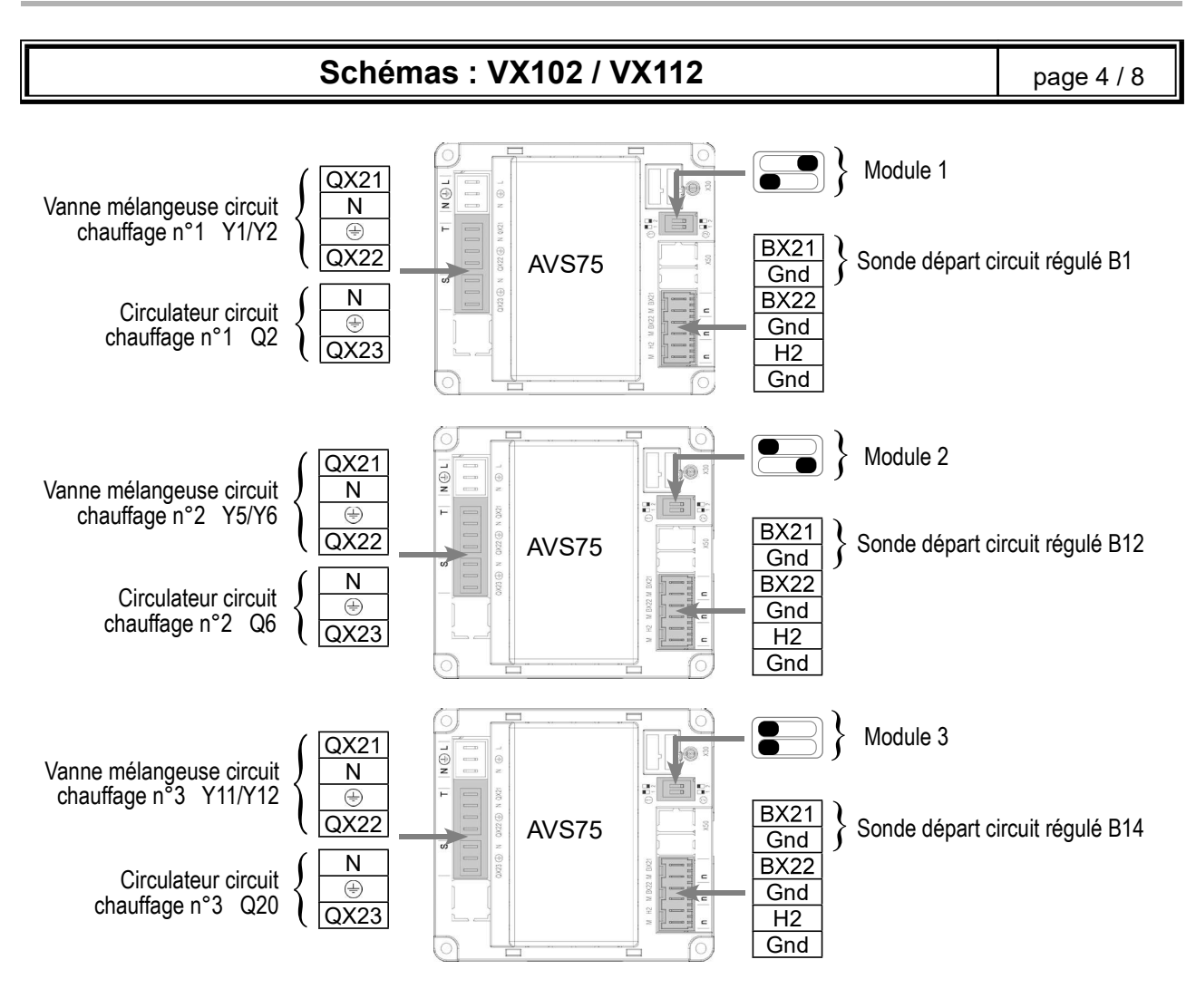

page 5 / 8

### D. PROCÉDURE SPÉCIFIQUE DE MISE EN ROUTE

Seffectuer le montage et les raccordements électriques des accessoires.

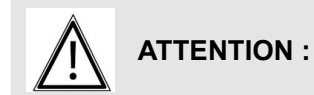

: Bien paramétrer les switchs sur les modules d'extension AVS75.

- Seffectuer la mise en route de la chaudière seule.
- Effectuer les réglages ci-après au niveau "spécialiste" :

#### Acces spécialiste :

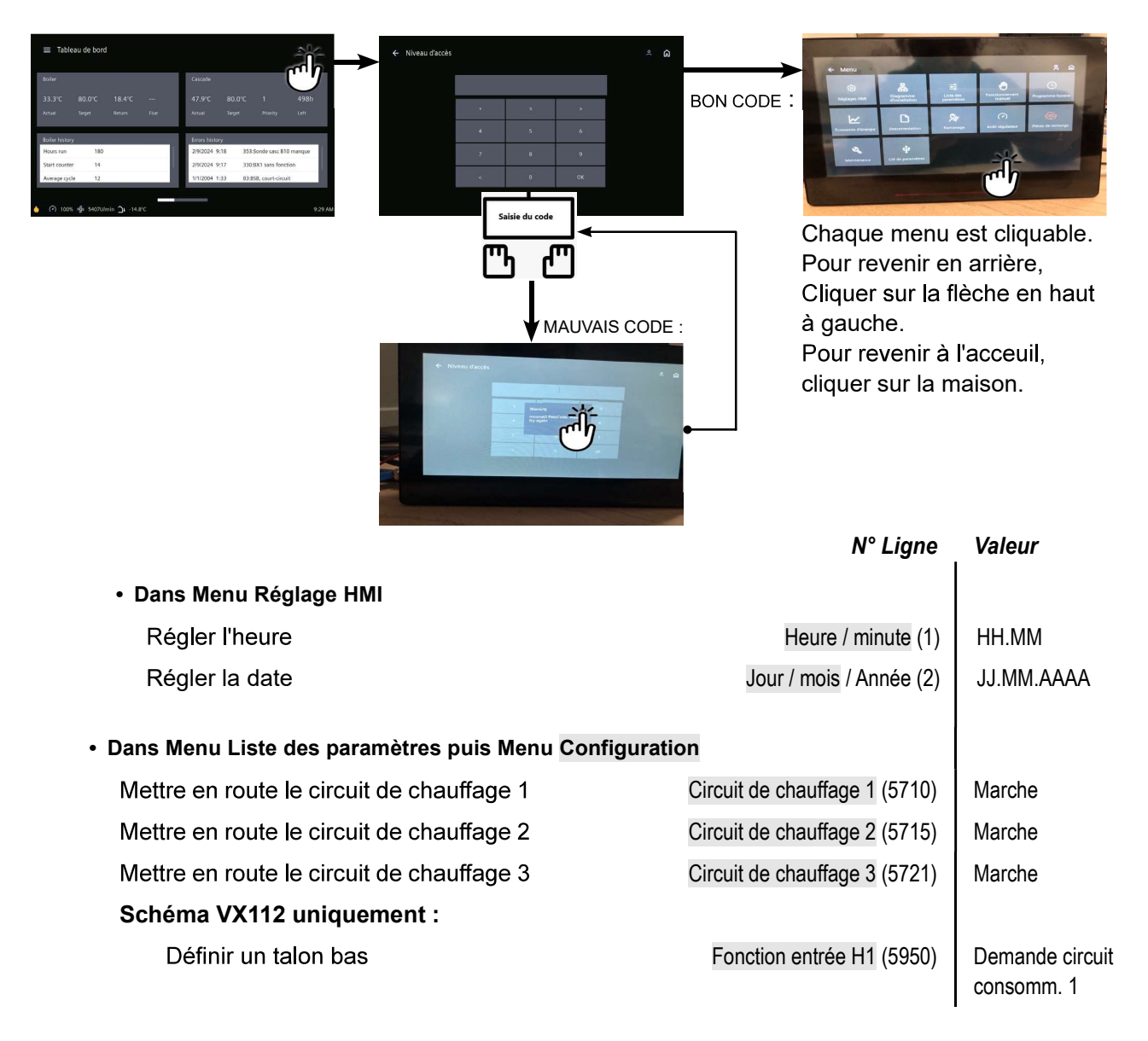

| Schémas : VX102 /                                                                                                  | VX112                                    | page 6/ 8                             |
|----------------------------------------------------------------------------------------------------|------------------------------------------|---------------------------------------|
|                                                                                                    | N° Lign                                  | e Valeur                              |
| Mettre en place un shunt sur H1                                                                                    |                                          |                                       |
| OU inverser le sens du contact                                                                                     | Type de contact (5951                    | I) Contact de repo                    |
| Pour que l'ECS soit effectif, il est<br>nécessaire de définir un actionneur<br>même si celui-ci n'est pas connecté | Sortie par relais QX2 (5891              | I) Pompe/vanne E<br>Q3                |
| Configurer les modules d'extension                                                                                 | Fonction module d'extension 1 (6020      | )) Circuit chauffage                  |
|                                                                                                    | Fonction module d'extension 2 (6021      | I) Circuit chauffage                  |
|                                                                                                    | Fonction module d'extension 3 (6022      | 2) Circuit chauffag                   |
| • Dans Menu Liste des paramètres puis Menu C                                                                       | tircuit de chauffage 1 / 2 / 3           |                                       |
| Pour chaque circuit :                                                                                              |                                          |                                       |
| Régler la consigne confort Tempér                                                                                  | ature de consigne confort (710/1010/1310 | ))                                    |
| Régler la pente de la courbe Pent                                                                                  | e de la courbe de chauffe (720/1020/1320 | ))                                    |
| Commuter le régime chauffage en confort pe                                                                         | rmanent                                  | 桊                                     |
| Schéma VX112 uniquement :                                                                                          |                                          |                                       |
| <ul> <li>Dans Menu Liste des paramètres puis dans M</li> </ul>                                                     | enu Circuit consommateur 1               |                                       |
| Régler la consigne de départ<br>à prendre en compte en cas<br>de demande du circuit des<br>consommateurs           | Consigne départ demande conso (1859)     | 60 °C (dépend du<br>réglage du Rubis) |
| <ul> <li>Dans Menu Liste des paramètres puis dan</li> </ul>                                                        | s Menu Eau Chaude Sanitaire              |                                       |
| Régler la consigne confort                                                                                         | Consigne confort (1610)                  | 55 °C                                 |
| Régler le régime de libération de l'ECS                                                                            | Libération ECS (1620)                    | 24h/24                                |
| Activer le régime ECS                                                                                              |                                          | <b>-</b>                              |
|                                                                                                    |                                          |                                       |
|                                                                                                    |                                          | Valour                                |

|                                                                     | N Ligite                 | Valeul            |
|---------------------------------------------------------------------|--------------------------|-------------------|
| <ul> <li>Dans Menu Liste des paramètres puis dans Menu 1</li> </ul> | Test des entrées/sorties |                   |
| Contrôler les sorties                                               |                          |                   |
| Report d'alarme                                                     | Test des relais (7700)   | Sortie relais QX1 |

| Schémas : VX10                       | page 7/ 8                              |                                   |
|--------------------------------------|----------------------------------------|-----------------------------------|
|                                      |                                        |                                   |
| Tous les relais des modules d'extens | sion Test des relais (7700)            | Sortie relais QX2 module          |
| Retour à zéro des sorties            | Test des relais (7700)                 | Pas de test                       |
| Contrôler les valeurs des sondes     |                                        |                                   |
| Sonde extérieure B9                  | T° extérieure B9 (7730)                | en °C                             |
| Sonde ECS B3                         | Température ECS B3/B38 (7750)          | en °C                             |
| Sonde départ B1                      | Température sonde BX21 module 1 (7830) | en °C                             |
| Sonde départ B12                     | Température sonde BX21 module 2 (7832) | en °C                             |
| Sonde départ B14                     | Température sonde BX21 module 3 (7834) | en °C                             |
| Schéma VX112 uniquement :            |                                        |                                   |
| Contrôler l'état du contact H1       | Etat du contact H1 (7841)              | Fermé si le shunt<br>est en place |

## F. OPTIMISATION DU PARAMÉTRAGE

#### Optimisation des circuits de chauffage :

|                                                      | N° Ligne                                        | Valeur |  |
|------------------------------------------------------|-------------------------------------------------|--------|--|
| <ul> <li>Dans Menu Liste des paramètres p</li> </ul> |                                                 |        |  |
| Régler la consigne réduit                            | Température de consigne réduite (712/1012/1312) |        |  |
|                                                      |                                                 |        |  |
| Dans Menu Programme horaire pui                      | s Menu Programme horaire CC1 / CC2 / CC3        |        |  |
| Présélection                                         | Présélection (500/520/540)                      |        |  |
| Ajuster la programmation horaire                     | Phases encl / décl (501506)                     |        |  |
|                                                      | (521526)                                        |        |  |
| Dana Manu Daa mana kanaina mu                        | (541546)                                        |        |  |
| CC3                                                  | s Menu Programme vacances CC17CC27              |        |  |
| Présélection                                         | Présélection (641/651/661)                      |        |  |
| Ajuster la programmation                             | Phases encl / décl (642-643)                    |        |  |
| horaire                                              | (652-653)                                       |        |  |
|                                                      | (662-603)                                       |        |  |
|                                                      |                                                 |        |  |
| • Dans Menu Liste des parametres pr                  |                                                 |        |  |
| Activer le mode hors-gel des circ<br>chauffage       | uits de Hors gel de l'installation (6120)       | Marche |  |
| Commuter le régime chauffage en                      | automatique                                     | AUTO   |  |

#### **Optimisation de l'ECS :**

| Dans Menu liste des parametres | puis dans Menu Ballon ECS                          |       |
|--------------------------------|----------------------------------------------------|-------|
| Ajuster la surélévation        | Surélévation température de consigne départ (5020) | 16 °C |

#### Optimisation de la maintenance :

Il est possible de générer un message de maintenance ne mettant pas en défaut la chaudière. Ce message de maintenance peut intervenir après l'écoulement des 3 compteurs suivants :

- Temps depuis la dernière maintenance (ou mise en service) : régler le paramètre 7044 à 12 mois (**menu liste des paramètres puis** *Maintenance / Régime spécial*)
- Heures de fonctionnement du brûleur (paramètre 7040 menu liste des paramètres puis *Maintenance / Régime spécial*)
- Nombre de démarrage (paramètre 7042 menu liste des paramètres puis Maintenance / Régime spécial)

Ces 2 derniers paramètres sont dépendant de l'installation hydraulique de la chaufferie. Il est conseillé d'utiliser au minimum le paramètre 7044 pour la maintenance annuelle.

#### G. PARAMÉTRAGE DE LA SONDE D'AMBIANCE

#### Sonde QAA75 (bus LPB)

#### Lier la sonde au circuit de chauffage 3 :

| Circuit de chauffage 3 (à régler en premier)                | N° Ligne         | Valeur              |
|-------------------------------------------------------------|------------------|---------------------|
| Menu Interface utilisateur de la sonde d'ambiance QAA75     |                  |                     |
| Affecter le circuit de chauffage 3 à la<br>sonde d'ambiance | Utilisation (40) | Appareil ambiance 3 |

#### Lier la sonde au circuit de chauffage 2 :

| Menu Interface utilisateur de la sonde d'ambiance QAA75     |                  |                     |
|-------------------------------------------------------------|------------------|---------------------|
| Affecter le circuit de chauffage 2 à la<br>sonde d'ambiance | Utilisation (40) | Appareil ambiance 2 |

#### Lier la sonde au circuit de chauffage 1 :

| Menu Interface utilisateur de la sonde d'ambiance QAA75     |                  |                     |
|-------------------------------------------------------------|------------------|---------------------|
| Affecter le circuit de chauffage 1 à la<br>sonde d'ambiance | Utilisation (40) | Appareil ambiance 1 |

Valeur

N° Liane

## Chaudière seule

1 réseau régulé par vanne trois voies, et production d' ECS

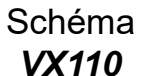

page 1 / 6

### A. SCHÉMA HYDRAULIQUE

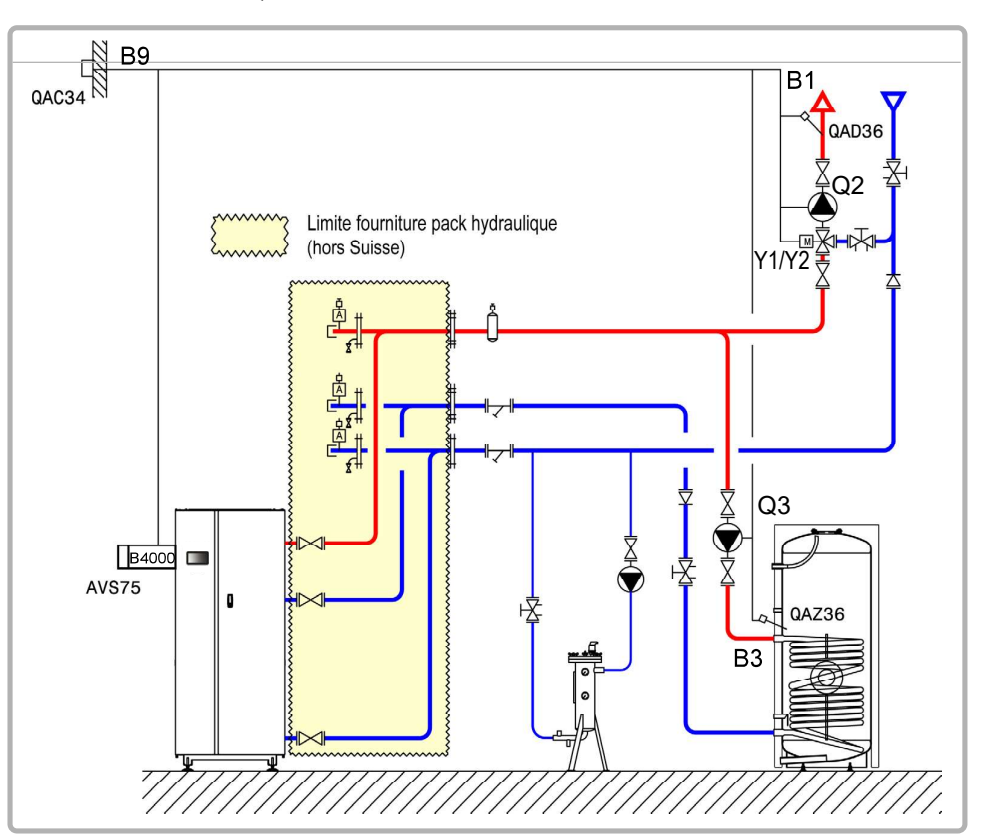

figure 68 - Schéma VX110

## **B. ACCESSOIRES DE RÉGULATION NÉCESSAIRES**

|                                                             | Quantité | Référence appareil | N° commande |
|-------------------------------------------------------------|----------|--------------------|-------------|
| Kit module d'extension (livré avec une sonde réseau QAD 36) | 1        | AVS 75             | 059751      |
| Kit sonde ECS                                               | 1        | QAZ 36             | 059261      |
| Kit sonde extérieure                                        | 1        | QAC 34             | 059260      |

#### Schéma : VX110

page 2 / 6

### C. RACCORDEMENT ÉLECTRIQUE CLIENT

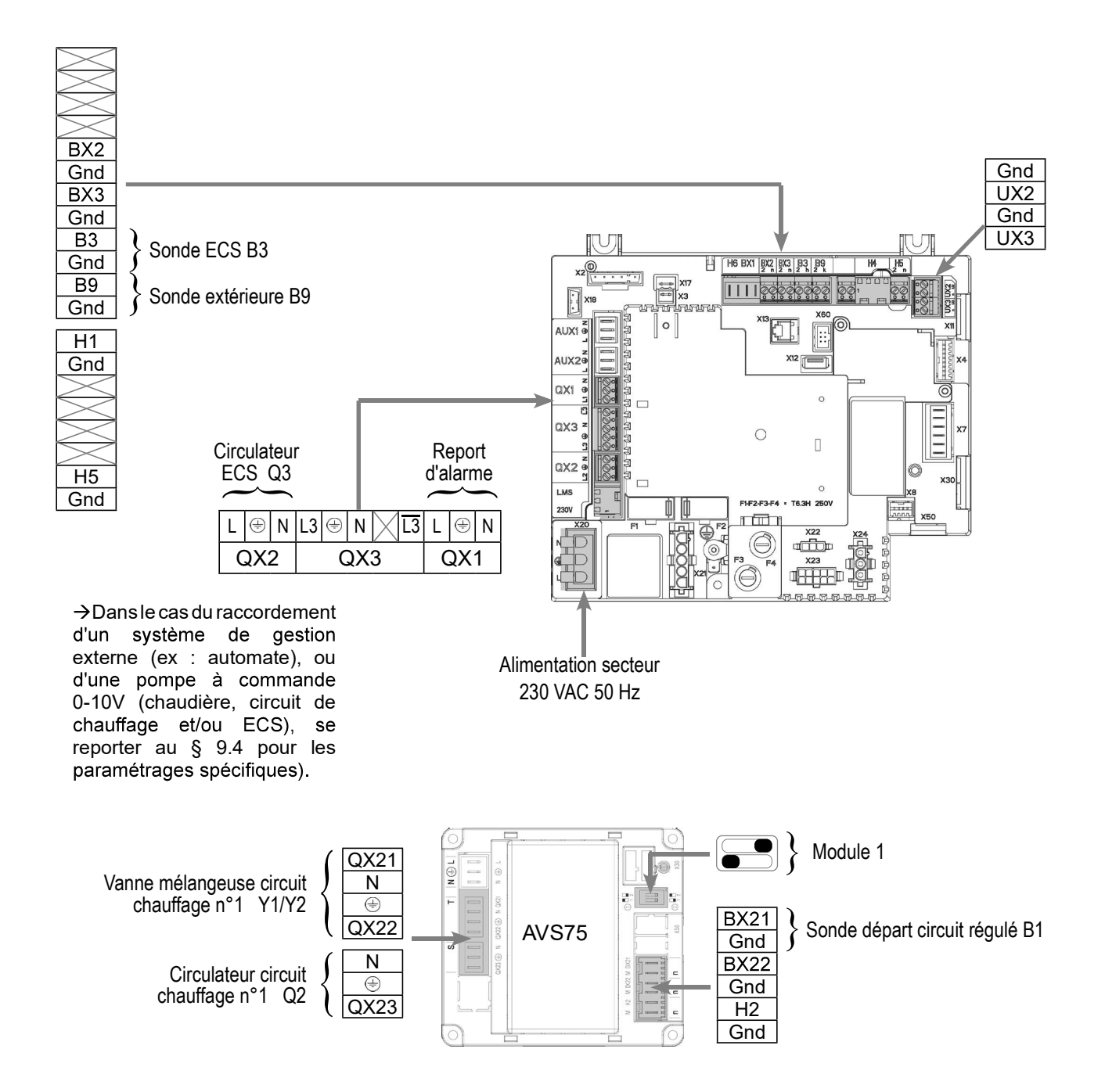

#### Schéma : VX110

page 3 / 6

## D. PROCÉDURE SPÉCIFIQUE DE MISE EN ROUTE

Seffectuer le montage et les raccordements électriques des accessoires.

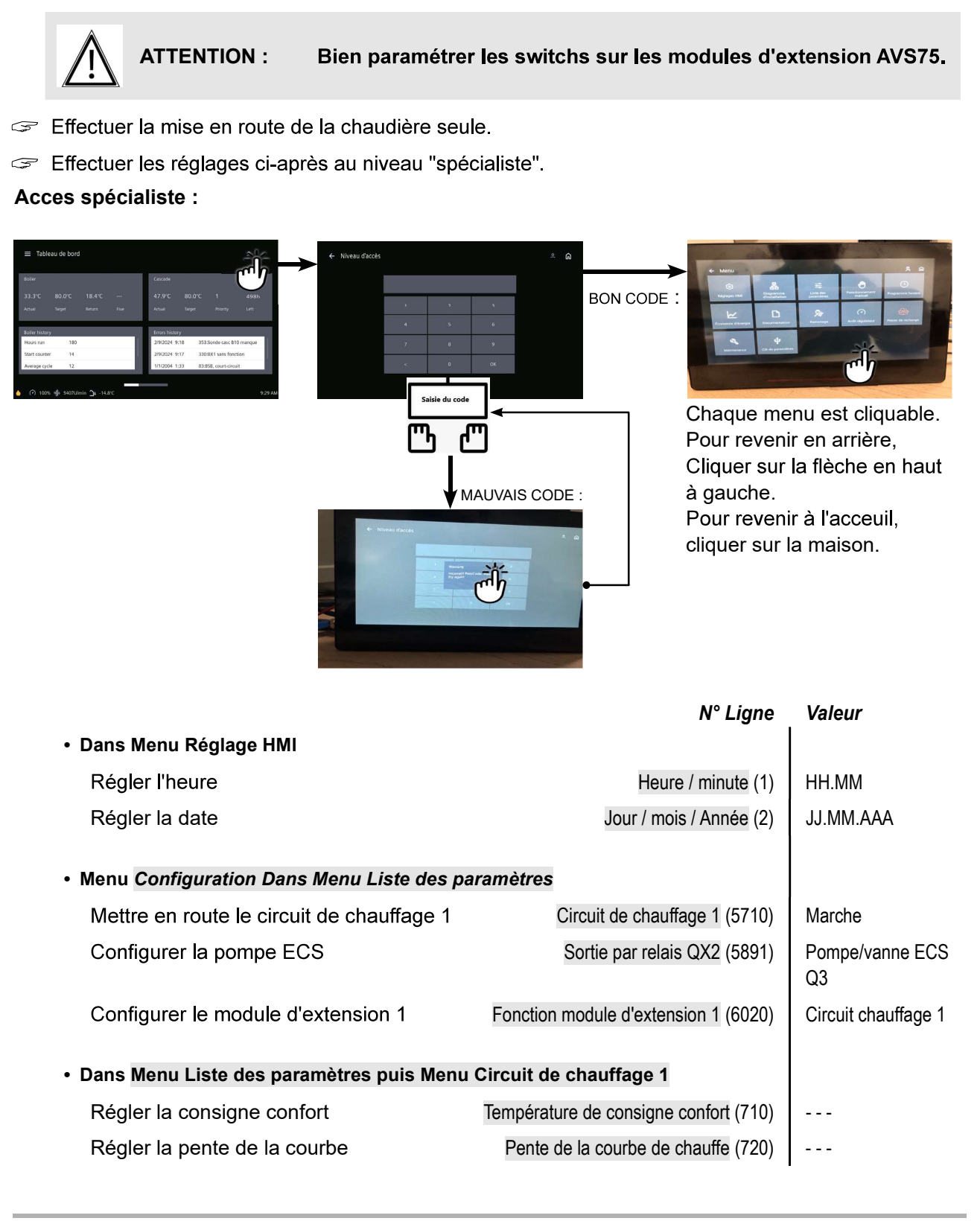

Dans Menu Liste des paramètres puis Menu Eau Chaude Sanitaire
 Régler la consigne confort
 Consigne confort (1610)

Schéma : VX110

• Activer le régime ECS

### E. VALIDATION ÉLECTRIQUE ET HYDRAULIQUE

|                                     | N° Ligne                               | valeur                         |
|-------------------------------------|----------------------------------------|--------------------------------|
| Dans Menu Liste des paramètres puis |                                        |                                |
| Contrôler les sorties               |                                        |                                |
| Report d'alarme                     | Test des relais (7700)                 | Sortie relais QX1              |
| Pompe ECS Q3                        | Test des relais (7700)                 | Sortie relais QX2              |
| Ouverture V3V CC                    | Test des relais (7700)                 | Sortie relais QX21<br>module 1 |
| Fermeture V3V CC                    | Test des relais (7700)                 | Sortie relais QX22<br>module 1 |
| Pompe CC                            | Test des relais (7700)                 | Sortie relais QX23<br>module 1 |
| Retour à zéro des sorties           | Test des relais (7700)                 | Pas de test                    |
| Contrôler les valeurs des sondes    |                                        |                                |
| Sonde extérieure B9                 | T° extérieure B9 (7730)                | en °C                          |
| Sonde ECS B3                        | Température ECS B3/B38 (7750)          | en °C                          |
| Sonde départ B1                     | Température sonde BX21 module 1 (7830) | en °C                          |
|                                     |                                        | 4                              |

### F. OPTIMISATION DU PARAMÉTRAGE

Optimisation du circuit de chauffage :

|                                                             | N° Ligne                              | Valeur |
|-------------------------------------------------------------|---------------------------------------|--------|
| <ul> <li>Dans Menu Liste des paramètres puis Men</li> </ul> | u Circuit chauffage 1                 |        |
| Régler la consigne réduit                                   | Température de consigne réduite (712) |        |
|                                                             |                                       |        |
| Dans Menu Programme horaire puis Menu                       | Programme horaire CC1                 |        |
| Présélection                                                | Présélection (500)                    |        |
| Ajuster la programmation horaire                            | Phases encl / décl (501506)           |        |

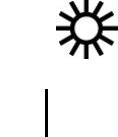

. . .

.....

page 5 / 6

## Schéma : VX110

|                                                                                                    | N° Ligne                               | Valeur |
|----------------------------------------------------------------------------------------------------|----------------------------------------|--------|
| Dans Menu Programme horaire puis Menu Vacand<br>Présélection                                                 | ces circuit CC1<br>Présélection (641)  |        |
| <ul> <li>Ajuster la programmation horaire</li> <li>Dans Menu Liste des paramètres puis Menu Confi</li> </ul> | Phases encl / décl (642-643) iguration |        |
| Activer le mode hors-gel des circuits de chauffage                                                           | Hors gel de l'installation (6120)      | Marche |
| <ul> <li>Commuter le régime chauffage en automatique</li> </ul>                                              |                                        | AUTO   |

#### **Optimisation de l'ECS :**

|      |                                  |              | N°                                | Ligne   | Valeur              |
|------|----------------------------------|--------------|-----------------------------------|---------|---------------------|
| • Da | ns Menu Liste des paramètres     | puis Menu    | Eau Chaude Sanitaire              |         |                     |
|      | Régler la consigne réduite       |              | Consigne réduit                   | (1612)  |                     |
|      | Régler le régime de libération   | n de l'ECS   | Libération ECS                    | (1620)  | Prog. horaire 4/ECS |
| • Da | ns Menu Liste des paramètres     | puis Prorar  | nme horaire 4 / ECS               |         |                     |
|      | Présélection                     |              | Présélectio                       | n (560) |                     |
|      | Ajuster la programmation ho      | raire        | Phases encl / décl (561           | 566)    |                     |
|      |                                  |              |                                   |         |                     |
| • Da | ns Menu liste des parametres p   | ouis dans M  | lenu Ballon ECS                   |         |                     |
|      | Ajuster la surélévation          | Surélévatior | température de consigne départ    | (5020)  |                     |
|      |                                  |              |                                   |         |                     |
| • Da | ns Menu Liste des paramètres     | puis Menu    | Eau Chaude Sanitaire              |         |                     |
|      | Paramétrer une fonction anti-léo | gionelle     | Fonction anti-légionelles         | (1640)  |                     |
|      |                                  |              | Fonction légionelle périodique    | (1641)  |                     |
|      |                                  |              | Fonction légionelle jour semaine  | (1642)  |                     |
|      |                                  | Tempér       | ature de consigne ant-légionelles | (1645)  |                     |
|      |                                  |              | Durée fonction anti-légionelles   | (1646)  |                     |
|      |                                  |              |                                   |         |                     |

04/10/2024

#### Schéma : VX110

#### Optimisation de la maintenance :

Il est possible de générer un message de maintenance ne mettant pas en défaut la chaudière. Ce message de maintenance peut intervenir après l'écoulement des 3 compteurs suivants :

- Temps depuis la dernière maintenance (ou mise en service) : régler le paramètre 7044 à 12 mois)
- Heures de fonctionnement du brûleur (paramètre 7040)
- Nombre de démarrage (paramètre 7042)

Ces 2 derniers paramètres sont dépendant de l'installation hydraulique de la chaufferie. Il est conseillé d'utiliser au minimum le paramètre 7044 pour la maintenance annuelle.

## Chaudière seule

Réseaux secondaires par régulation existante communicant par bus LPB ou 0...10V

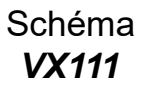

page 1 / 4

## A. SCHÉMA HYDRAULIQUE

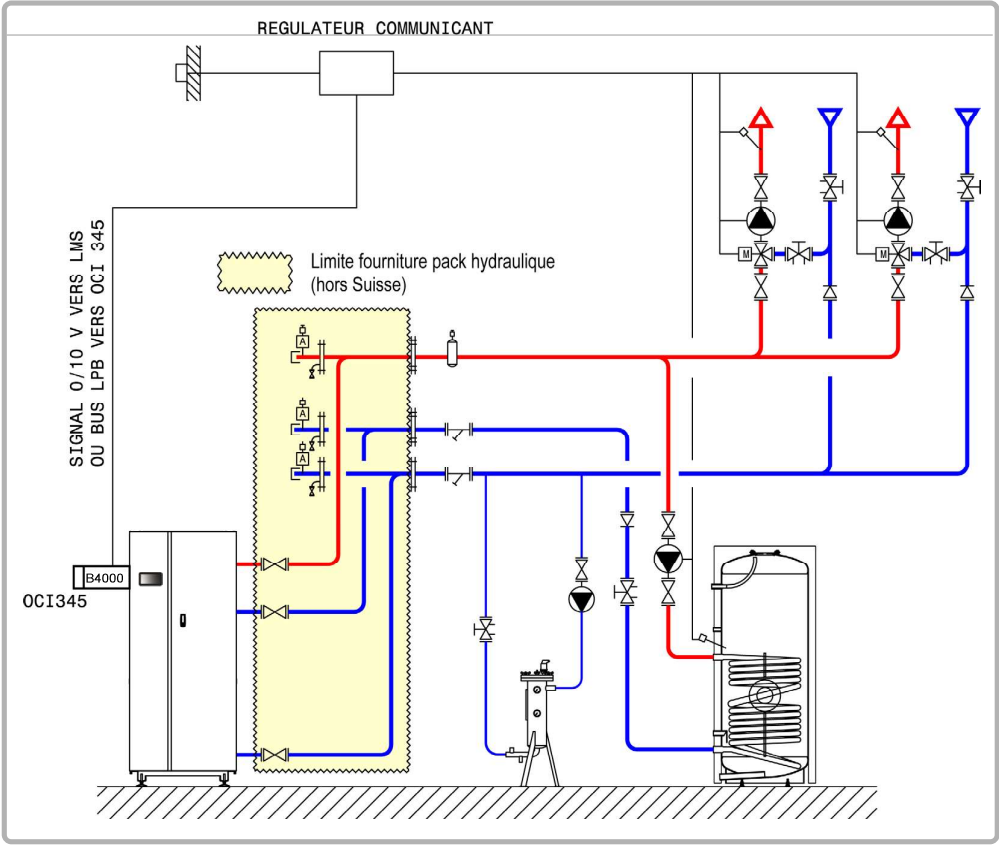

figure 69 - Schéma VX111

## **B. ACCESSOIRE DE RÉGULATION NÉCESSAIRE**

|                                                                      | Quantité | Référence appareil | N° commande |
|----------------------------------------------------------------------|----------|--------------------|-------------|
| Kit communication pour bus LPB                                       | 1        | OCI 345            | 059752      |
| Kit de communication pour bus Modbus<br>(si dialogue par bus Modbus) | 1        | OCI 351            | 082733      |

#### Schéma : VX111

page 2 / 4

### C. RACCORDEMENT ÉLECTRIQUE CLIENT

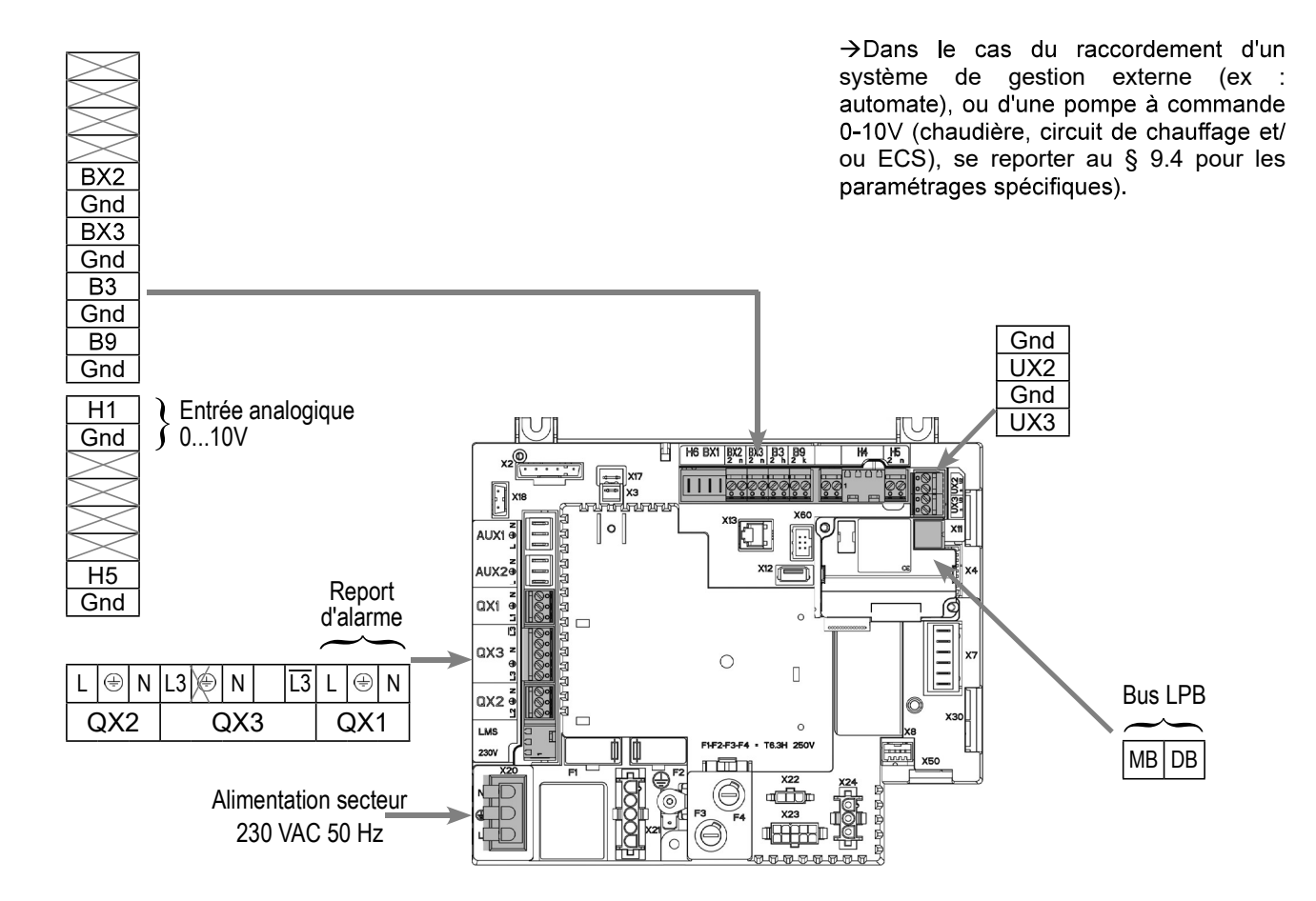

### D. PROCÉDURE SPÉCIFIQUE DE MISE EN ROUTE

- Seffectuer le montage et les raccordements électriques des accessoires.
- Effectuer la mise en route de la chaudière seule.
- Effectuer les réglages ci-après au niveau "spécialiste" :

#### Schéma : VX111

page 3 / 4

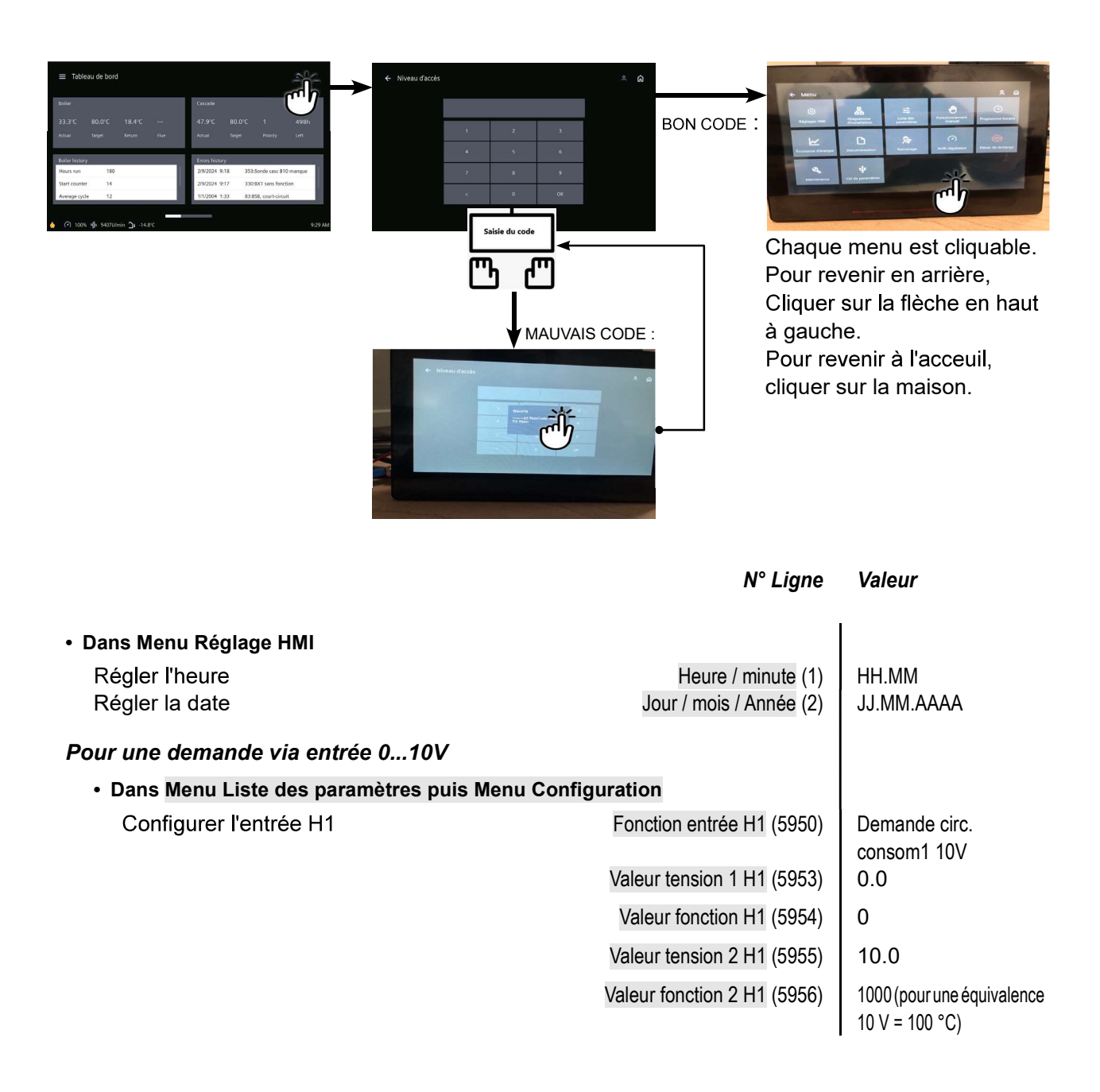

<u>Attention</u> la chaudière considère une demande de chaleur pour une tension H1 > 0.2 V et une consigne résultante >  $6^{\circ}C^{*}$ .

La chaudière ne considère plus de demande de chaleur pour une tension H1 < 0.2V ou une consigne résultante <  $4^{\circ}C^{*}$ .

Dans ce second cas, la vanne d'isolement chaudière va se fermer. Si l'installation ne comporte pas de bouteille de découplage hydraulique, toutes les pompes réseaux devront être arrêtées au risque de les faire caviter.

\* : selon échelle renseignée au paramètre "5956"
| Schéma : VX111                                                                                    | page 4 / 4                       |                                                                      |
|---------------------------------------------------------------------------------------------------|----------------------------------|----------------------------------------------------------------------|
|                                                                                                   | N° Ligne                         | Valeur                                                               |
| Pour une demande via LPB (menu Réseau LP                                                          | °В)                              |                                                                      |
| <ul> <li>Dans Menu Liste des paramètres puis Menu F</li> </ul>                                    | Réseau LPB                       |                                                                      |
| Vérifier que la chaudière est définie en                                                          | Adresse appareil (6600)          | 1                                                                    |
| tant que maître générateur                                                                        | Adresse segment (6601)           | 0                                                                    |
|                                                                                                   | Fonction alimentation bus (6604) | Automatique                                                          |
|                                                                                                   | Fonctionnement horloge (6640)    | Esclave avec ajustement                                              |
| E. VALIDATION ÉLECTRIQUE ET HYDRA                                                                 | AULIQUE                          |                                                                      |
| Pour une demande via entrée 010V                                                                  |                                  |                                                                      |
| Dans Menu Liste des paramètres puis Menu Test de                                                  | es entrées/sorties               |                                                                      |
| Tension en H1                                                                                     | Signal de tension H1 (7840)      | A valider avec la tension<br>qu'envoi l'automate de<br>la chaufferie |
| Pour une demande via LPB                                                                          |                                  |                                                                      |
| Si le régulateur chaufferie est paramétré en h<br>de chaudière doit récupérer la date et l'heure. | orloge maître, le contrôleur     |                                                                      |

#### F. OPTIMISATION DU PARAMÉTRAGE

#### **Optimisation de la maintenance :**

Il est possible de générer un message de maintenance ne mettant pas en défaut la chaudière. Ce message de maintenance peut intervenir après l'écoulement des 3 compteurs suivants :

- Temps depuis la dernière maintenance (ou mise en service) : régler le paramètre 7044 à 12 mois (*Menu Liste des paramètres puis Maintenance / Régime spécial*)
- Heures de fonctionnement du brûleur (paramètre 7040 Menu Liste des paramètres puis Maintenance / Régime spécial)
- Nombre de démarrage (paramètre 7042 *Menu Liste des paramètres puis Maintenance / Régime spécial*)

Ces 2 derniers paramètres sont dépendant de l'installation hydraulique de la chaufferie. Il est conseillé d'utiliser au minimum le paramètre 7044 pour la maintenance annuelle.

Page 106 / 179

## CHAUDIÈRE SEULE

1 réseau régulé par vanne trois voies, 1 circuit direct avec talon bas 60°C

Schéma **VX113** 

page 1 / 5

## A. SCHÉMA HYDRAULIQUE

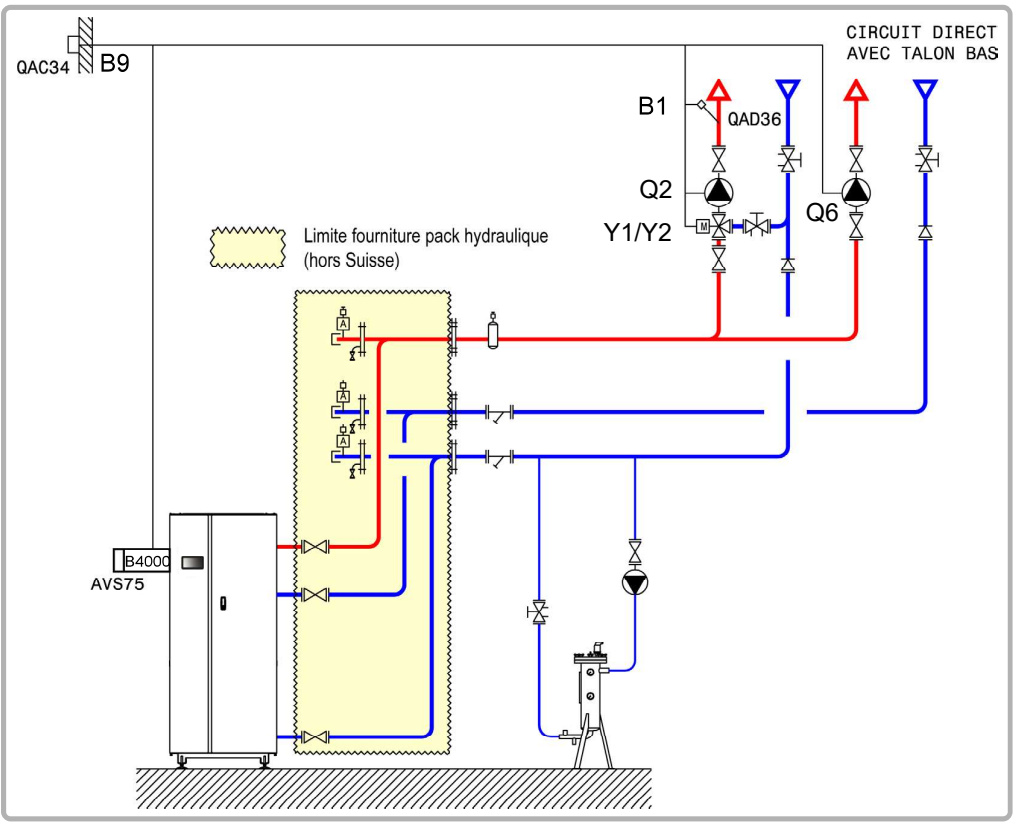

figure 70 - Schéma VX113

## **B. ACCESSOIRES DE RÉGULATION NÉCESSAIRES**

|                                                             | Quantité | Référence appareil | N° commande |
|-------------------------------------------------------------|----------|--------------------|-------------|
| Kit module d'extension (livré avec une sonde réseau QAD 36) | 1        | AVS 75             | 059751      |
| Kit sonde extérieure                                        | 1        | QAC 34             | 059260      |

page 2 / 5

## C. RACCORDEMENT ÉLECTRIQUE CLIENT

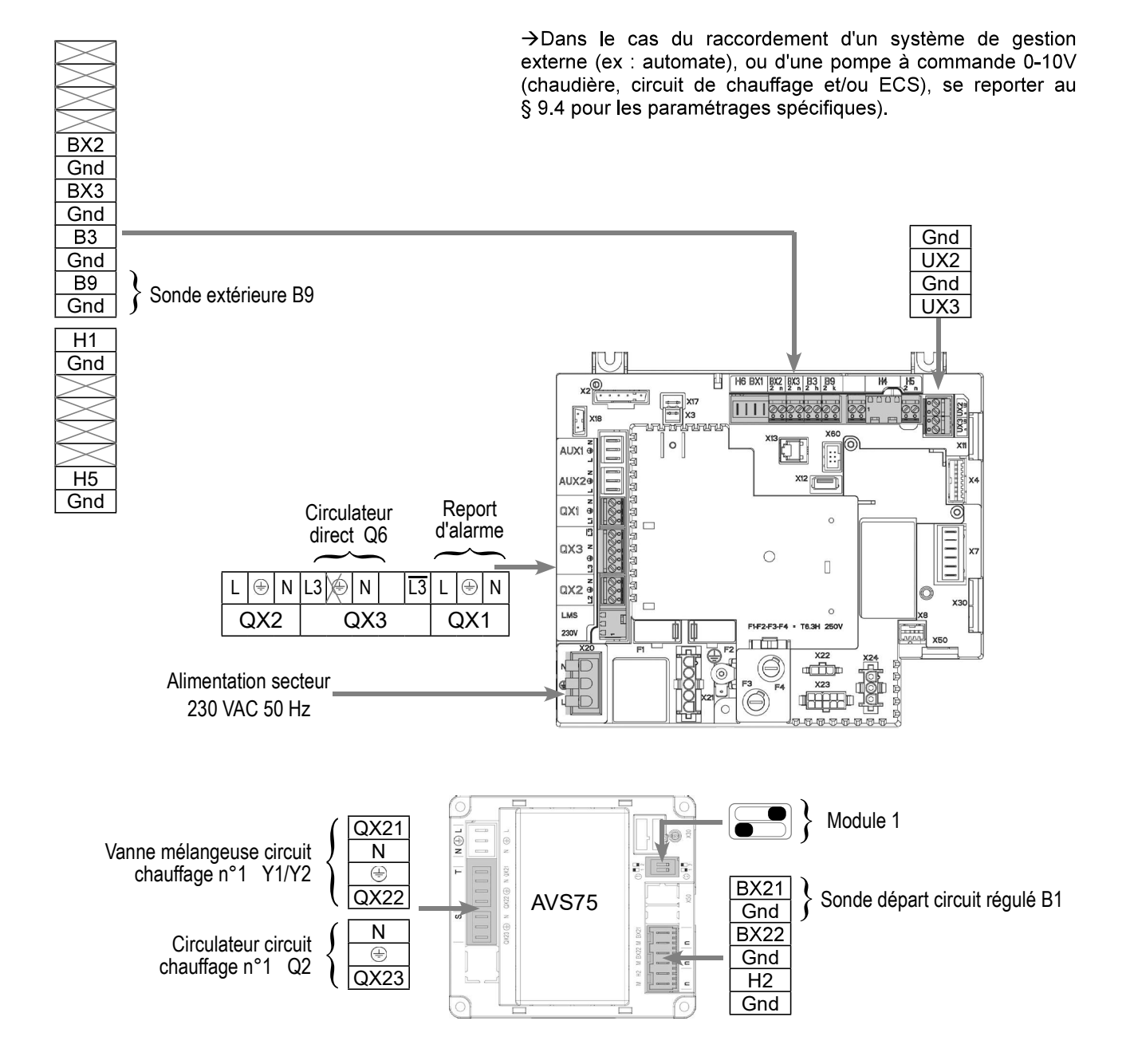

page 3 / 5

## D. PROCÉDURE SPECIFIQUE DE MISE EN ROUTE

Seffectuer le montage et les raccordements électriques des accessoires.

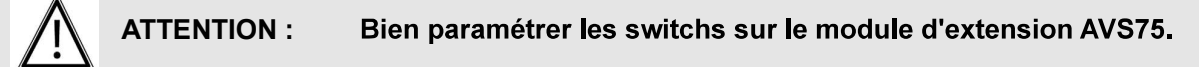

- Seffectuer la mise en route de la chaudière seule.
- Effectuer les réglages ci-après au niveau "spécialiste".

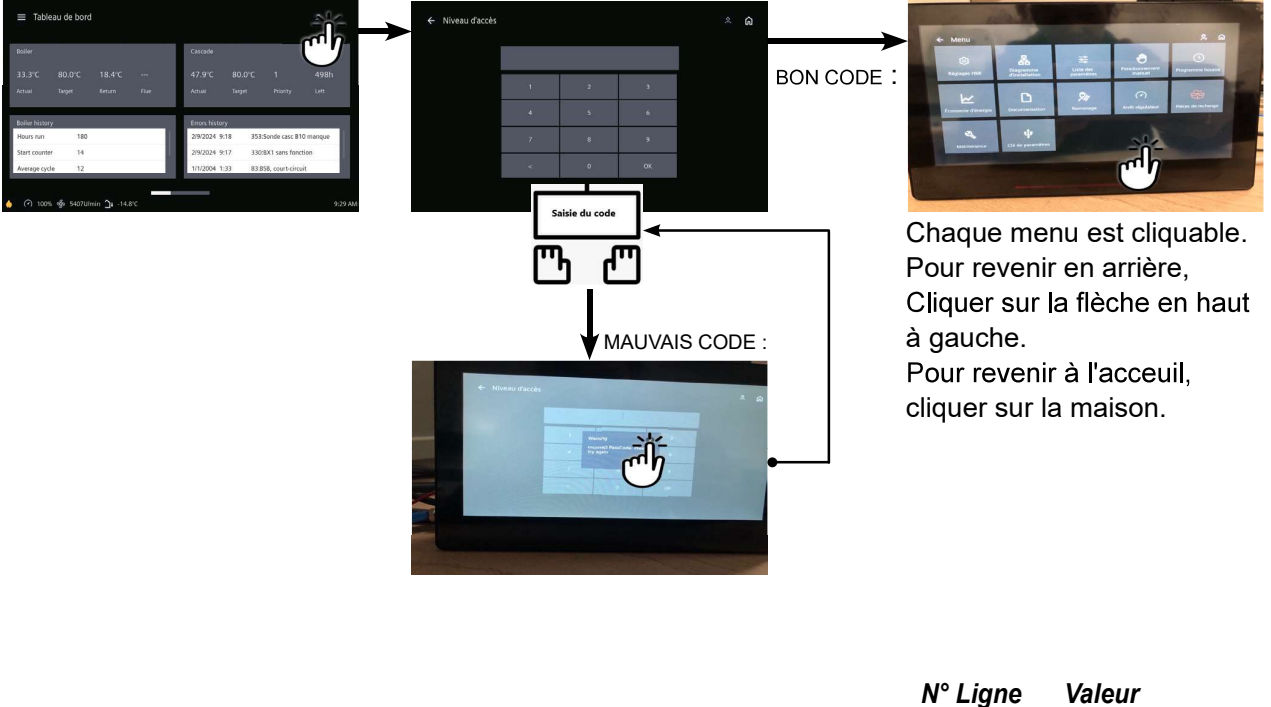

|                                           | N LIGHE                                  | valeui              |
|-------------------------------------------|------------------------------------------|---------------------|
| <ul> <li>Dans Menu Réglage HMI</li> </ul> |                                          |                     |
| Régler l'heure                            | Heure / minute (1)                       | HH.MM               |
| Régler la date                            | Jour / mois / Année (2)                  | JJ.MM.AAAA          |
| Dans Menu Liste des paramètres puis Menu  | Configuration                            |                     |
|                                           | oomiguration                             | I                   |
| Mettre en route le circuit de chauffage 1 | Circuit de chauffage 1 (5710)            | Marche              |
| Mettre en route le circuit de chauffage 2 | Circuit de chauffage 2 (5715)            | Marche              |
| Configurer la pompe CC2                   | Sortie par relais QX2 (5891)             | Pompe CC2 Q6        |
| Configurer le module d'extension 1        | Fonction module d'extension 1 (6020)     | Circuit chauffage 1 |
|                                           |                                          |                     |
| Dans Menu Liste des paramètres puis Menu  | Circuit de chauffage 1                   |                     |
| Régler la consigne confort                | Température de consigne confort<br>(710) |                     |

|                                             | N° Ligne                             | Valeur                                        |
|---------------------------------------------|--------------------------------------|-----------------------------------------------|
| Régler la pente de la courbe                | Pente de la courbe de chauffe (720)  |                                               |
|                                             |                                      |                                               |
| Dans Menu Liste des paramètres puis Circuit | de chauffage 2                       |                                               |
| Régler la consigne confort                  | Température de consigne confort      |                                               |
|                                             | (1010)                               |                                               |
| Régler la pente de la courbe                | Pente de la courbe de chauffe (1020) |                                               |
| Régler la température départ mini           | T° consigne départ min (1040)        | 60 °C (à ajuster en<br>fonction du talon bas) |

• Commuter le régime chauffage en confort permanent

## E. VALIDATION ÉLECTRIQUE ET HYDRAULIQUE

|                                        | N° Ligne                               | Valeur                         |
|----------------------------------------|----------------------------------------|--------------------------------|
| Dans Menu Liste des paramètres puis Me | enu Test des entrées/sorties           |                                |
| Contrôler les sorties                  |                                        |                                |
| Report d'alarme                        | Test des relais (7700)                 | Sortie relais QX1              |
| Pompe CC2                              | Test des relais (7700)                 | Sortie relais QX2              |
| Ouverture V3V CC                       | Test des relais (7700)                 | Sortie relais QX21<br>module 1 |
| Fermeture V3V CC                       | Test des relais (7700)                 | Sortie relais QX22<br>module 1 |
| Pompe CC                               | Test des relais (7700)                 | Sortie relais QX23<br>module 1 |
| Retour à zéro des sorties              | Test des relais (7700)                 | Pas de test                    |
| Contrôler les valeurs des sondes       |                                        |                                |
| Sonde extérieure B9                    | T° extérieure B9 (7730)                | en °C                          |
| Sonde départ B1                        | Température sonde BX21 module 1 (7830) | en °C                          |

## F. OPTIMISATION DU PARAMÉTRAGE

| <ul> <li>Dans Menu Liste des paramètres puis M</li> </ul> | /lenu Circuit chauffage 1 / 2              |  |
|-----------------------------------------------------------|--------------------------------------------|--|
| Régler la consigne réduit                                 | Température de consigne réduite (712/1012) |  |
| Dans Menu Programme horaire puis Me                       | enu Programme horaire CC1 / CC2            |  |
| Présélection                                              | Présélection (500/520)                     |  |
| Ajuster la programmation horaire                          | Phases encl / décl (501506)<br>(521526)    |  |

桊

| Schéma                                               | a : VX113                       | page 5 / 5 |
|------------------------------------------------------|---------------------------------|------------|
|                                                      |                                 |            |
|                                                      |                                 |            |
| <ul> <li>Dans Menu Programme horaire puis</li> </ul> | Menu Vacances circuit CC1 / CC2 |            |
| Présélection                                         | Présélection (641/651)          |            |
| Ajuster la programmation horaire                     | Phases encl / décl (642-643)    |            |
|                                                      | (652-653)                       |            |

| Dans Menu Liste des paramètres puis Menu Config    | uration                           | •      |
|----------------------------------------------------|-----------------------------------|--------|
| Activer le mode hors-gel des circuits de chauffage | Hors gel de l'installation (6120) | Marche |

Commuter le régime chauffage en automatique

AUTO

#### Optimisation de la maintenance :

Il est possible de générer un message de maintenance ne mettant pas en défaut la chaudière. Ce message de maintenance peut intervenir après l'écoulement des 3 compteurs suivants :

- Temps depuis la dernière maintenance (ou mise en service) : régler le paramètre 7044 à 12 mois (**menu liste des paramètres puis** *Maintenance / Régime spécial*)
- Heures de fonctionnement du brûleur (paramètre 7040 menu liste des paramètres puis *Maintenance / Régime spécial*)
- Nombre de démarrage (paramètre 7042 menu liste des paramètres puis Maintenance / Régime spécial)

Ces 2 derniers paramètres sont dépendant de l'installation hydraulique de la chaufferie. Il est conseillé d'utiliser au minimum le paramètre 7044 pour la maintenance annuelle.

## Chaudière seule

1 réseau régulé par vanne trois voies, 1 circuit consommateur avec température et débit constants

Schéma VX120

page 1 / 4

## A. SCHÉMA HYDRAULIQUE

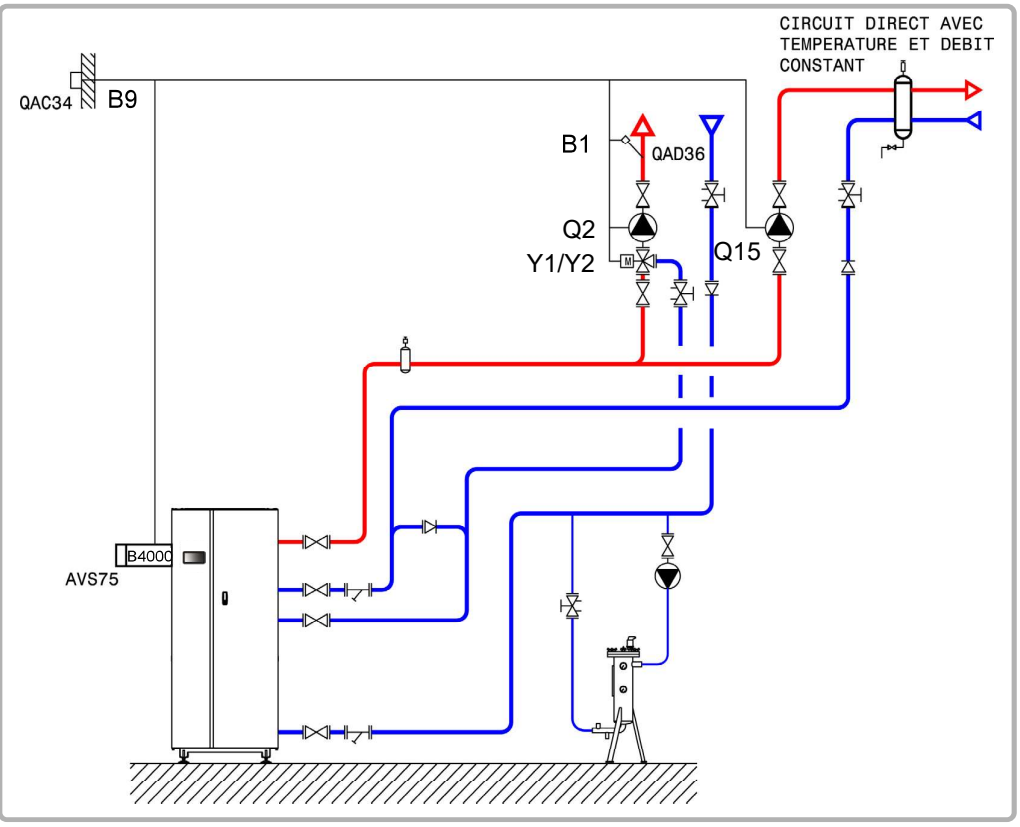

figure 71 - Schéma VX120

## **B. ACCESSOIRES DE RÉGULATION NÉCESSAIRES**

|                                                             | Quantité | Référence appareil | N° commande |
|-------------------------------------------------------------|----------|--------------------|-------------|
| Kit module d'extension (livré avec une sonde réseau QAD 36) | 1        | AVS 75             | 059751      |
| Kit sonde extérieure                                        | . 1      | QAC 34             | 059260      |

page 2 / 4

### C. RACCORDEMENT ÉLECTRIQUE CLIENT

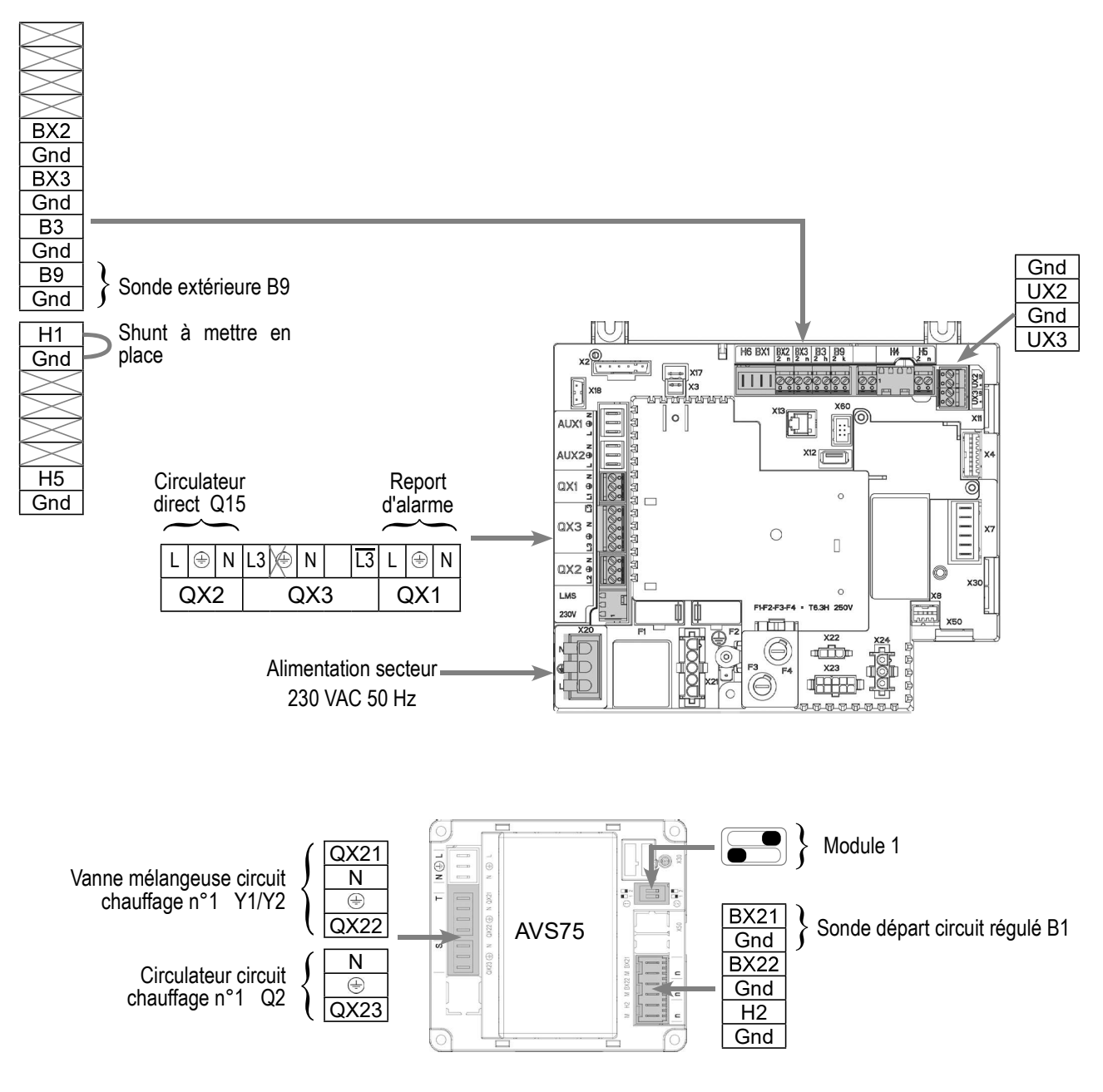

## D. PROCÉDURE SPÉCIFIQUE DE MISE EN ROUTE

Seffectuer le montage et les raccordements électriques des accessoires.

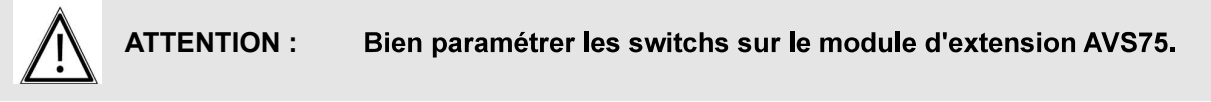

- Effectuer la mise en route de la chaudière seule.
- Effectuer les réglages ci-après au niveau "spécialiste" :

page 3 / 4

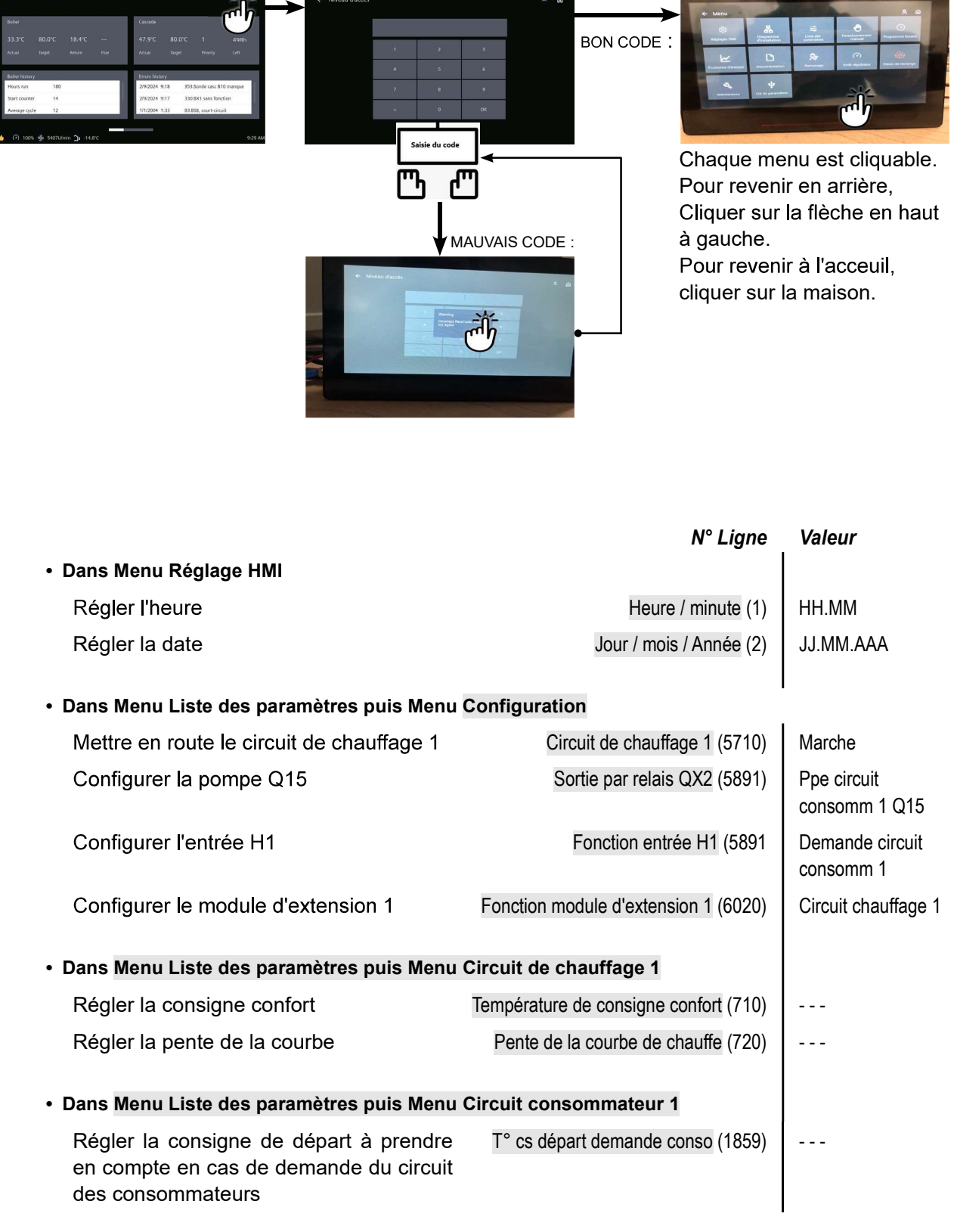

Commuter le régime chauffage en confort permanent

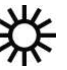

## E. VALIDATION ÉLECTRIQUE ET HYDRAULIQUE

|                                        | N° Ligne                               | Valeur                         |
|----------------------------------------|----------------------------------------|--------------------------------|
| Dans Menu Liste des paramètrs puis Mer | nu Test des entrées/sorties            |                                |
| Contrôler les sorties                  |                                        |                                |
| Report d'alarme                        | Test des relais (7700)                 | Sortie relais QX1              |
| Pompe circuit constant                 | Test des relais (7700)                 | Sortie relais QX2              |
| Ouverture V3V CC                       | Test des relais (7700)                 | Sortie relais QX21<br>module 1 |
| Fermeture V3V CC                       | Test des relais (7700)                 | Sortie relais QX22<br>module 1 |
| Pompe CC                               | Test des relais (7700)                 | Sortie relais QX23<br>module 1 |
| Retour à zéro des sorties              | Test des relais (7700)                 | Pas de test                    |
| Contrôler les valeurs des sondes       |                                        |                                |
| Sonde extérieure B9                    | T° extérieure B9 (7730)                | en °C                          |
| Sonde départ B1                        | Température sonde BX21 module 1 (7830) | en °C                          |
|                                        |                                        |                                |

## F. OPTIMISATION DU PARAMÉTRAGE

|                                                              | N° Ligne                              | Valeur |
|--------------------------------------------------------------|---------------------------------------|--------|
| Dans Menu Liste des paramètres puis Menu                     | u Circuit chauffage 1                 |        |
| Régler la consigne réduit                                    | Température de consigne réduite (712) |        |
| Dans Menu Programme horaire puis Menu I                      | Programme horaire CC1                 |        |
| Présélection                                                 | Présélection (500)                    |        |
| Ajuster la programmation horaire                             | Phases encl / décl (501506)           |        |
| Dans Menu Programme horaire puis Menu                        | Vacances circuit CC1                  |        |
| Présélection                                                 | Présélection (641)                    |        |
| Ajuster la programmation horaire                             | Phases encl / décl (642-643)          |        |
| <ul> <li>Dans Menu Liste des paramètres puis Menu</li> </ul> | u Configuration                       |        |
| Activer le mode hors-gel des circuits de<br>chauffage        | Hors gel de l'installation (6120)     | Marche |
| Commuter le régime chauffage en automa                       | tique                                 | AUTO   |

#### <u>Optimisation de la maintenance :</u>

Il est possible de générer un message de maintenance ne mettant pas en défaut la chaudière. Ce message de maintenance peut intervenir après l'écoulement des 3 compteurs suivants :

- Temps depuis la dernière maintenance (ou mise en service) : régler le paramètre 7044 à 12 mois (**menu liste des paramètres puis** *Maintenance / Régime spécial*)
- Heures de fonctionnement du brûleur (paramètre 7040 menu liste des paramètres puis *Maintenance / Régime spécial*)
- Nombre de démarrage (paramètre 7042 menu liste des paramètres puis *Maintenance / Régime spécial*)

Ces 2 derniers paramètres sont dépendant de l'installation hydraulique de la chaufferie. Il est conseillé d'utiliser au minimum le paramètre 7044 pour la maintenance annuelle.

## CASCADE DE CHAUDIÈRES

1 réseau direct, pas de communication avec le secondaire

Schéma *VX200 VX201* 

page 1 / 6

## A. SCHÉMA HYDRAULIQUE PRINCIPAL ET VARIANTE

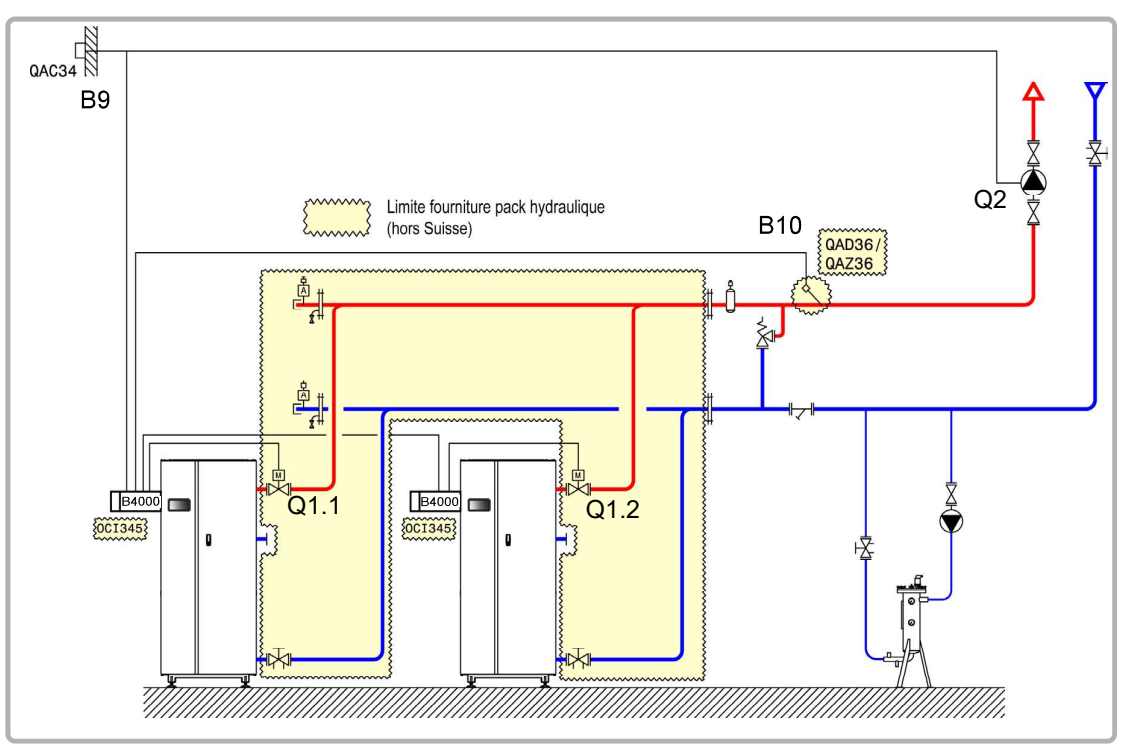

figure 72 - Schéma VX200

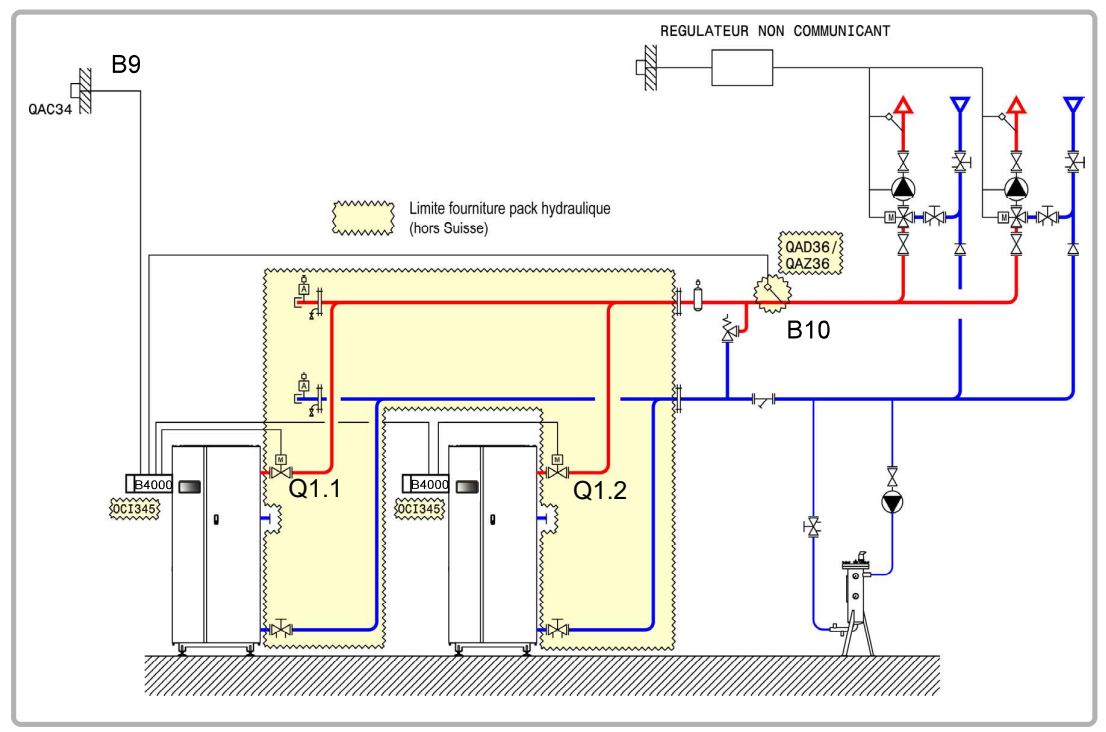

figure 73 - Schéma VX201 (variante)

page 2 / 6

## **B. ACCESSOIRES DE RÉGULATION NÉCESSAIRES**

|                      | Quantité | Référence appareil | N° commande                        |
|----------------------|----------|--------------------|------------------------------------|
| Kit communication    | 2        | OCI 345            | 059752                             |
| Kit sonde réseau     | 1        | QAx 36             | 059261 (QAZ 36)<br>059592 (QAD 36) |
| Kit sonde extérieure | 1        | QAC 34             | 059260                             |

## C. RACCORDEMENT ÉLECTRIQUE CLIENT

#### Chaudière n°1 :

**INFORMATION :** Si la vanne d'isolement n'est pas équipée d'un retour à zéro automatique, raccorder le contact de fermeture de la vanne d'isolement Q1.1 sur L3.

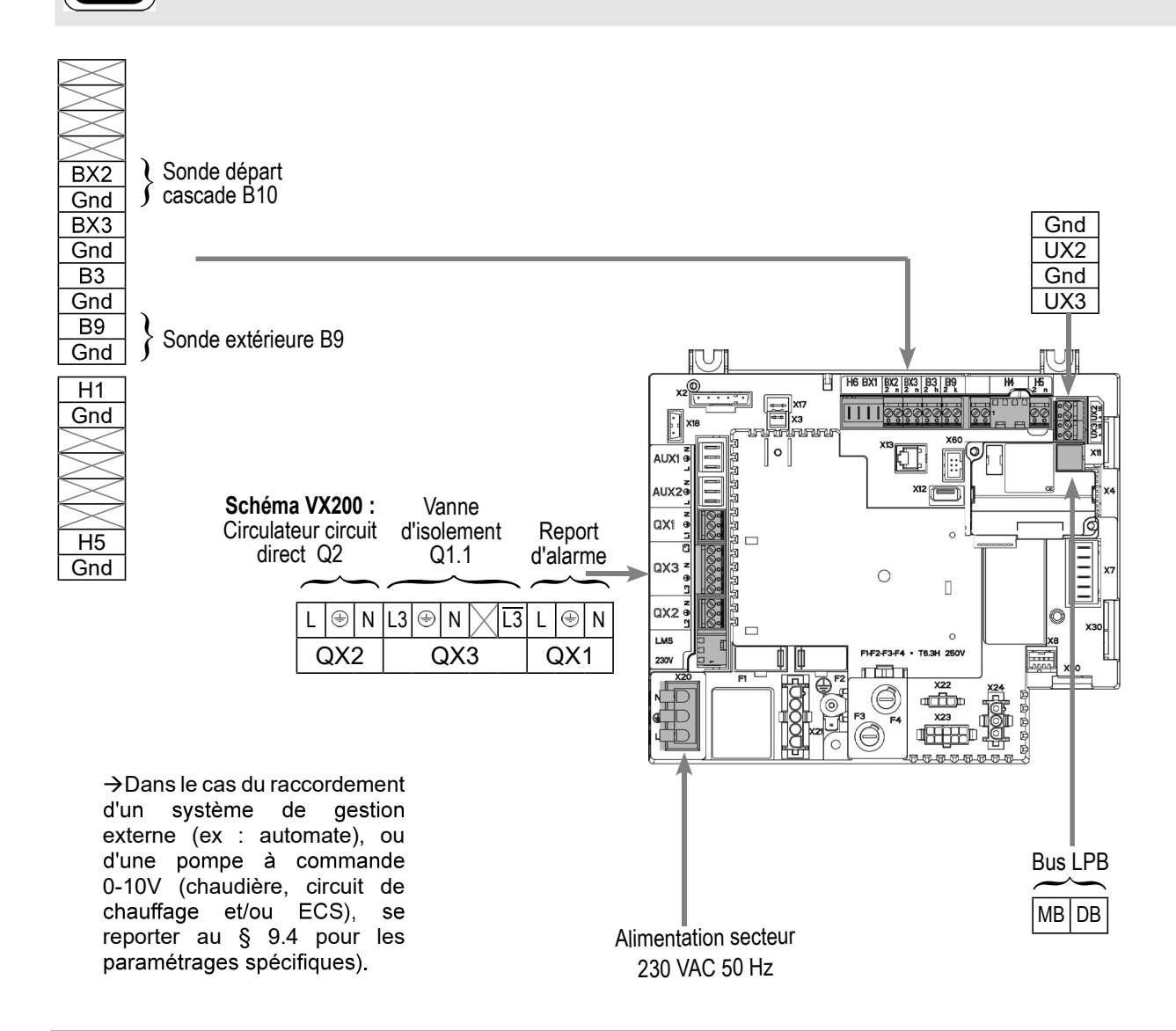

page 3 / 6

#### Chaudière n°2 :

**INFORMATION :** Si la vanne d'isolement n'est pas équipée d'un retour à zéro automatique, raccorder le contact de fermeture de la vanne d'isolement Q1.2 sur <u>13</u>.

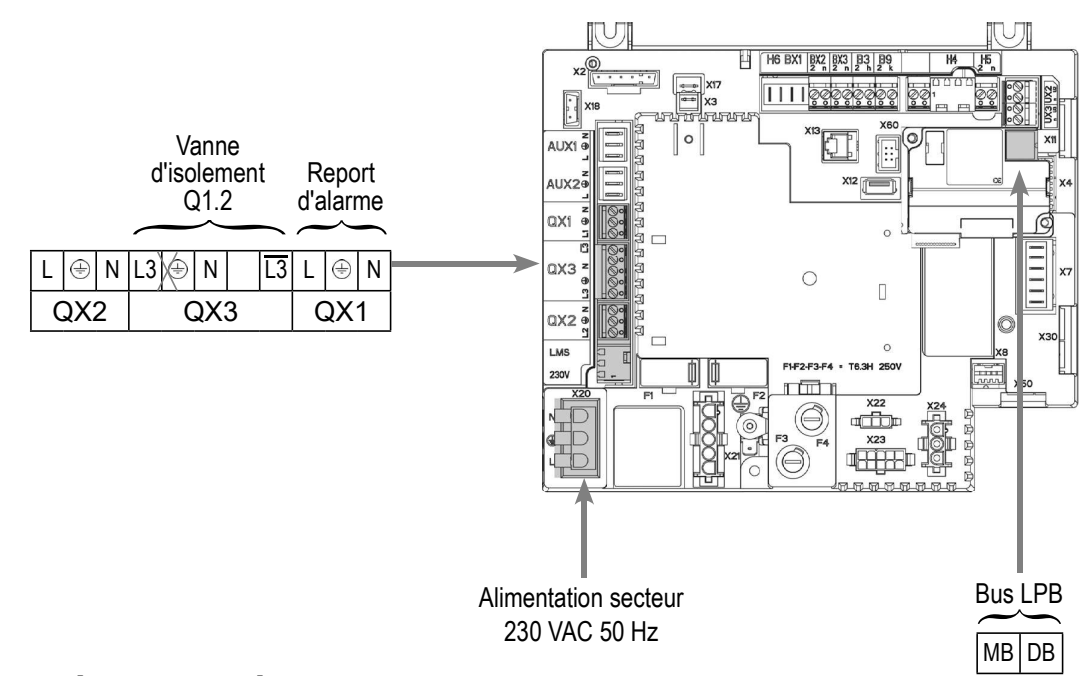

## D. PROCÉDURE SPÉCIFIQUE DE MISE EN ROUTE

- Seffectuer le montage et les raccordements électriques des accessoires.
- Se Effectuer la mise en route de la chaudière seule.
- Seffectuer les réglages ci-après au niveau "spécialiste" :

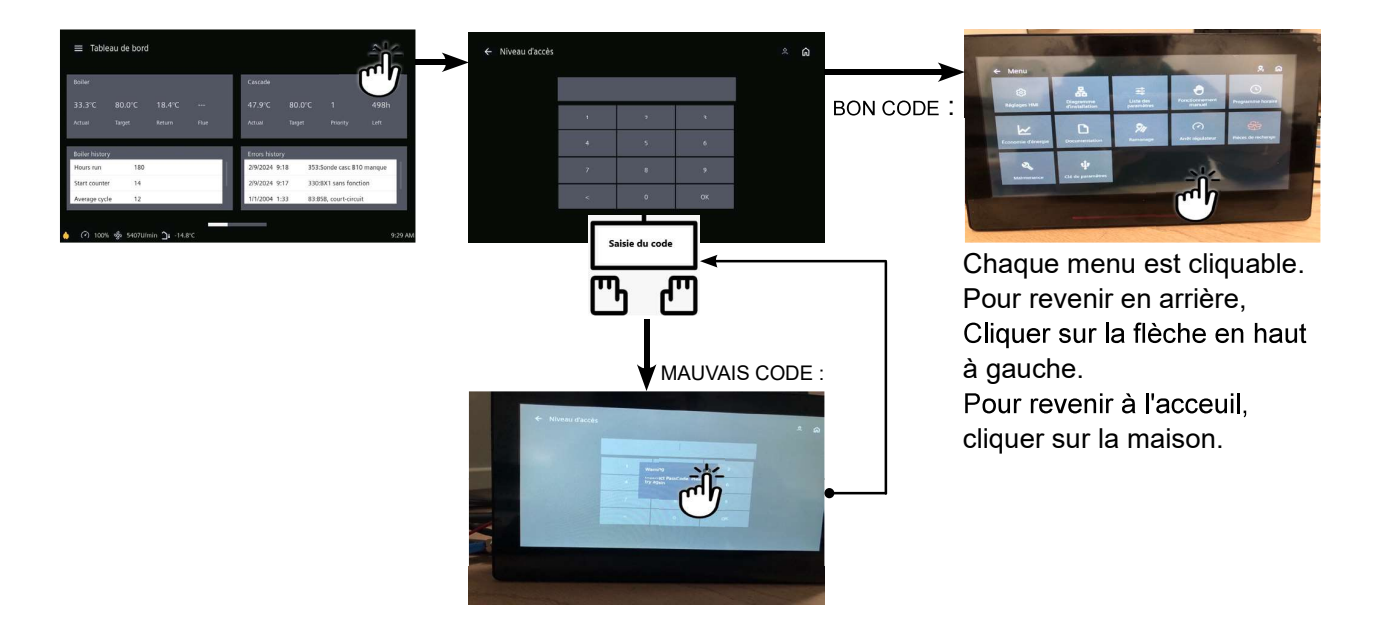

Régler l'alimentation du bus

| Sur | la | chaudière | n°1 | : | maître |
|-----|----|-----------|-----|---|--------|
|     |    |           |     |   |        |

|                                                                     | N° Ligne                              | Valeur                                    |
|---------------------------------------------------------------------|---------------------------------------|-------------------------------------------|
| <ul> <li>Dans Menu Réglage HMI</li> </ul>                           |                                       |                                           |
| Régler l'heure                                                      | Heure / minute (1)                    | HH.MM                                     |
| Régler la date                                                      | Jour / mois / Année (2)               | JJ.MM.AAAA                                |
| <ul> <li>Dans Menu Liste des paramètres puis M</li> </ul>           | lenu Configuration                    |                                           |
| Mettre en route le circuit de chauffage                             | e 1 Circuit de chauffage 1 (5710)     | Marche                                    |
| Schéma VX200 uniquement :                                           |                                       |                                           |
| Configurer la pompe Q2                                              | Sortie relais QX2 (5891)              | Pompe CC1 Q2                              |
| Tous schémas :                                                      |                                       |                                           |
| Configurer sonde départ cascade B10                                 | Entrée sonde BX2 (5931)               | Sonde départ<br>commun B10                |
| Configurer en tant que maître de<br>paramètres puis Menu Réseau LPB | la cascade : Dans Menu Liste des      |                                           |
| Numéro de l'appareil                                                | Adresse appareil (6600)               | 1                                         |
| Numéro de segment                                                   | Adresse segment (6601)                | 0                                         |
| Régler l'alimentation du bus                                        | Fonction alimentation bus (6604)      | Automatique                               |
| Régler le régime d'horloge                                          | Fonctionnement horloge (6640)         | Maître                                    |
| Régler le circuit de chauffage : Dans<br>Circuit chauffage 1        | Menu Liste des paramètres puis Menu   |                                           |
| Régler la consigne confort                                          | Température de consigne confort (710) |                                           |
| Régler la pente de la courbe                                        | Pente de la courbe de chauffe (720)   |                                           |
| Commuter le régime chauffage en con                                 | fort permanent                        | *                                         |
| Sur la (ou les) chaudière(s) n°2 (e                                 | et suivantes) : esclave<br>N° Ligne   | Valeur                                    |
| Configurer en tant qu'esclave de<br>paramètres puis Menu Réseau LPB | la cascade : Dans Menu Liste des      |                                           |
| Numéro de l'appareil                                                | Adresse appareil (6600)               | 2 (ou suivant pour<br>les autres esclaves |
| Numéro de segment                                                   | Adresse segment (6601)                | 0                                         |

Automatique

Fonction alimentation bus (6604)

N° Ligne Valeur

Fonctionnement horloge (6640)

Esclave sans ajustement

page 5 / 6

• Connecter le bus entre les chaudières (<u>A</u>bien respecter la polarité).

• Eteindre et remettre sous tension la (les) chaudière(s) esclave(s). Si la communication est bien établie, l'horloge est mise à jour correctement.

## E. VALIDATION ÉLECTRIQUE ET HYDRAULIQUE

#### Sur la chaudière n°1 : maître

Régler le régime d'horloge

|                                                 | N° Ligne                | Valeur              |
|-------------------------------------------------|-------------------------|---------------------|
| Dans Menu Liste des paramètres puis Menu Diagn  | ostic cascade           |                     |
| Valider la présence de toutes les chaudières da | ns la cascade           |                     |
|                                                 | Etat génér 1 (8100)     | Libéré / non libéré |
|                                                 | Etat génér 2 (8101)     | Libéré / non libéré |
|                                                 |                         |                     |
| Dans Menu Liste des paramètres puis Menu Test d | les entrées/sorties     |                     |
| Contrôler les sorties                           |                         |                     |
| Report d'alarme                                 | Test des relais (7700)  | Sortie relais QX1   |
| Pompe Q2 <b>(schéma VX200)</b>                  | Test des relais (7700)  | Sortie relais QX2   |
| Vanne d'isolement Q1.1                          | Test des relais (7700)  | Sortie relais QX3   |
| Retour à zéro des sorties                       | Test des relais (7700)  | Pas de test         |
|                                                 |                         |                     |
| Contrôler les valeurs des sondes                |                         |                     |
| Sonde extérieure B9                             | T° extérieure B9 (7730) | en °C               |
| Sonde départ cascade B10                        | T° sonde BX2 (7821)     | en °C               |
|                                                 |                         |                     |

#### Sur la (ou les) chaudière(s) n°2 (et suivantes) : esclave

|                                                      | N° Ligne               | Valeur            |
|------------------------------------------------------|------------------------|-------------------|
| Dans Menu Liste des paramètres puis Menu Test des en | trées/sorties          |                   |
| Contrôler les sorties                                |                        |                   |
| Report d'alarme                                      | Test des relais (7700) | Sortie relais QX1 |

04/10/2024

# N° LigneValeurVanne d'isolement Q1.2Test des relais (7700)Sortie relais QX3Retour à zéro des sortiesTest des relais (7700)Pas de test

## F. OPTIMISATION DU PARAMÉTRAGE

#### Sur la chaudière n°1 : maître

#### <u> Optimisation du circuit de chauffage :</u>

|                                          | N° Ligne                              | Valeur |
|------------------------------------------|---------------------------------------|--------|
| Dans Menu Liste des paramètres puis Menu | Circuit chauffage 1                   |        |
| Régler la consigne réduit                | Température de consigne réduite (712) |        |
| • Dans Menu Programme horaire puis Menu  | Programme horaire CC1                 |        |
| Présélection                             | Présélection (500)                    |        |
| Ajuster la programmation horaire         | Phases encl / décl (501506)           |        |
|                                          |                                       |        |
| Dans Menu Programme horaire puis Menu    | /acances circuit CC1                  |        |
| Présélection                             | Présélection (641)                    |        |
| Ajuster la programmation horaire         | Phases encl / décl (642-643)          |        |
|                                          |                                       |        |

• Commuter le régime chauffage en automatique

#### AUTO

#### Optimisation de la cascade :

La cascade peut être optimisée au besoin avec les paramètres du menu *Cascade*. Se reporter à la notice du contrôleur de chaudière NAVISTEM B4000 pour plus de détails.

#### **Optimisation de la maintenance :**

Il est possible de générer un message de maintenance ne mettant pas en défaut la chaudière. Ce message de maintenance peut intervenir après l'écoulement des 3 compteurs suivants :

- Temps depuis la dernière maintenance (ou mise en service) : régler le paramètre 7044 à 12 mois (**menu liste des paramètres puis** *Maintenance / Régime spécial*)
- Heures de fonctionnement du brûleur (paramètre 7040 menu liste des paramètres puis *Maintenance / Régime spécial*)
- Nombre de démarrage (paramètre 7042 menu liste des paramètres puis Maintenance / Régime spécial)

Ces 2 derniers paramètres sont dépendant de l'installation hydraulique de la chaufferie. Il est conseillé d'utiliser au minimum le paramètre 7044 pour la maintenance annuelle.

page 6 / 6

## CASCADE DE CHAUDIÈRES

1 réseau régulé par vanne trois voies, production d'ECS ou 1 circuit direct avec température et débit constants

Schéma *VX210 VX220* page 1 / 8

## A. SCHÉMA HYDRAULIQUE

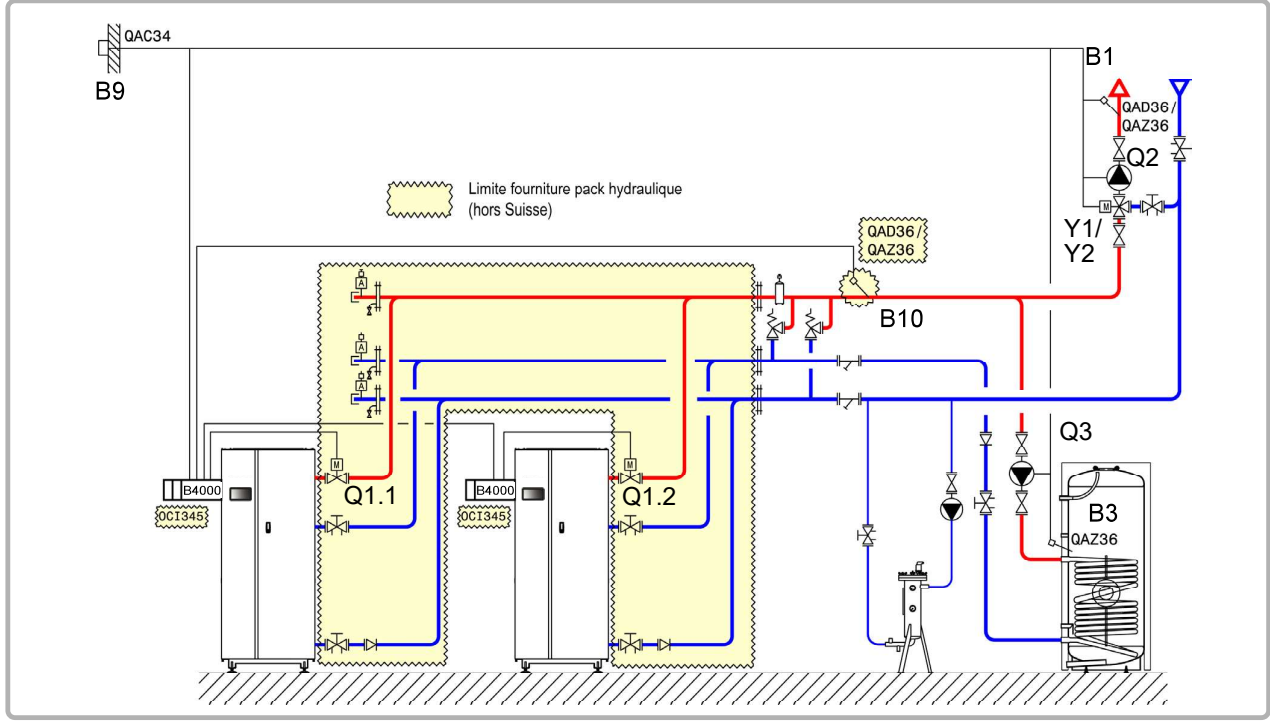

figure 74 - Schéma VX210

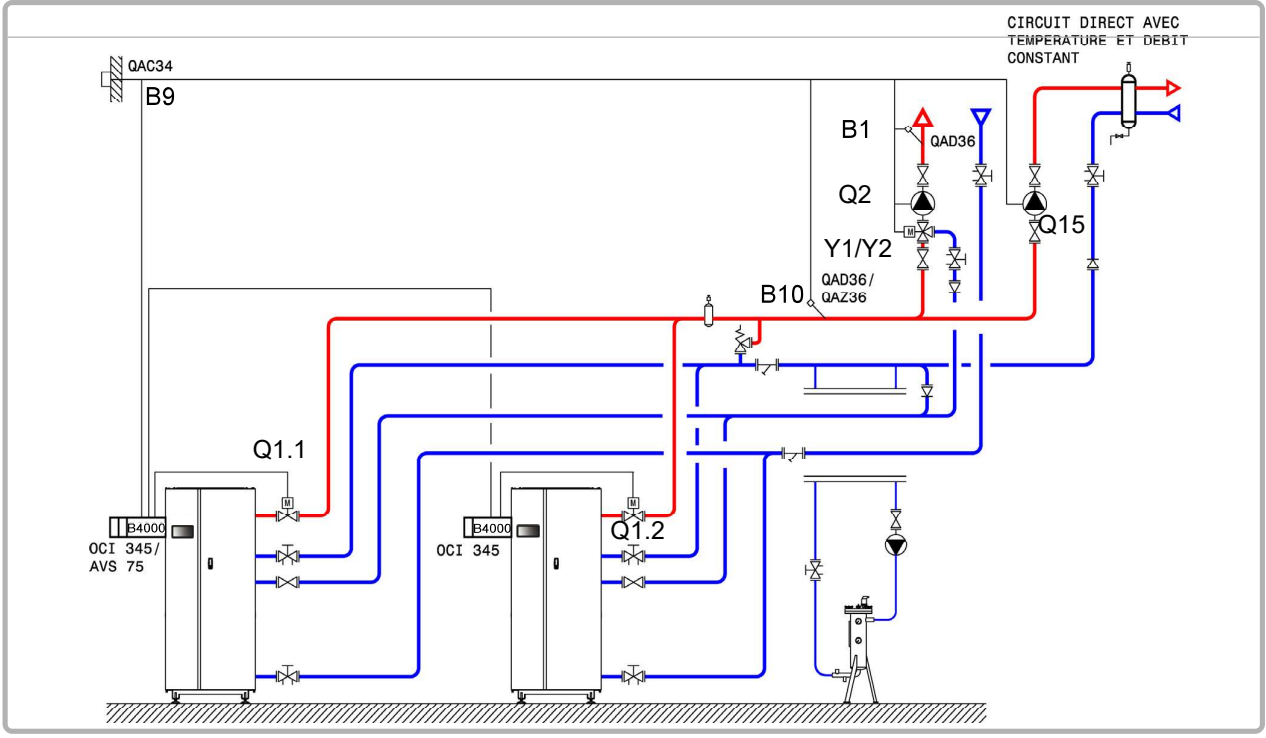

figure 75 - Schéma VX220

page 2 / 8

## **B. ACCESSOIRES DE RÉGULATION NÉCESSAIRES**

|                                                             | Quantité | Référence appareil | N° commande                        |
|-------------------------------------------------------------|----------|--------------------|------------------------------------|
| Kit module d'extension (livré avec une sonde réseau QAD 36) | 1        | AVS 75             | 059751                             |
| Kit communication                                           | 2        | OCI 345            | 059752                             |
| Kit sonde réseau                                            | 1        | QAx 36             | 059261 (QAZ 36)<br>059592 (QAD 36) |
| Kit sonde ECS (schéma VX210)                                | 1        | QAZ 36             | 059261                             |
| Kit sonde extérieure                                        | 1        | QAC 34             | 059260                             |

## C. RACCORDEMENT ÉLECTRIQUE CLIENT

#### <u>Chaudière n°1 :</u>

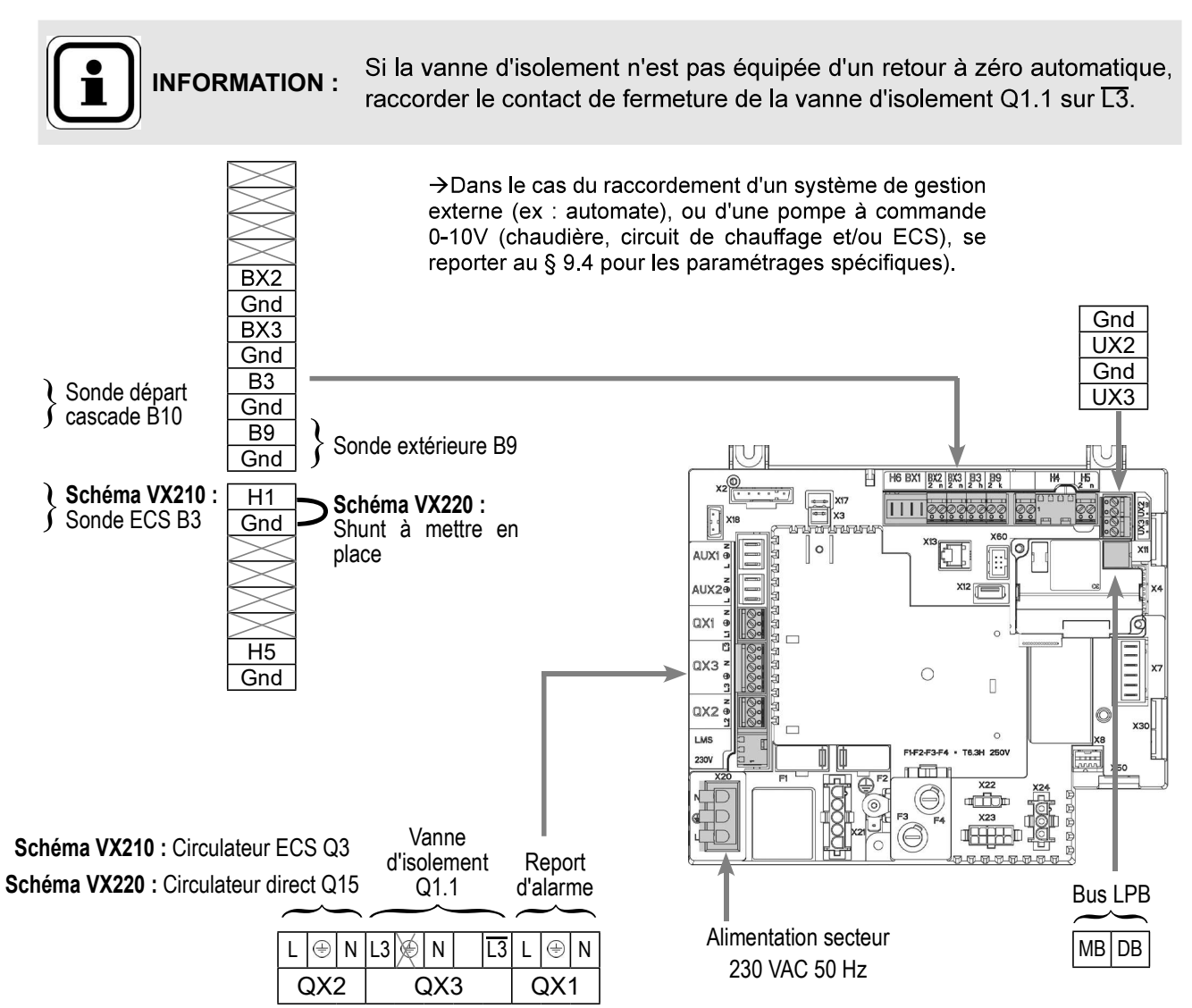

Page 124 / 179

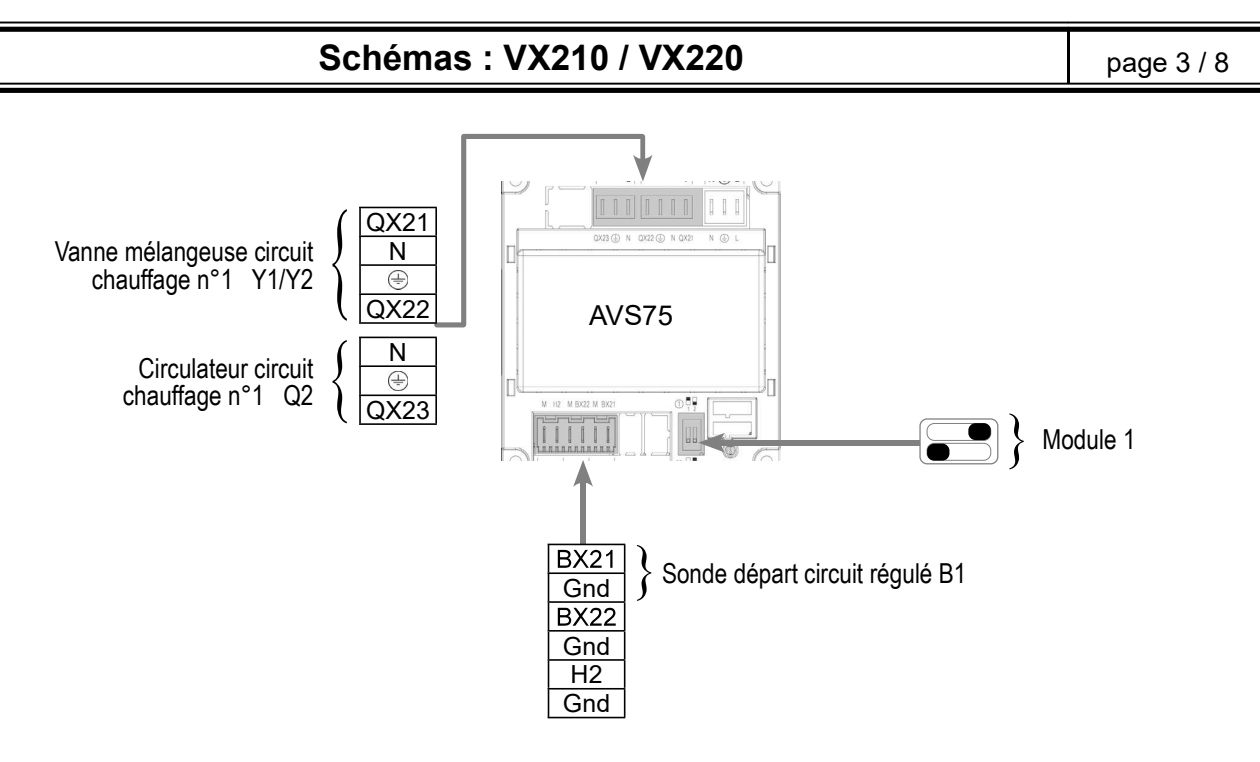

#### <u>Chaudière n°2 :</u>

**INFORMATION :** Si la vanne d'isolement n'est pas équipée d'un retour à zéro automatique, raccorder le contact de fermeture de la vanne d'isolement Q1.2 sur L3.

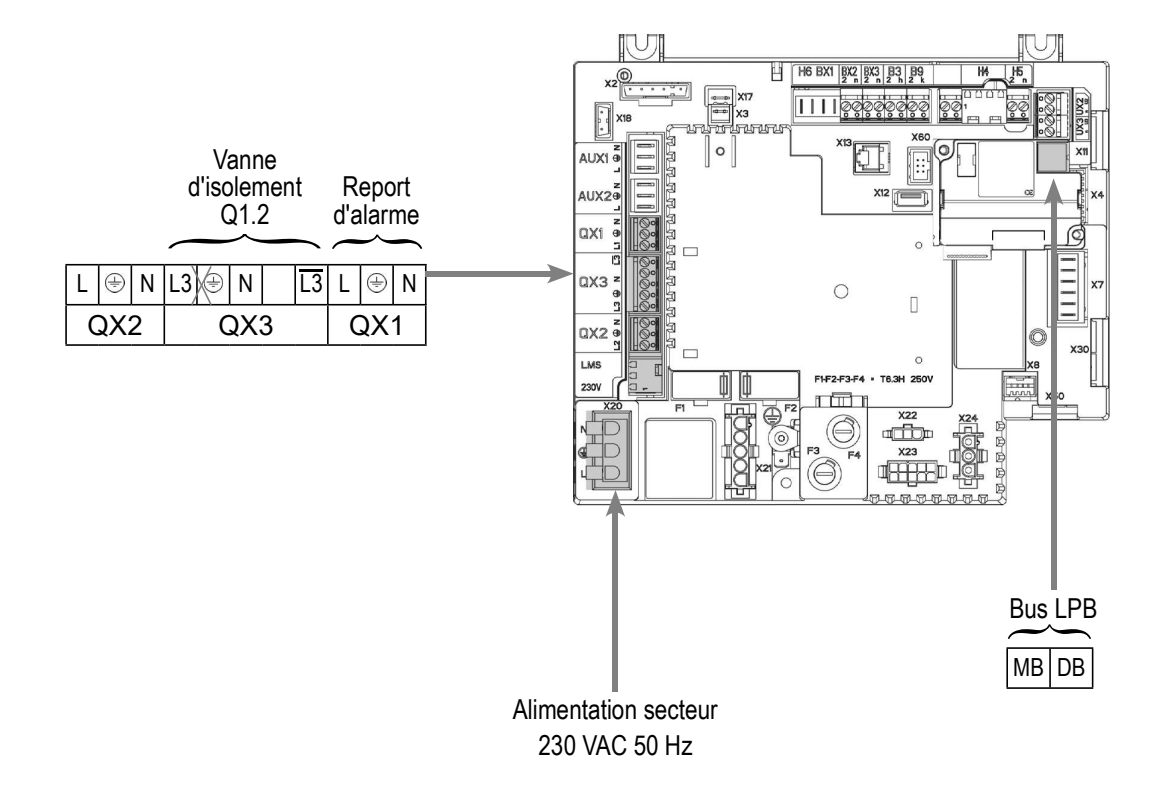

page 4 / 8

## D. PROCÉDURE SPÉCIFIQUE DE MISE EN ROUTE

Seffectuer le montage et les raccordements électriques des accessoires.

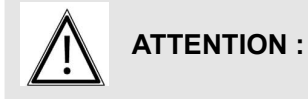

: Bien paramétrer les switchs sur le module d'extension AVS75.

- Seffectuer la mise en route de la chaudière seule.
- Effectuer les réglages ci-après au niveau "spécialistes :

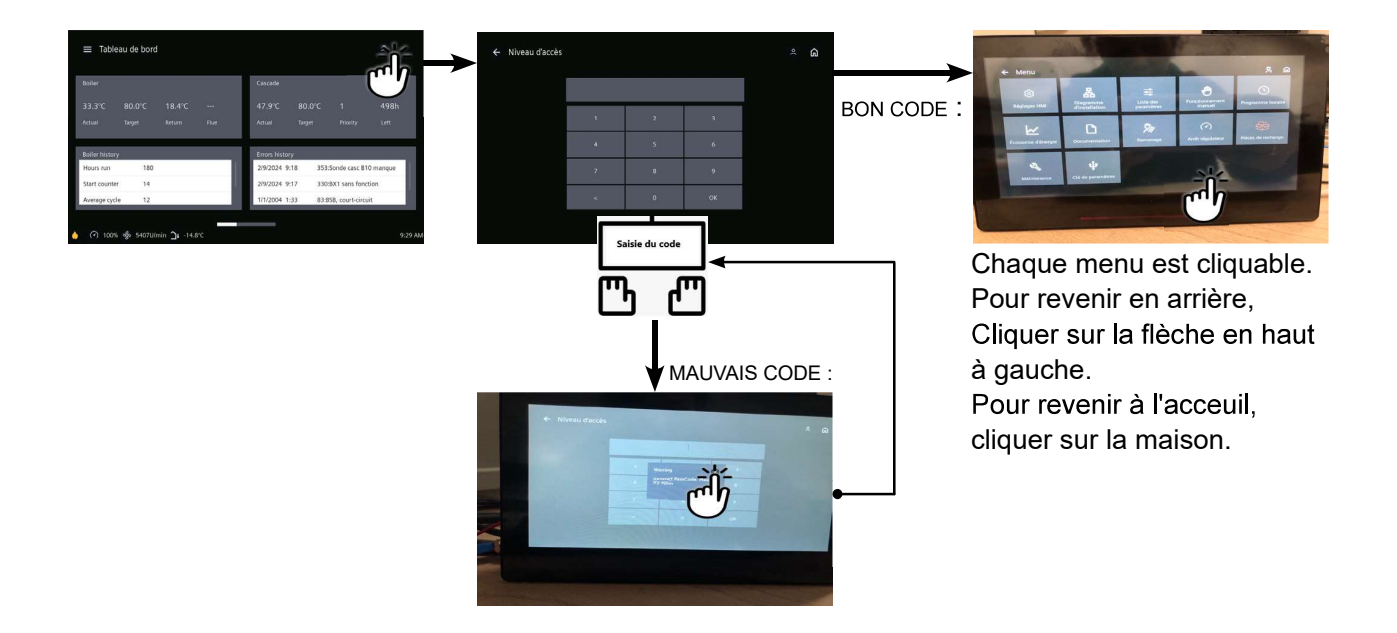

#### Sur la chaudière n°1 : maître

|                                                         | N° Ligne                  | Valeur                       |
|---------------------------------------------------------|---------------------------|------------------------------|
| <ul> <li>Dans Menu Réglage HMI</li> </ul>               |                           |                              |
| Régler l'heure                                          | Heure / minute (1)        | HH.MM                        |
| Régler la date                                          | Jour / mois / Année (2)   | JJ.MM.AAAA                   |
|                                                         |                           |                              |
| Dans Menu Liste des paramètres puis Menu Confi          | guration                  |                              |
| Configurer la pompe ECS <b>(schéma VX210)</b>           | Sortie relais QX2 (5891)  | Pompe/vanne ECS<br>Q3        |
| Configurer la pompe Q15 <b>(schéma</b><br><b>VX220)</b> | Sortie relais QX2 (5891)  | Ppe circuit<br>consomm 1 Q15 |
| Configurer la sonde départ cascade B10                  | Entrée sonde BX2 (5931)   | Sonde départ<br>commun B10   |
| Configurer l'entrée H1 (schéma VX220)                   | Fonction entrée H1 (5977) | Demande circuit<br>consomm 1 |
|                                                         |                           |                              |

page 5 / 8

| Configurer le module d'extension                                                                | <i>N° Ligne</i><br>Fonction module d'extension 1 (6020) | <i>Valeur</i><br>Circuit chauffage 1       |
|-------------------------------------------------------------------------------------------------|---------------------------------------------------------|--------------------------------------------|
| <ul> <li>Configurer en tant que maître de la ca<br/>paramètres puis Menu Réseau LPB</li> </ul>  | scade : Dans Menu Liste des                             |                                            |
| Numéro de l'appareil                                                                            | Adresse appareil (6600)                                 | 1                                          |
| Numéro de segment                                                                               | Adresse segment (6601)                                  | 0                                          |
| Régler l'alimentation du bus                                                                    | Fonction alimentation bus (6604)                        | Automatique                                |
| Péglor lo régime d'horlogo                                                                      | Expetiennement berlege (6640)                           | Maîtro                                     |
| Regier le regime d'honoge                                                                       | Fonctionnement honoge (0040)                            | Maille                                     |
| <ul> <li>Dans Menu Liste des paramètres puis Menu C</li> </ul>                                  | ircuit chauffage 1                                      |                                            |
| Régler la consigne confort                                                                      | Température de consigne confort (710)                   |                                            |
| Régler la pente de la courbe                                                                    | Pente de la courbe de chauffe (720)                     |                                            |
| <ul> <li>Commuter le régime chauffage en confort pe</li> </ul>                                  | rmanent<br>Nº Ligne                                     | ₩<br>Valeur                                |
| Schéma VV210 uniquement :                                                                       | N Lighe                                                 | valeul                                     |
| Dans Manu Lieto dos paramètros, puis Manu E                                                     | au Chaudo Sanitairo                                     |                                            |
| Dans menu Liste des parametres puis menu e                                                      |                                                         |                                            |
| Regier la consigne conton                                                                       | Consigne contont (1610)                                 |                                            |
| Activer le régime ECS                                                                           |                                                         | <b></b>                                    |
| Schéma VX220 uniquement :                                                                       |                                                         |                                            |
| <ul> <li>Dans Menu Liste des paramètres puis Menu C</li> </ul>                                  | ircuit consommateur 1                                   |                                            |
| Régler la consigne de départ à prendre en compte en cas de demande du circuit des consommateurs | T° cs départ demande conso (1859)                       |                                            |
|                                                                                                 |                                                         |                                            |
| Sur la (ou les) chaudière(s) n°2 (et sui                                                        | vantes) : esclave                                       |                                            |
| <ul> <li>Configurer en tant qu'esclave de la cascade :<br/>puis Menu Réseau LPB</li> </ul>      | Dans Menu Liste des paramètres                          |                                            |
| Numéro de l'appareil                                                                            | Adresse appareil (6600)                                 | 2 (ou suivant pour<br>les autres esclaves) |
| Numéro de segment                                                                               | Adresse segment (6601)                                  | 0                                          |
| Régler l'alimentation du bus                                                                    | Fonction alimentation bus (6604)                        | Automatique                                |

Régler le régime d'horloge

Fonctionnement horloge (6640)

Esclave sans ajustement

- Connecter le bus entre les chaudières (<u>A</u>bien respecter la polarité).
- Eteindre et remettre sous tension la (les) chaudière(s) esclave(s). Si la communication est bien établie, l'horloge est mise à jour correctement.

#### E. VALIDATION ÉLECTRIQUE ET HYDRAULIQUE

#### Sur la chaudière n°1 : maître

 Dans Menu Liste des paramètres puis Menu Diagnostic cascade Valider la présence de toutes les chaudières dans la cascade Etat génér 1 (8100) Libéré / non libéré Etat génér 2 (8101) Libéré / non libéré ..... Valeur N° Ligne • Dans Menu Liste des paramètres puis Menu Test des entrées/sorties Contrôler les sorties Report d'alarme Test des relais (7700) Sortie relais QX1 Pompe ECS Q3 (schéma VX210) Test des relais (7700) Sortie relais QX2 Test des relais (7700) Pompe circuit constant Q15 (schéma VX220) Sortie relais QX2 **Ouverture V3V CC** Test des relais (7700) Sortie relais QX21 module 1 Fermeture V3V CC Test des relais (7700) Sortie relais QX22 module 1 Pompe CC Test des relais (7700) Sortie relais QX23 module 1 Test des relais (7700) Pas de test Retour à zéro des sorties Contrôler les valeurs des sondes Sonde extérieure B9 T° extérieure B9 (7730) en °C Sonde ECS B3 Température ECS B3/B38 (7750) en °C Température sonde BX21 module 1 (7830) en °C Sonde départ B1

page 7/ 8

#### Sur la chaudière n°2 : esclave

•

| Dans Menu Liste des paramètres puis Menu Test |                        |                   |
|-----------------------------------------------|------------------------|-------------------|
| Contrôler les sorties                         |                        |                   |
| Report d'alarme                               | Test des relais (7700) | Sortie relais QX1 |
| Vanne d'isolement Q1.2                        | Test des relais (7700) | Sortie relais QX3 |
| Retour à zéro des sorties                     | Test des relais (7700) | Pas de test       |

## F. OPTIMISATION DU PARAMÉTRAGE

#### Optimisation du circuit de chauffage :

| <ul> <li>Dans Menu Liste des paramètres puis Mer</li> </ul> | าน Circuit chauffage 1                |                     |
|-------------------------------------------------------------|---------------------------------------|---------------------|
| Régler la consigne réduit                                   | Température de consigne réduite (712) |                     |
| <ul> <li>Dans Menu Programme horaire puis Menu</li> </ul>   | Programme horaire CC1                 |                     |
| Présélection                                                | Présélection (500)                    |                     |
| Ajuster la programmation horaire                            | Phases encl / décl (501506)           |                     |
| <ul> <li>Dans Menu Programme horaire puis Menu</li> </ul>   | Vacances circuit CC1                  |                     |
| Présélection                                                | Présélection (641)                    |                     |
| Ajuster la programmation horaire                            | Phases encl / décl (642-643)          |                     |
|                                                             |                                       |                     |
| <ul> <li>Dans Menu Liste des paramètres puis Mer</li> </ul> | nu Configuration                      |                     |
| Activer le mode hors-gel des circuits de<br>chauffage       | Hors gel de l'installation (6120)     | Marche              |
| Commuter le régime chauffage en autom                       | atique                                | Αυτο                |
| Optimisation de l'ECS :                                     |                                       |                     |
| Dans Menu Liste des paramètres puis Mer                     | nu Eau Chaude Sanitaire               |                     |
| Régler la consigne confort                                  | Consigne réduit (1612)                |                     |
| Régler le régime de libération de l'EC                      | Libération ECS (1620)                 | Prog. horaire 4/ECS |
|                                                             |                                       |                     |
| Menu Programme horaire 4 / ECS                              |                                       |                     |
| Présélection                                                | Présélection (560)                    |                     |

Ajuster la programmation horaire Phases encl / décl (561...566)

- - -

| <ul> <li>Dans Menu liste des parametres puis Menu Ballon ECS</li> </ul> |                                                 |  |  |  |
|-------------------------------------------------------------------------|-------------------------------------------------|--|--|--|
| Ajuster la surélévation Sur                                             | élévation température de consigne départ (5020) |  |  |  |
| Schéma VX210 uniquement :                                               |                                                 |  |  |  |
| • Dans menu Liste des parametres puis                                   | s Menu Eau Chaude Sanitaire                     |  |  |  |
| Paramétrer une fonction anti-légione                                    | elle Fonction anti-légionelles (1640)           |  |  |  |
|                                                                         | Fonction légionelle périodique (1641)           |  |  |  |
|                                                                         | Fonction légionelle jour semaine (1642)         |  |  |  |
|                                                                         | Température de consigne ant-légionelles (1645)  |  |  |  |
|                                                                         | Durée fonction anti-légionelles (1646)          |  |  |  |

#### Optimisation de la cascade :

La cascade peut être optimisée au besoin avec les paramètres du menu *Cascade*. Se reporter à la notice du contrôleur de chaudière NAVISTEM B4000 pour plus de détails.

#### Optimisation de la maintenance :

Il est possible de générer un message de maintenance ne mettant pas en défaut la chaudière. Ce message de maintenance peut intervenir après l'écoulement des 3 compteurs suivants :

- Temps depuis la dernière maintenance (ou mise en service) : régler le paramètre 7044 à 12 mois (**menu liste des paramètres puis** *Maintenance / Régime spécial*)
- Heures de fonctionnement du brûleur (paramètre 7040 menu liste des paramètres puis Maintenance / Régime spécial)
- Nombre de démarrage (paramètre 7042 menu liste des paramètres puis Maintenance / Régime spécial)

Ces 2 derniers paramètres sont dépendant de l'installation hydraulique de la chaufferie. Il est conseillé d'utiliser au minimum le paramètre 7044 pour la maintenance annuelle.

## CASCADE DE CHAUDIÈRES

Réseaux secondaires régulés par régulateur externe communicant par bus LPB ou 0...10V

Schéma **VX211** 

page 1 / 6

## A. SCHÉMA HYDRAULIQUE

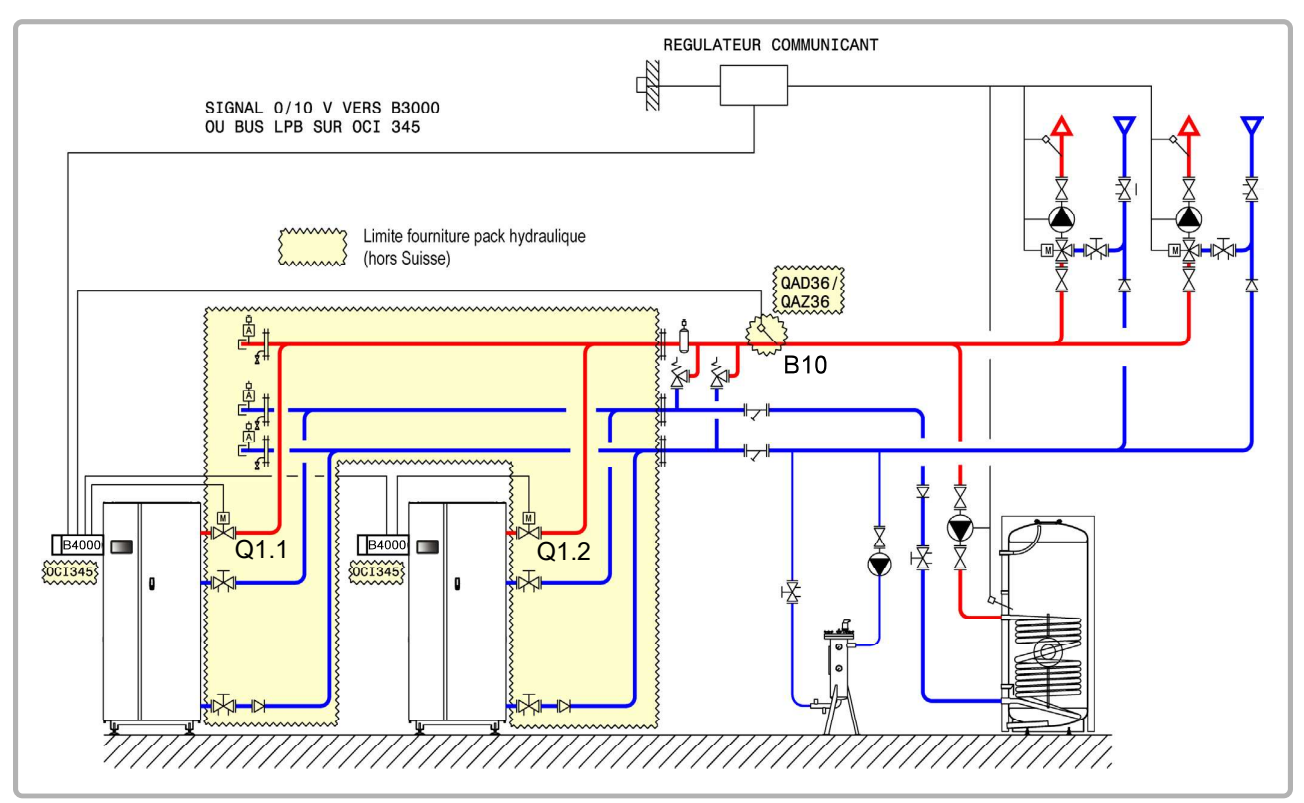

figure 76 - Schéma VX211

## **B. ACCESSOIRES DE RÉGULATION NÉCESSAIRES**

|                                                                      | Quantité | Référence appareil | N° commande                        |
|----------------------------------------------------------------------|----------|--------------------|------------------------------------|
| Kit communication                                                    | 2        | OCI 345            | 059752                             |
| Kit sonde réseau                                                     | 1        | QAx 36             | 059261 (QAZ 36)<br>059592 (QAD 36) |
| Kit de communication pour bus Modbus<br>(si dialogue par bus Modbus) | 1        | OCI 351            | 082733                             |

page 2 / 6

## C. RACCORDEMENT ÉLECTRIQUE CLIENT

#### Chaudière n°1 :

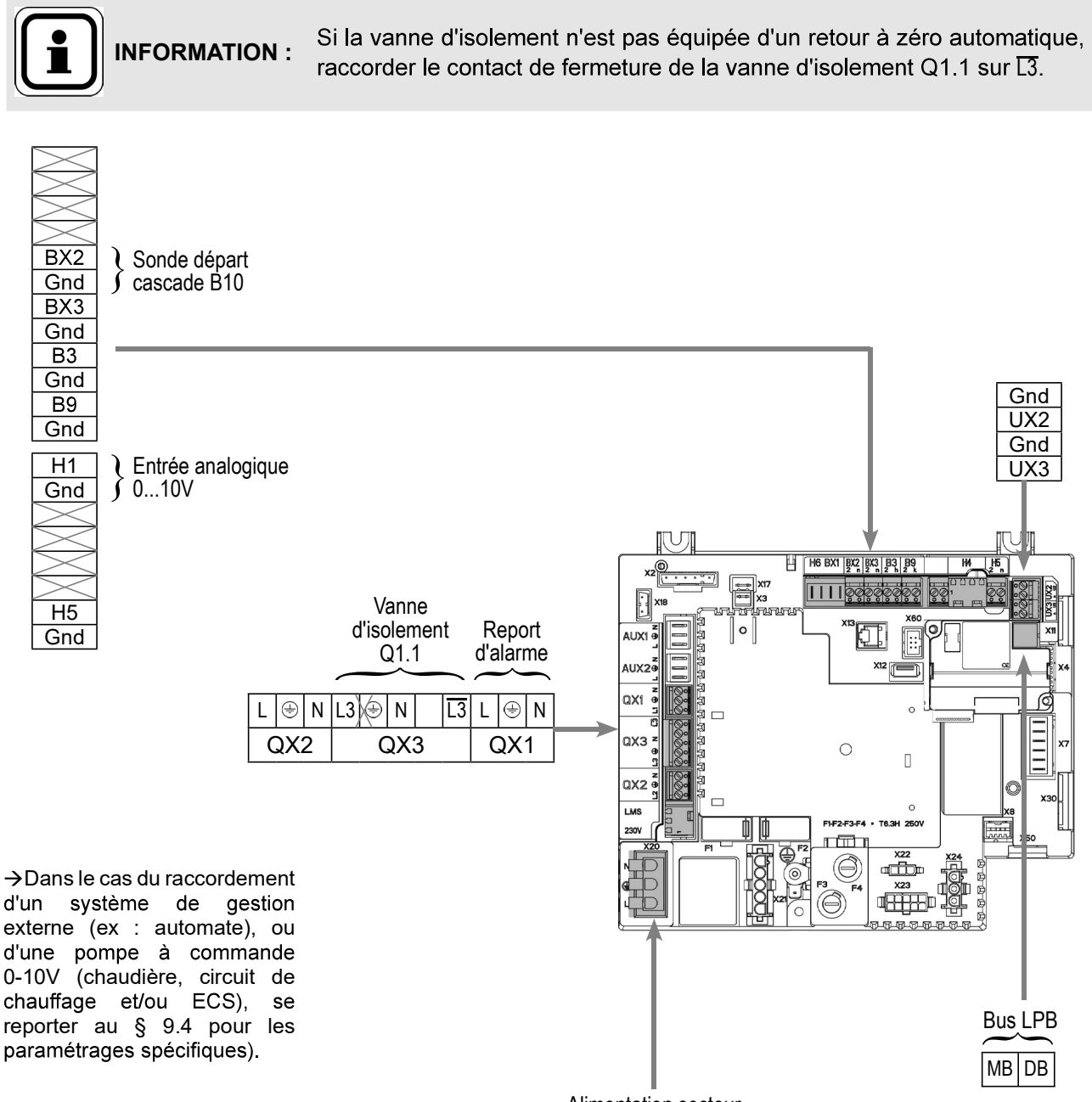

Alimentation secteur 230 VAC 50 Hz

page 3 / 6

#### <u>Chaudière n°2 :</u>

**INFORMATION :** Si la vanne d'isolement n'est pas équipée d'un retour à zéro automatique, raccorder le contact de fermeture de la vanne d'isolement Q1.2 sur <u>L3</u>.

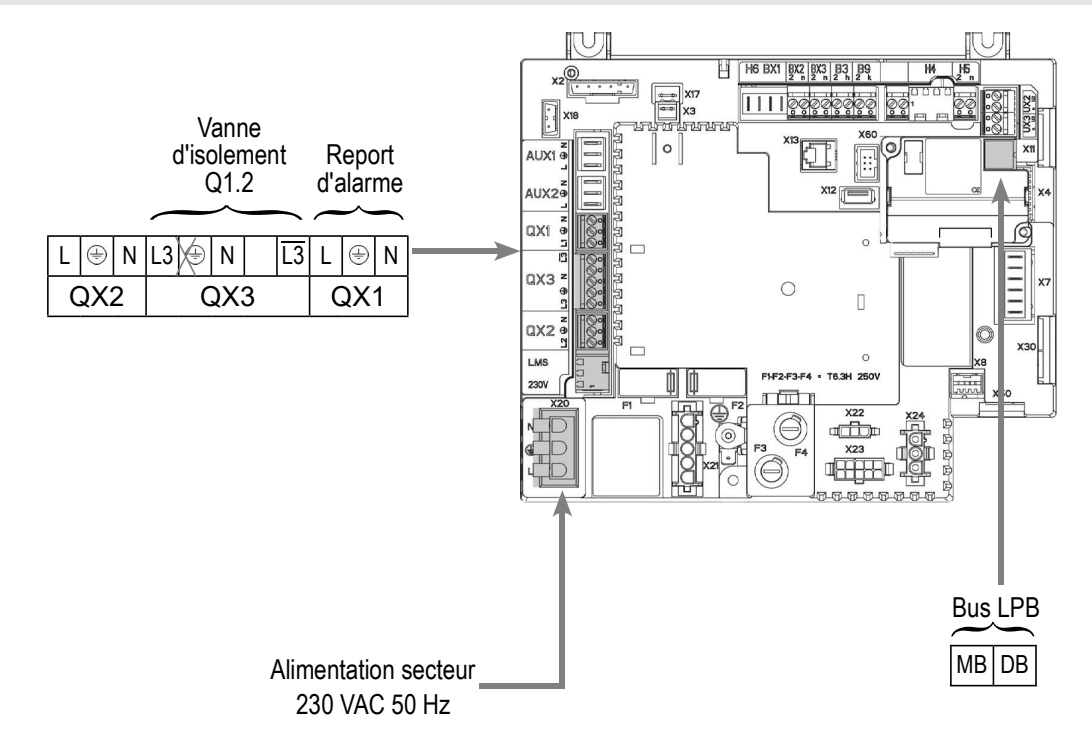

## D. PROCÉDURE SPÉCIFIQUE DE MISE EN ROUTE

- Seffectuer le montage et les raccordements électriques des accessoires.
- Se Effectuer la mise en route de la chaudière seule.
- Effectuer les réglages ci-après au niveau"spécialiste" :

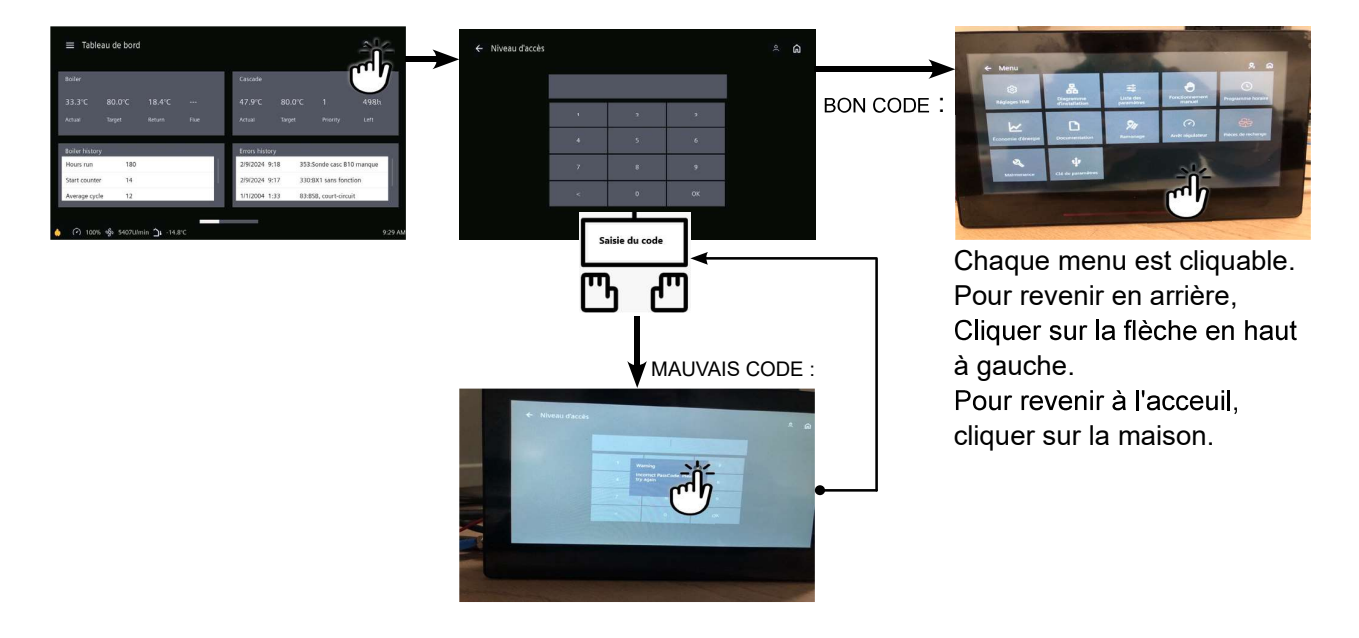

#### Page 134 / 179

| Sur la chaudière n°1 : maître                                                                                                    |                                                                 |                                              |
|----------------------------------------------------------------------------------------------------|-----------------------------------------------------------------|----------------------------------------------|
|                                                                                                    | N° Ligne                                                        | Valeur                                       |
| <ul> <li>Dans Menu Réglage HMI</li> </ul>                                                                                          |                                                                 |                                              |
| Régler l'heure                                                                                                    | Heure / minute (1)                                              | HH.MM                                        |
| Régler la date                                                                                                    | Jour / mois (2)                                                 | JJ.MM.AAAA                                   |
| <ul> <li>Dans Menu Liste des paramètres puis Menu Config</li> </ul>                                                                | guration                                                        |                                              |
| Configurer la sonde départ cascade B10                                                                                             | Entrée sonde BX2 (5931)                                         | Sonde départ<br>commun B10                   |
| <i>Pour une demande via entrée 010V</i>                                                                                            |                                                                 |                                              |
| Configurer l'entrée H1                                                                                                    | Fonction entrée H1 (5950)                                       | Demande circ.<br>consom1 10V                 |
|                                                                                                    | Valeur tension 1 H1 (5953)                                      | 0.0                                          |
|                                                                                                    | Valeur fonction H1 (5954)                                       | 0                                            |
|                                                                                                    | Valeur tension 2 H1 (5955)                                      | 10.0                                         |
|                                                                                                    | Valeur fonction 2 H1 (5956)                                     | 1000 (pour une équivalence<br>10 V = 100 °C) |
| Pour une demande via LPB                                                                                                    |                                                                 |                                              |
| <u>Attention</u> la chaudière considère une demande de<br>consigne résultante > 6°C*.                                              | e chaleur pour une tension                                      | H1 > 0.2 V et une                            |
| La chaudière ne considère plus de demande de chal résultante < 4°C*.                                                               | eur pour une tension H1 < 0.2                                   | V ou une consigne                            |
| Dans ce second cas, la vanne d'isolement chaudièr<br>de bouteille de découplage hydraulique, toutes les p<br>de les faire caviter. | e va se fermer. Si l'installatio<br>pompes réseaux devront être | n ne comporte pas<br>arrêtées au risque      |
| * : selon échelle renseignée au paramètre 5956                                                                                     |                                                                 |                                              |
| Vérifier que le régulateur secondaire est défir<br>que 0 (réservé pour les générateurs)                                            | ni sur un segment LPB autre                                     |                                              |

## Dans tous les cas (Dans Menu Liste des paramètres puis Menu Réseau LPB)

| Configurer la chaudière en tant que | Adresse appareil (6600) | 1 |
|-------------------------------------|-------------------------|---|
| maître de la cascade                | Adresse segment (6601)  | 0 |

Fonction alimentation bus (6604) Fonctionnement horloge (6640)

Automatique Maître

| Schéma : VX211                                                    |                               | page 5 / 6                              |
|-------------------------------------------------------------------|-------------------------------|-----------------------------------------|
| Sur la (ou les) chaudière(s) n°2 (et suivar                       | ntes) : esclave               |                                         |
| <ul> <li>Dans Menu Liste des paramètres puis Menu Rése</li> </ul> | au LPB                        |                                         |
| Configurer la chaudière en tant qu'esclave<br>de la cascade       | Adresse appareil (6600)       | 2 (ou suivant pour les autres esclaves) |
|                                                                   | Adresse segment (6601)        | 0                                       |
| Fonction alimentation bus (6604)                                  |                               | Automatique                             |
|                                                                   | Fonctionnement horloge (6640) | Esclave sans<br>ajustement              |

- Connecter le bus entre les chaudières (<u>A</u>bien respecter la polarité).
- Eteindre et remettre sous tension la (les) chaudière(s) esclave(s). Si la communication est bien établie, l'horloge est mise à jour correctement.

## E. VALIDATION ÉLECTRIQUE ET HYDRAULIQUE

#### Sur la chaudière n°1 : maître

| <ul> <li>Dans Menu Liste des paramètres puis Menu Diagr</li> </ul> | ostic cascade               |                     |
|--------------------------------------------------------------------|-----------------------------|---------------------|
| Valider la présence de toutes les chaudières da                    | ns la cascade               |                     |
|                                                                    | Etat génér 1 (8100)         | Libéré / non libéré |
|                                                                    | Etat génér 2 (8101)         | Libéré / non libéré |
|                                                                    |                             |                     |
|                                                                    | N° Ligne                    | Valeur              |
| Pour une demande via entrée 010V                                   |                             |                     |
| Dans Menu Liste des paramètres puis Menu Test                      | des entrées/sorties         |                     |
| Tension en H1                                                      | Signal de tension H1 (7840) | A valider avec la   |
|                                                                    |                             | l'automate de la    |
|                                                                    |                             | chaufferie          |
| Pour une demande via LPB                                           |                             |                     |
| Si le régulateur chaufferie est paramétré                          |                             |                     |
| en norloge esclave, celui-ci doit recuperer<br>la date et l'heure. |                             |                     |
|                                                                    |                             | 1                   |
| Dans Menu Liste des paramètres puis Menu Test o                    | des entrées/sorties         |                     |
| Contrôler les sorties                                              |                             |                     |
| Report d'alarme                                                    | Test des relais (7700)      | Sortie relais QX1   |
| Vanne d'isolement Q1.1                                             | Test des relais (7700)      | Sortie relais QX3   |
| Retour à zéro des sorties                                          | Test des relais (7700)      | Pas de test         |
|                                                                    |                             |                     |
| Contrôler les valeurs des sondes                                   |                             |                     |

| Schéma : VX211                                   |                                                            | page 6 / 6        |
|--------------------------------------------------|------------------------------------------------------------|-------------------|
|                                                  |                                                            |                   |
| Sonde extérieure B9                              | T° extérieure B9 (7730)                                    | en °C             |
| Sonde départ B1                                  | T° sonde BX2 (7821)                                        | en °C             |
|                                                  |                                                            |                   |
| Sur la chaudière n°2 : esc                       | lave                                                       |                   |
| <ul> <li>Dans Menu Liste des paramètr</li> </ul> | es puis Menu Test des entrées/sorties                      |                   |
| Contrôler les sorties                            |                                                            |                   |
| Report d'alarme                                  | Test des relais (7700)                                     | Sortie relais QX1 |
| Vanne d'isolement Q1.2                           | Test des relais (7700)                                     | Sortie relais QX3 |
| Retour à zéro des sorties                        | Test des relais (7700)                                     | Pas de test       |
|                                                  |                                                            |                   |
|                                                  | Information sur les circuits de chauffage 3, 2 et 1 (6217) | 0                 |

## F. OPTIMISATION DU PARAMÉTRAGE

#### Optimisation de la cascade :

La cascade peut être optimisée au besoin avec les paramètres du menu *Cascade*. Se reporter à la notice du contrôleur de chaudière NAVISTEM B4000 pour plus de détails.

#### **Optimisation de la maintenance :**

Il est possible de générer un message de maintenance ne mettant pas en défaut la chaudière. Ce message de maintenance peut intervenir après l'écoulement des 3 compteurs suivants :

- Temps depuis la dernière maintenance (ou mise en service) : régler le paramètre 7044 à 12 mois (**menu liste des paramètres puis** *Maintenance / Régime spécial*)
- Heures de fonctionnement du brûleur (paramètre 7040 menu liste des paramètres puis Maintenance / Régime spécial)
- Nombre de démarrage (paramètre 7042 menu liste des paramètres puis Maintenance / Régime spécial)

Ces 2 derniers paramètres sont dépendant de l'installation hydraulique de la chaufferie. Il est conseillé d'utiliser au minimum le paramètre 7044 pour la maintenance annuelle.

## **CASCADE DE CHAUDIÈRES**

3 ou 4 réseaux régulés par vanne trois voies, avec ou sans production d'ECS

Schéma *VX202 VX212* page 1 / 10

## A. SCHÉMA HYDRAULIQUE PRINCIPAL ET VARIANTE

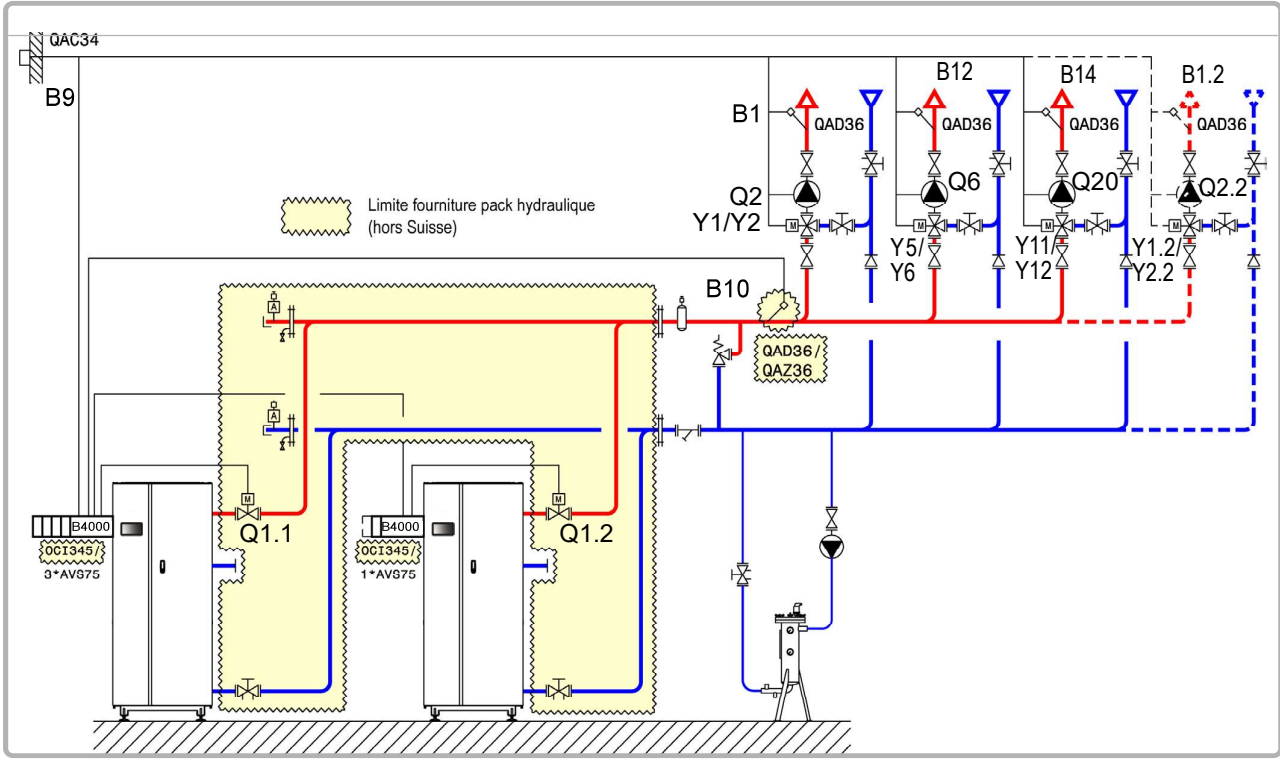

figure 77 - Schéma VX202

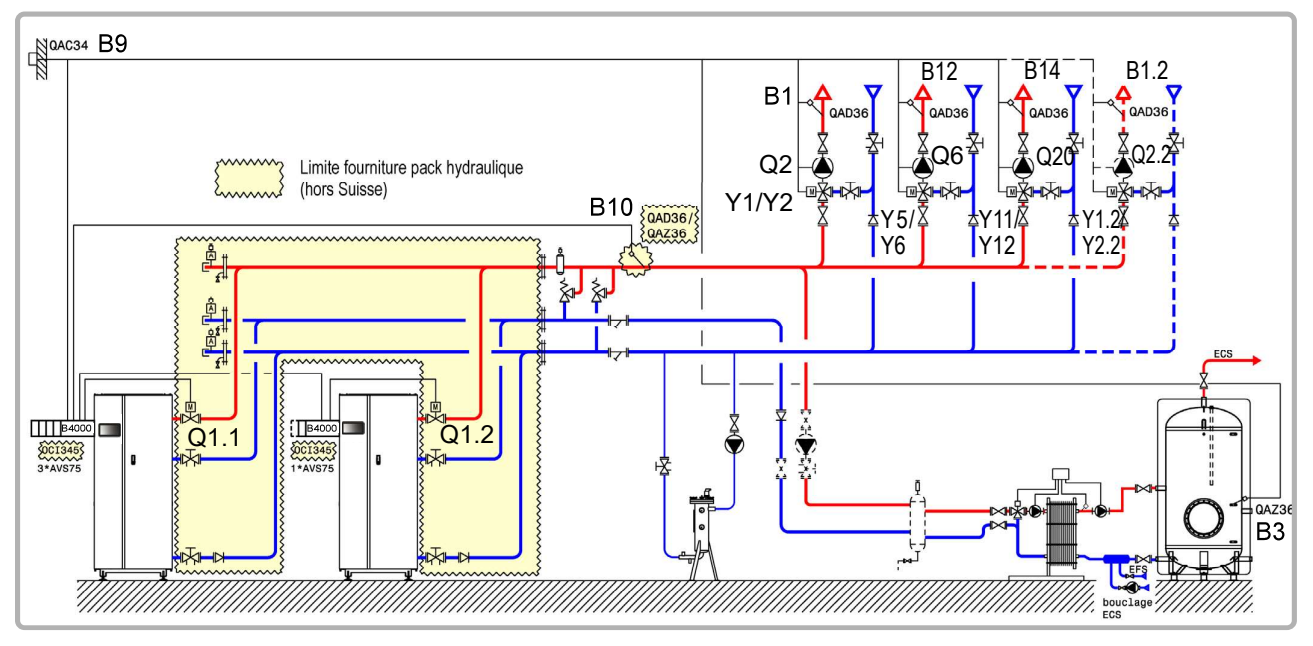

figure 78 - Schéma VX212 (variante)

page 2 / 10

## **B. ACCESSOIRES DE RÉGULATION NÉCESSAIRES**

|                                                             | Quantité | Référence appareil | N° commande                        |
|-------------------------------------------------------------|----------|--------------------|------------------------------------|
| Kit module d'extension (livré avec une sonde réseau QAD 36) | 3 (4)    | AVS 75             | 059751                             |
| Kit communication                                           | 2        | OCI 345            | 059752                             |
| Kit sonde réseau                                            | 1        | QAx 36             | 059261 (QAZ 36)<br>059592 (QAD 36) |
| Kit sonde extérieure                                        | 1        | QAC 34             | 059260                             |
| Kit sonde ECS (schéma VX212)                                | 1        | QAZ 36             | 059261                             |

## C. RACCORDEMENT ÉLECTRIQUE CLIENT

#### Chaudière n°1 :

**INFORMATION :** Si la vanne d'isolement n'est pas équipée d'un retour à zéro automatique, raccorder le contact de fermeture de la vanne d'isolement Q1.1 sur <u>L3</u>.

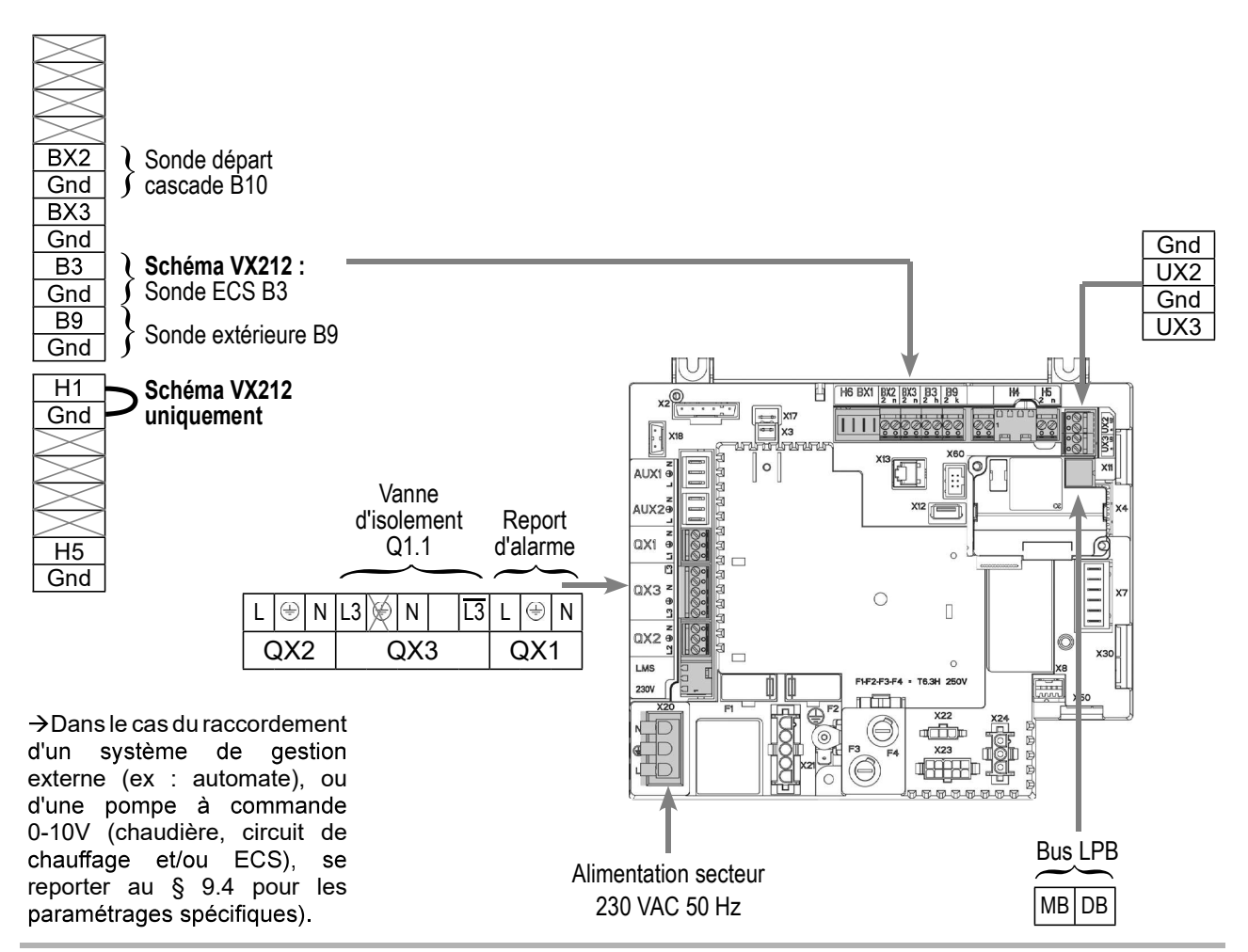

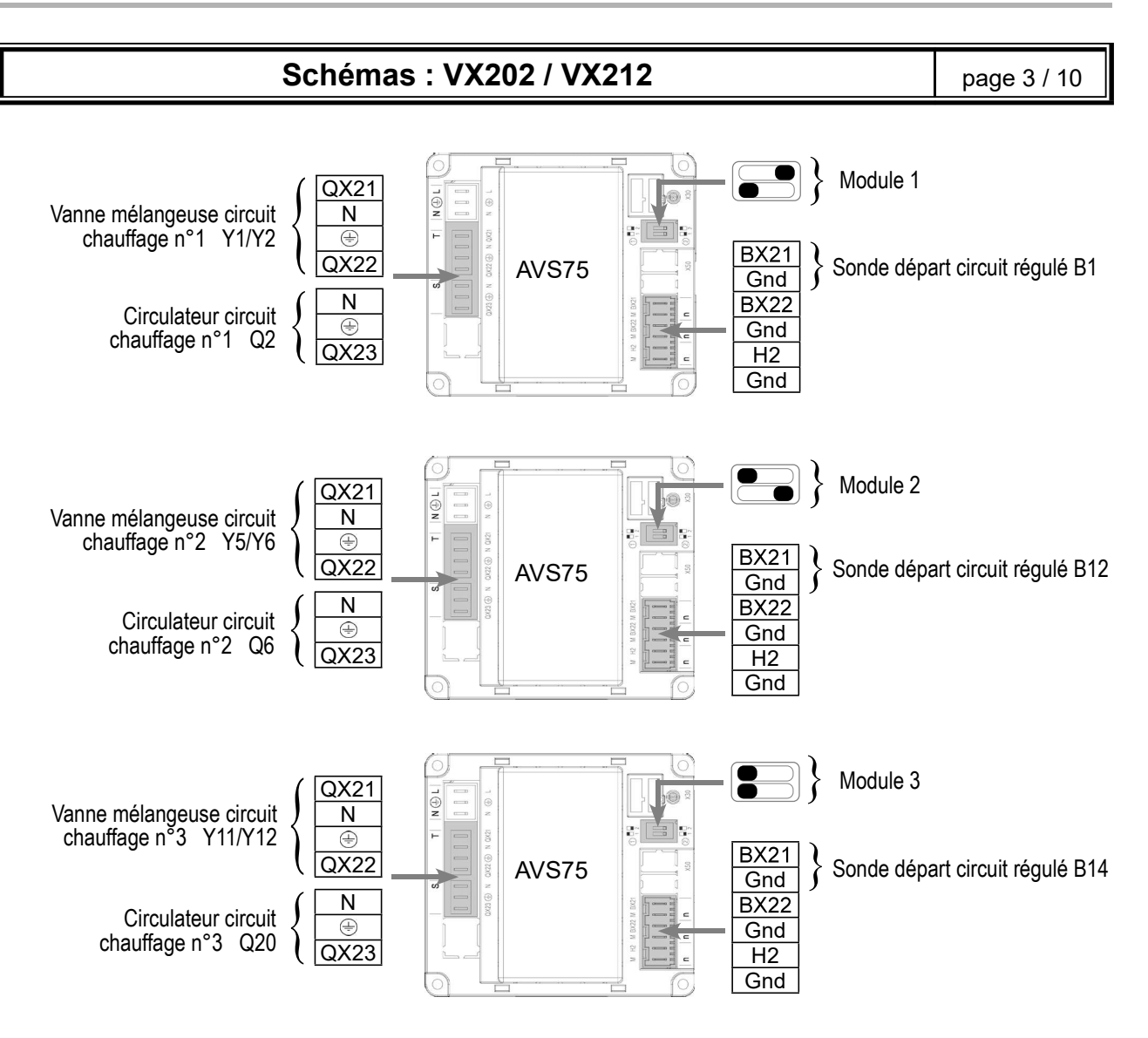

page 4 / 10

#### Chaudière n°2 :

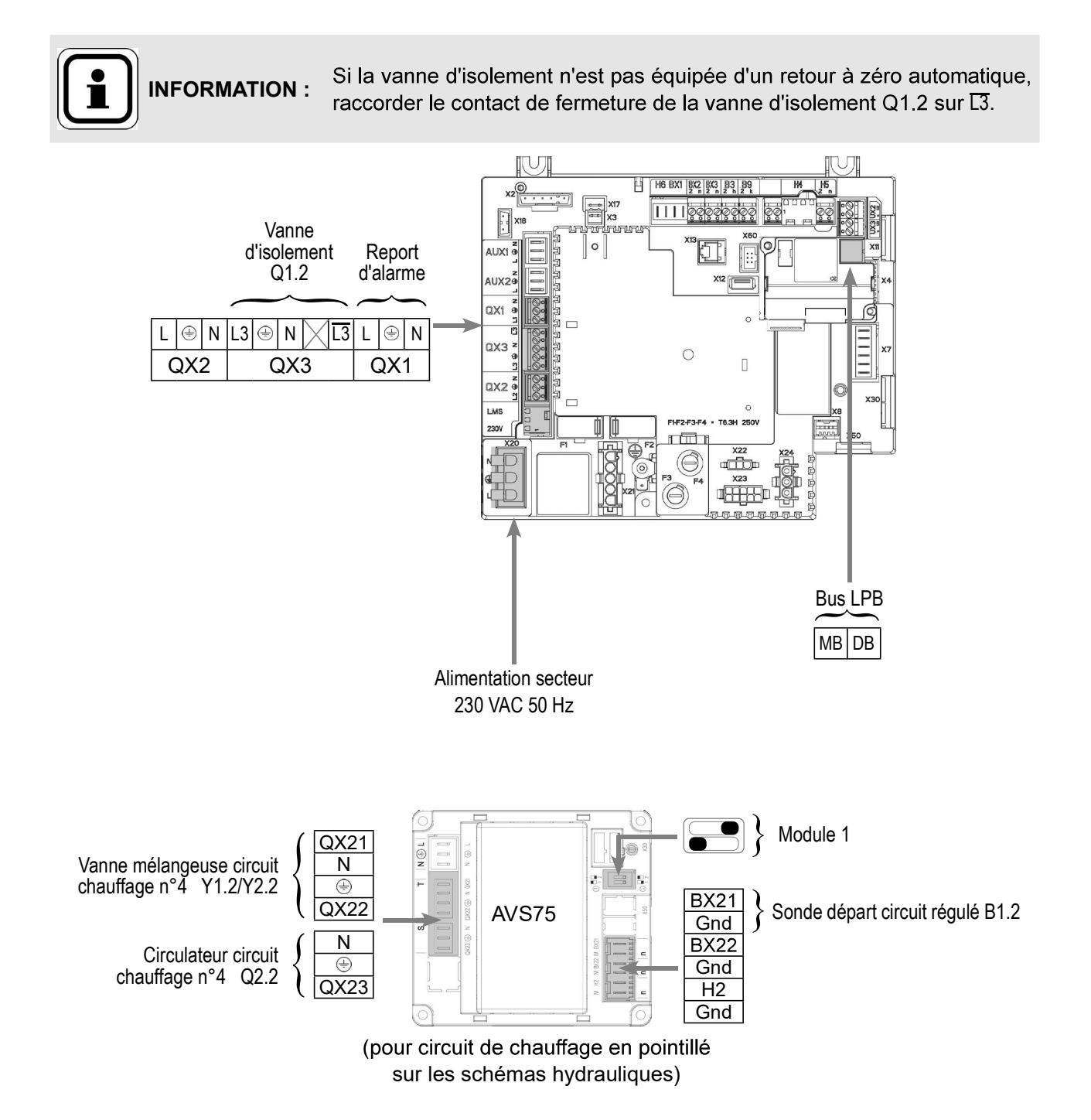

page 5 / 10

## D. PROCÉDURE SPÉCIFIQUE DE MISE EN ROUTE

Seffectuer le montage et les raccordements électriques des accessoires.

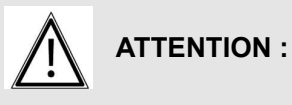

I : Bien paramétrer les switchs sur les modules d'extension AVS75.

- Seffectuer la mise en route de la chaudière seule.
- Seffectuer les réglages ci-après au niveau "spécialiste"

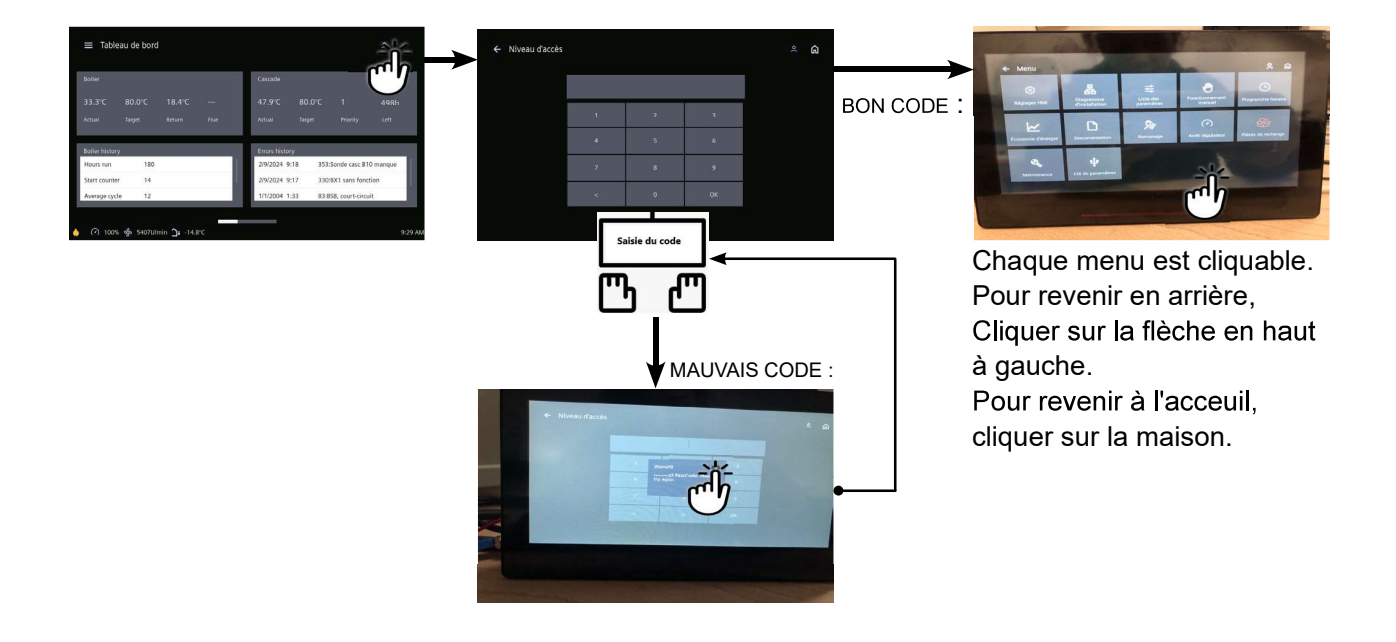

#### Sur la chaudière n°1 : maître

|                                                                                                    | N° Ligne                                                                                                    | Valeur                     |
|----------------------------------------------------------------------------------------------------|----------------------------------------------------------------------------------------------------|----------------------------|
| <ul> <li>Dans Menu Réglage HMI</li> </ul>                                                                                                    |                                                                                                    |                            |
| Régler l'heure                                                                                                    | Heure / minute (1)                                                                                              | HH.MM                      |
| Régler la date                                                                                                    | Jour / mois / Année (2)                                                                                         | JJ.MM.AAAA                 |
| • Dans Menu Liste des paramètres puis Menu Co<br>Mettre en route le circuit de chauffage 1<br>Mettre en route le circuit de chauffage 2<br>Mettre en route le circuit de chauffage 3 | Difiguration<br>Circuit de chauffage 2 (5710)<br>Circuit de chauffage 2 (5715)<br>Circuit de chauffage 3 (5721) | Marche<br>Marche<br>Marche |
|                                                                                                    |                                                                                                    |                            |
| N° Ligne                                            | Valeur                                                                                                    |
|-----------------------------------------------------|----------------------------------------------------------------------------------------------------|
|                                                     |                                                                                                    |
| Fonction entrée H1 (5950)                           | Demande circuit consomm. 1                                                                                                    |
| H1 <b>OU</b>                                        |                                                                                                    |
| Type de contact (5951)                              | Contact de repos                                                                                                    |
| il est Sortie relais QX2 (5891)<br>ionneur<br>iecté | Pompe/vanne ECS<br>Q3                                                                                                    |
| Sortie relais QX3 (5892)                            | Pompe chaudière Q1                                                                                                    |
| B10 Entrée sonde BX2 (5931)                         | Sonde départ<br>commun B10                                                                                                    |
| n Fonction module d'extension 1 (6020)              | Circuit chauffage 1                                                                                                    |
| Fonction module d'extension 2 (6021)                | Circuit chauffage 2                                                                                                    |
| Fonction module d'extension 3 (6022)                | Circuit chauffage 3                                                                                                    |
| de la cascade : Dans Menu Liste des                 |                                                                                                    |
| Adresse appareil (6600)                             | 1                                                                                                    |
| Adresse segment (6601)                              | 0                                                                                                    |
| Fonction alimentation bus (6604)                    | Automatique                                                                                                    |
| Fonctionnement horloge (6640)                       | Maître                                                                                                    |
| is Menu Circuit chauffage 1 / 2 / 3                 | l                                                                                                    |
| Température de consigne confort (710/1010/1310)     |                                                                                                    |
| Pente de la courbe de chauffe (720/1020/1320)       |                                                                                                    |
| confort permanent                                   | 桊                                                                                                    |
|                                                     |                                                                                                    |
| is dans Menu Circuit consommateur 1                 |                                                                                                    |
| endre Consigne départ demande conso (1859)<br>de du | 60 °C (dépend du<br>réglage du Rubis)                                                                                                    |
| s puis Menu Eau Chaude Sanitaire                    |                                                                                                    |
| Consigne confort (1610)                             | 55 °C                                                                                                    |
| le l'ECS Libération ECS (1620)                      | 24h/24                                                                                                    |
|                                                     | N° Ligne         Fonction entrée H1 (5950)         H1 OU       Type de contact (5951)         il est       Sortie relais QX2 (5891)         onneur       Sortie relais QX3 (5892)         B10       Entrée sonde BX2 (5931)         n       Fonction module d'extension 1 (6020)         Fonction module d'extension 2 (6021)       Fonction module d'extension 2 (6021)         Fonction module d'extension 3 (6022)       de la cascade : Dans Menu Liste des         Adresse appareil (6600)       Adresse appareil (6600)         Fonction alimentation bus (6604)       Fonctionnement horloge (6640)         Is Menu Circuit chauffage 1 / 2 / 3       Température de consigne confort (710/1010/1310)         Pente de la courbe de chauffe (720/1020/1320)       confort permanent         is dans Menu Circuit consommateur 1       endre Consigne départ demande conso (1859)         ie du       Consigne confort (1610)         le rel'ECS       Libération ECS (1620) |

#### Schémas : VX202 / VX212 page 7 / 10 Activer le régime ECS Sur la (ou les) chaudière(s) n°2 (et suivantes) : esclave Dans Menu Liste des paramètres puis Menu Configuration Si 4<sup>ème</sup> circuit de chauffage présent : Mettre en route le circuit de chauffage 1 Circuit de chauffage 1 (5710) Marche Configurer le module d'extension Fonction module d'extension 1 (6020) Circuit chauffage 1 Configurer en tant qu'esclave de la cascade : Dans Menu Liste des paramètres puis Menu Réseau LPB Numéro de l'appareil Adresse appareil (6600) 2 (ou suivant pour les autres esclaves) Numéro de segment Adresse segment (6601) 0 Automatique Régler l'alimentation du bus Fonction alimentation bus (6604) Régler le régime d'horloge Fonctionnement horloge (6640) Esclave sans ajustement Si 4<sup>ème</sup> circuit de chauffage présent : Régler le circuit de chauffage : Dans Menu Liste des paramètres puis Menu Circuit chauffage 1 Température de consigne confort (710) Régler la consigne confort Pente de la courbe de chauffe (720) Régler la pente de la courbe Commuter le régime chauffage en confort permanent Connecter le bus entre les chaudières (Abien respecter la polarité). • Eteindre et remettre sous tension la (les) chaudière(s) esclave(s). Si la communication est bien établie, l'horloge est mise à jour correctement.

## E. VALIDATION ÉLECTRIQUE ET HYDRAULIQUE

| Sur la chaudière n°1 : maître                                                   |                  |                     |
|---------------------------------------------------------------------------------|------------------|---------------------|
|                                                                                 | N° Ligne         | Valeur              |
| <ul> <li>Dans Menu Liste des paramètres puis Menu Diagnostic cascade</li> </ul> |                  |                     |
| Valider la présence de toutes les chaudières dans la cascade                    |                  |                     |
| Eta                                                                             | t génér 1 (8100) | Libéré / non libéré |
| Eta                                                                             | t génér 2 (8101) | Libéré / non libéré |

Sonde départ B1.2

|                                        | N° Ligne                                     | Valeur                            |
|----------------------------------------|----------------------------------------------|-----------------------------------|
|                                        |                                              |                                   |
| Dans Menu Liste des paramètres puis Me | enu Test des entrées/sorties                 |                                   |
| Contrôler les sorties                  |                                              |                                   |
| Report d'alarme                        | Test des relais (7700)                       | Sortie relais QX1                 |
| Vanne d'isolement Q1.1                 | Test des relais (7700)                       | Sortie relais QX3                 |
| Tous les relais des modules d'exten    | sion Test des relais (7700)                  | Sortie relais QX2<br>module       |
| Retour à zéro des sorties              | Test des relais (7700)                       | Pas de test                       |
| Contrôler les valeurs des sondes       |                                              |                                   |
| Sonde extérieure B9                    | T° extérieure B9 (7730)                      | en °C                             |
| Sonde ECS B3 (schéma VX212)            | Température ECS B3/B8 (7750)                 | en °C                             |
| Sonde départ cascade B10               | T° sonde BX2 (7821)                          | en °C                             |
| Sonde départ B1                        | Température sonde BX21 module 1 (7830)       | en °C                             |
| Sonde départ B12                       | Température sonde BX21 module 2 (7832)       | en °C                             |
| Sonde départ B14                       | Température sonde BX21 module 3 (7834)       | en °C                             |
| Schéma VX212 uniquement :              |                                              |                                   |
| Contrôler l'état du contact H1         | Etat du contact H1 (7841)                    | Fermé si le shunt<br>est en place |
| Sur la (ou les) chaudière(s) n°2 (e    | t suivantes) : esclave                       |                                   |
|                                        | N° Ligne                                     | Valeur                            |
| Dans Menu Liste des paramètres puis Me | enu Test des entrées/sorties                 |                                   |
| Contrôler les sorties                  |                                              |                                   |
| Report d'alarme                        | Test des relais (7700)                       | Sortie relais QX1                 |
| Vanne d'isolement Q1.2                 | Test des relais (7700)                       | Sortie relais QX3                 |
| Retour à zéro des sorties              | Test des relais (7700)                       | Pas de test                       |
| Contrôler les valeurs des sondes (si 4 | <sup>eme</sup> circuit de chauffage présent) |                                   |

Température sonde BX21 module 1 (7830)

page 9 / 10

### F. OPTIMISATION DU PARAMÉTRAGE

#### Sur chaudières maître et esclave

#### Optimisation des circuits de chauffage :

| Dans Menu Liste des paramètres p               | uis Menu Circuit chauffage 1 / 2 / 3                   |        |
|------------------------------------------------|--------------------------------------------------------|--------|
| Régler la consigne réduit                      | Température de consigne réduite (712/1012/1312)        |        |
| Dans Menu Programme horaire pui                | s Menu Programme horaire CC1 / CC2 / CC3               |        |
| Présélection                                   | Présélection (500/520/540)                             |        |
| Ajuster la programmation horaire               | Phases encl / décl (501506)<br>(521526)<br>(541546)    |        |
| Dans Menu Programme horaire pui                | s Menu Vacances circuit CC1 / CC2 / CC3                |        |
| Présélection                                   | Présélection (641/651/661)                             |        |
| Ajuster la programmation<br>horaire            | Phases encl / décl (642-643)<br>(652-653)<br>(662-663) |        |
| Dans Menu Liste des paramètres pr              | uis Menu Configuration                                 |        |
| Activer le mode hors-gel des circ<br>chauffage | Hors gel de l'installation (6120)                      | Marche |
| Commuter le régime chauffage en                | automatique                                            | AUTO   |
|                                                |                                                        |        |

#### **Optimisation de l'ECS :**

| <ul> <li>Dans Menu liste des parametres puis dans Menu Ballon ECS</li> </ul> |                                                    |       |
|------------------------------------------------------------------------------|----------------------------------------------------|-------|
| Ajuster la surélévation                                                      | Surélévation température de consigne départ (5020) | 16 °C |

#### Optimisation de la cascade :

La cascade peut être optimisée au besoin avec les paramètres du menu *Cascade*. Se reporter à la notice du contrôleur de chaudière NAVISTEM B4000 pour plus de détails.

#### <u>Optimisation de la maintenance :</u>

Il est possible de générer un message de maintenance ne mettant pas en défaut la chaudière. Ce message de maintenance peut intervenir après l'écoulement des 3 compteurs suivants :

- Temps depuis la dernière maintenance (ou mise en service) : régler le paramètre 7044 à 12 mois (**menu liste des paramètres puis** *Maintenance / Régime spécial*)
- Heures de fonctionnement du brûleur (paramètre 7040 menu liste des paramètres puis Maintenance / Régime spécial)
- Nombre de démarrage (paramètre 7042 menu liste des paramètres puis *Maintenance / Régime spécial*)

Ces 2 derniers paramètres sont dépendant de l'installation hydraulique de la chaufferie. Il est conseillé d'utiliser au minimum le paramètre 7044 pour la maintenance annuelle.

### 9.4. Paramétrages spécifiques lors raccordement sur sorties 0-10V (Ux)

### 9.4.1. Report de l'image "puissance brûleur" vers automate

|          | Pmini Pmaxi<br>(paramètre 2331) (paramètre 2330)                                                       |
|----------|----------------------------------------------------------------------------------------------------|
|          | Arrêt Modulation brûleur                                                                               |
|          | 0V 0,5V 1V 10V                                                                                         |
| 00,5 Vcc | La chaudière se trouve en état d'empêchement de démarrage ou de verrouillage                           |
| 0,51 Vcc | La chaudière se trouve en attente de démarrage ou pré ventilation ou post ventilation                  |
| 110 Vcc  | La chaudière est en fonctionnement avec la flamme et se trouve entre son mini et son maxi de puissance |

## D. PROCÉDURE SPÉCIFIQUE DE MISE EN ROUTE

|                                                                                                    | N° Ligne                             | Valeur             |
|----------------------------------------------------------------------------------------------------|--------------------------------------|--------------------|
| Dans Menu Liste des paramètres puis Menu C                                                                                | onfiguration                         |                    |
| Déclarer la sortie donnant l'image de la<br>puissance brûleur.                                                            | Fonction sortie Ux (6078/6089)       | Modulation brûleur |
| Sens du signal.<br>Progression du signal 0-10V dans le<br>sens augmentation du signal pour<br>augmentation de la vitesse. | Sortie logique signal Ux (6079/6090) | Direct             |

### 9.4.2. Pilotage d'une pompe chaudière Q1

## D. PROCÉDURE SPÉCIFIQUE DE MISE EN ROUTE

| <ul> <li>Dans Menu Liste des paramètres puis Menu Configuration</li> </ul>                                                                                                    |      |
|----------------------------------------------------------------------------------------------------|------|
| Déclarer la sortie donnant l'image de la Fonction sortie Ux (6078/6089) Pompe chaudière puissance brûleur.                                                                            | e Q1 |
| Sens du signal.<br>Progression du signal 0-10V dans le<br>sens augmentation du signal pour<br>augmentation de la vitesse.<br>Sortie logique signal Ux (6079/6090)<br>Direct<br>Direct |      |
| <ul> <li>Dans Menu Liste des paramètres puis Menu Chaudière</li> </ul>                                                                                                    |      |
| Régler ces 3 paramètres à la même Vitesse de rot. au démarrag (2321) entre 0 et 100 %                                                                                                 |      |
| valeur Vitesse rot. min. pompe (2322) entre 0 et 100 %                                                                                                    |      |
| Vitesse rot. max. pompe (2323) entre 0 et 100 %                                                                                                    |      |

### 9.4.3. Pilotage d'une pompe circuit de chauffage Q2, Q6 ou Q20

## D. PROCÉDURE SPÉCIFIQUE DE MISE EN ROUTE

| N° Ligne                                        | Valeur                                                                                                    |
|-------------------------------------------------|----------------------------------------------------------------------------------------------------|
| Configuration                                   |                                                                                                    |
| Fonction sortie Ux (6078/6089)                  | Pompe CC1 Q2<br>Ou<br>Pompe CC2 Q6<br>Ou<br>Pompe CC3 Q20                                                                                                    |
| Sortie logique signal Ux (6079/6090)            | Direct                                                                                                    |
| enu Circuit de chauffage 1/2/3                  |                                                                                                    |
| Vitesse de rot. au démarrage<br>(881/1181/1481) | entre 0 et 100 %                                                                                                    |
| Vitesse rot. min. pompe<br>(882/1182/1482)      | entre 0 et 100 %                                                                                                    |
| Vitesse rot. max. pompe<br>(883/1183/1483)      | entre 0 et 100 %                                                                                                    |
|                                                 | N° Ligne         Configuration         Fonction sortie Ux (6078/6089)         Sortie logique signal Ux (6079/6090)         Enu Circuit de chauffage 1/2/3         Vitesse de rot. au démarrage (881/1181/1481)         Vitesse rot. min. pompe (882/1182/1482)         Vitesse rot. max. pompe (883/1183/1483) |

### E. VALIDATION ÉLECTRIQUE ET HYDRAULIQUE

|                                                  | N° Ligne                     | Valeur |
|--------------------------------------------------|------------------------------|--------|
| Dans Menu Liste des paramètres puisMenu Test des | s entrées/sorties            |        |
| Contrôler les sorties                            |                              |        |
| Pompe avec pilotage 0-10 V                       | Sortie signal Ux (7716/7724) | en V   |

### 9.4.4. Pilotage d'une pompe ECS Q3

## D. PROCÉDURE SPÉCIFIQUE DE MISE EN ROUTE

|                                                                                                    | N° Ligne                             | Valeur       |
|----------------------------------------------------------------------------------------------------|--------------------------------------|--------------|
| <ul> <li>Dans Menu Liste des paramètres puis Menu C</li> </ul>                                                            | onfiguration                         |              |
| Cas d'une pompe ECS à commande<br>0-10V. Configurer la pompe ECS Q3.                                                      | Fonction sortie Ux (6078/6089)       | Pompe ECS Q3 |
| Sens du signal.<br>Progression du signal 0-10V dans le<br>sens augmentation du signal pour<br>augmentation de la vitesse. | Sortie logique signal Ux (6079/6090) | Direct       |

|                                                             | N° Ligne                                  | Valeur           |
|-------------------------------------------------------------|-------------------------------------------|------------------|
| <ul> <li>Dans Menu liste des parametres puis Mer</li> </ul> | nu Ballon ECS                             |                  |
| Régler ces 3 paramètres à la mên<br>valeur                  | Ne Vitesse rot. min. pompe (5101)         | entre 0 et 100 % |
|                                                             | Vitesse rot. max. pompe (5102)            | entre 0 et 100 % |
|                                                             | Vitesse rot. démar pompe charge<br>(5108) | entre 0 et 100 % |

# E. VALIDATION ÉLECTRIQUE ET HYDRAULIQUE

|                                                                                       | N° Ligne                     | Valeur |
|---------------------------------------------------------------------------------------|------------------------------|--------|
| <ul> <li>Dans Menu liste des parametres puis Menu Test des entrées/sorties</li> </ul> |                              |        |
| Contrôler les sorties                                                                 |                              |        |
| Pompe avec pilotage 0-10 V                                                            | Sortie signal Ux (7716/7724) | en V   |

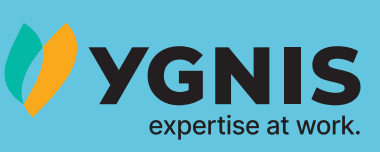

## Atlantic BELGIUM - YGNIS vous accompagne tout au long de vos projets

#### SERVICE TECHNIQUE ET APRES-VENTE

Besoin d'une assistance technique ou d'un dépannage?**services.beßgroupe-atlantic.com** 

#### **HEURES D'OUVERTURES**

Du lundi au jeudi : de 8h à 12h et de 12h30 à 16h30 Vendredi : de 8h à 12h et de 12h30 à 15h15

#### **COMMANDES PRODUITS**

Vous souhaitez passer une commande d'un produit fini ou d'un accessoire? **orders.beßgroupe-atlantic.com** 

### **COMMANDES PIECES DETACHEES**

Ygnis: services.be@groupe-atlantic.com

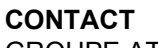

GROUPE ATLANTIC BELGIUM N.V. - Oude Vijverweg 6, 1653 Dworp - +32(0)2 357 28 28